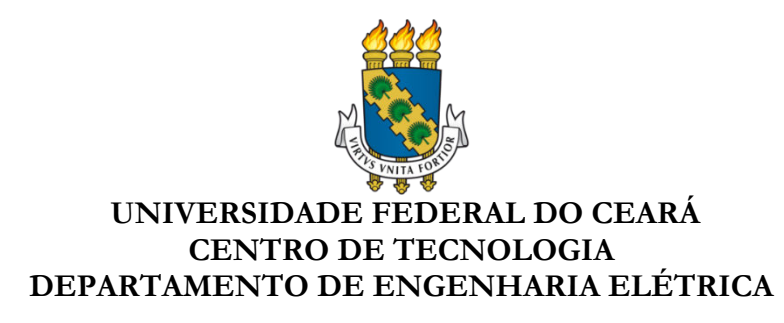

# TUTORIAL – ALTIUM DESIGNER SOFTWARE

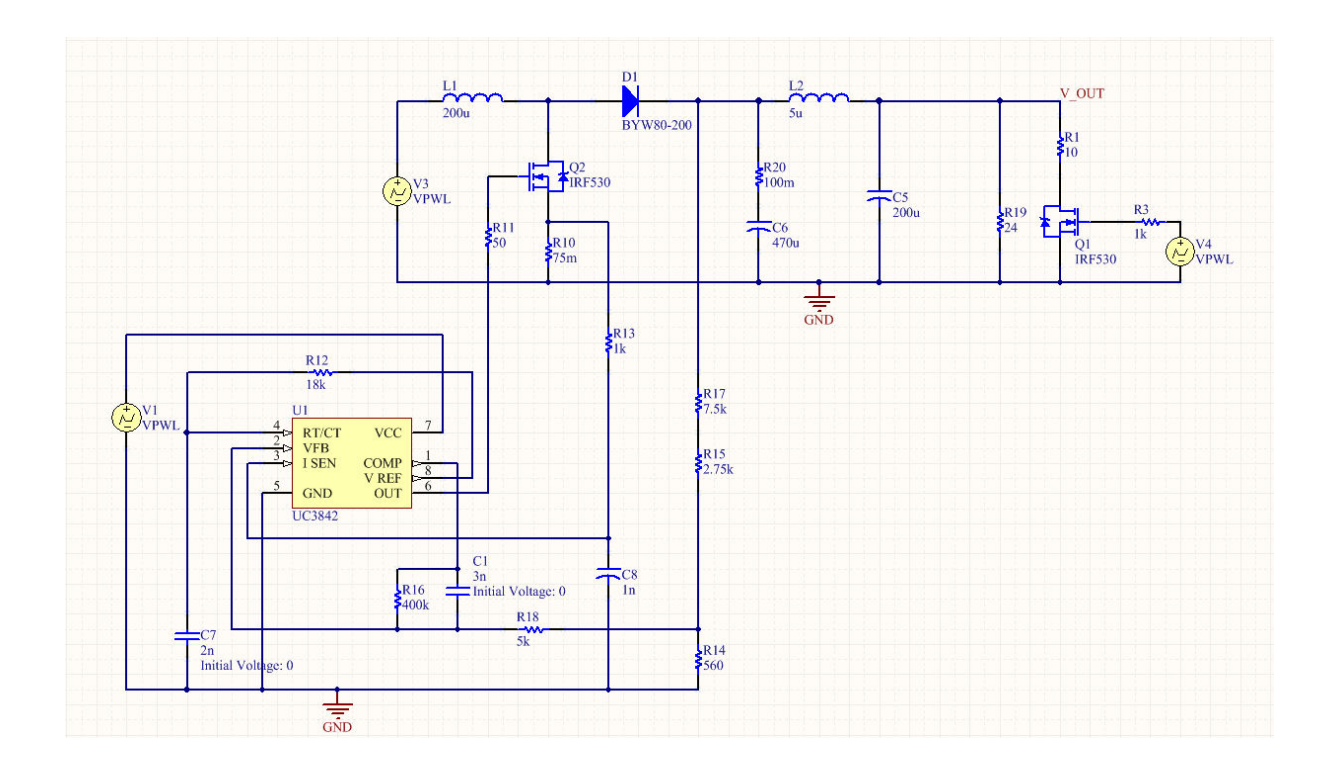

Autores: Daniel da Silva Gomes Davi Rabelo Joca, M.Sc. Eng.

Versão 1.0

Novembro de 2015

# SUMÁRIO

| 1. INTRODUÇÃO                                           |    |
|---------------------------------------------------------|----|
| 1.1. Iniciar um novo projeto                            | 3  |
| 1.2. Adicionar componentes ao esquemático e conectá-los | 5  |
| 2. CRIAR COMPONENTES E ADICIONAR AO PROJETO             |    |
| 2.1. Adicionar Biblioteca Integrada                     | 12 |
| 2.2. Criar o esquemático do componente                  | 14 |
| 2.3. Criar footprint e adicionar ao componente          | 24 |
| 3. ADICIONAR MODELO 3D DE UM COMPONENTE                 |    |
| 3.1. Desenhando o modelo 3D do componente               | 48 |
| 3.2. Adicionar modelo 3D com arquivo formato STEP       | 50 |
| 4. POSICIONAMENTO DOS COMPONENTES E ROTEAMENTO DA PLACA |    |
| 4.1. Posicionar os componentes                          | 56 |
| 4.2. Roteamento da placa                                | 62 |
| 4.3. Regras                                             | 66 |
| 4.4. Malhas de potencial                                | 72 |
| 5. IMPRESSÃO                                            |    |
| 6. GERBER FILES / NC DRILL FILES                        |    |
| 6.1. Gerber Files                                       | 81 |
| 6.2. NC Drill Files                                     | 87 |
| 7. CONSIDERAÇÕES FINAIS                                 |    |
| 8. REFERÊNCIAS                                          |    |

# 1. INTRODUÇÃO

## 1.1. Iniciar um novo projeto

Para iniciar um novo projeto no *Altium Designer*, deve-se ir no menu e clicar *em File* >> *New* >> *Project* >> *PCB Project*, criando assim um arquivo do projeto que conterá as informações sobre o mesmo, como os esquemáticos, placas e pode conter ainda bibliotecas de componentes que serão utilizados.

Aparecerá então uma aba como mostra a figura 1.1 com o arquivo criado, inicialmente sem nenhum documento adicionado.

| Projects       |                  |      | ▼ Ø ×   |
|----------------|------------------|------|---------|
| Workspace1.Ds  | nWrk             | ▼ Wo | rkspace |
| PCB_Project1.P | rjPCB            | F    | Project |
| ) File View 🔘  | Structure Editor | ۲    | ) 🗾     |
| E 📄 PCB_Pro    | oject1.PrjPCB    |      |         |
| No Doc         | cuments Added    |      |         |
|                |                  |      |         |
|                |                  |      |         |
|                |                  |      |         |
|                |                  |      |         |
|                |                  |      |         |

Figura 1.1. Aba Projects com o projeto adicionado.

Fonte: Elaborada pelo autor

Ao adicionar o projeto, com o clique no botão direito do *mouse* sobre o mesmo, aparecerá um menu como mostra a figura 1.2. É recomendável clicar inicialmente em *Save Project As.*. e atribuir um nome ao projeto além de criar e selecionar uma pasta na qual serão salvos todos os arquivos referentes ao projeto.

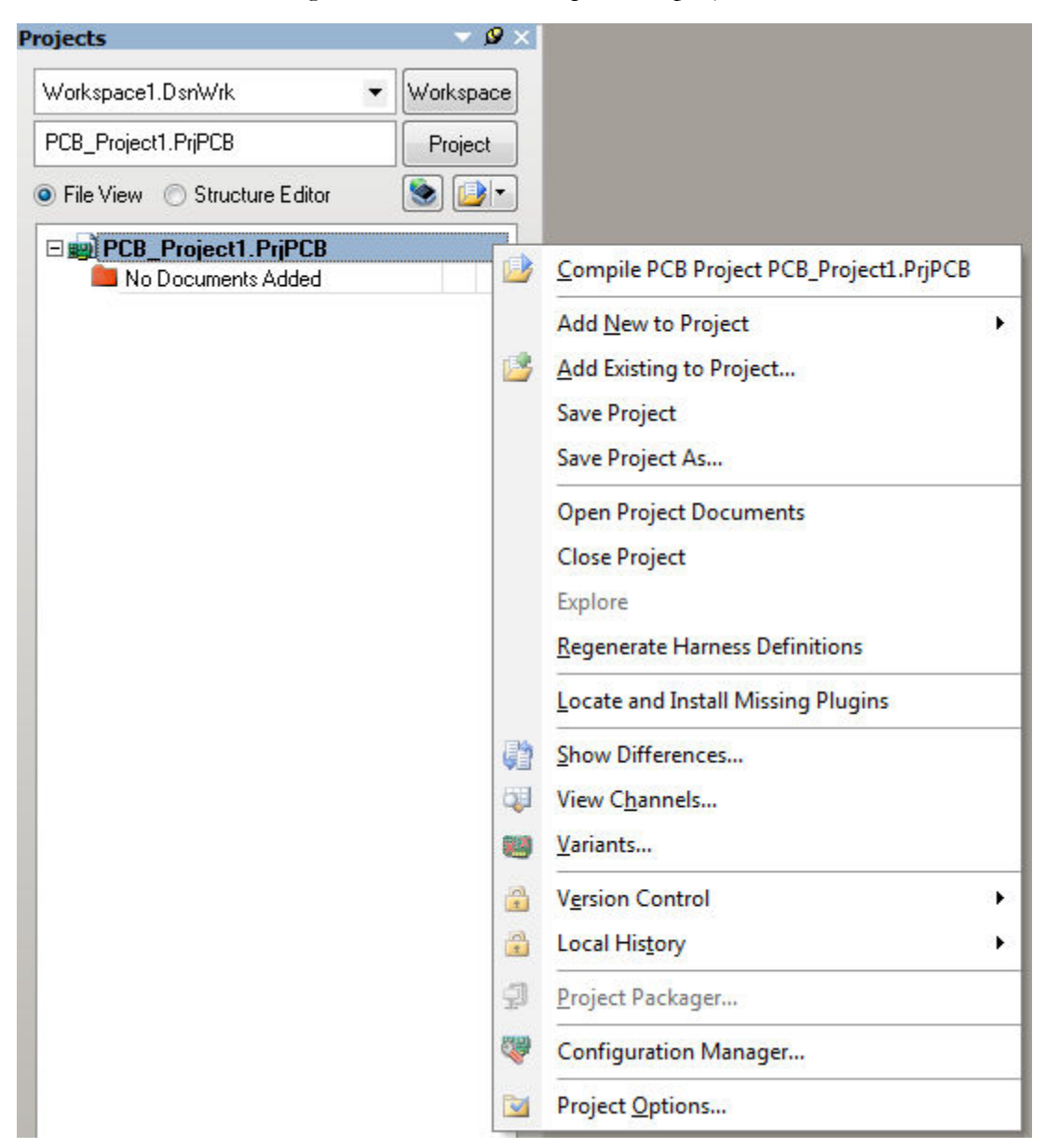

Figura 1.2 – Menu do arquivo do projeto.

Em seguida, deve-se abrir novamente o menu mostrado na figura 1.2 e adicionar um esquemático para o projeto, indo em *Add New to Project >> Schematic*, além de um arquivo PCB indo em *Add New to Project >>* PCB. No arquivo esquemático, será feito o desenho do circuito, inserindo os componentes e então fazendo as conexões entre eles, e no arquivo PCB, será feito o posicionamento dos componentes e as trilhas do circuito para a confecção da placa.

É recomendável também, com um clique no botão direito do *mouse* sobre o arquivo do esquemático e sobre o do PCB, clicar em *Save As...* para atribuir nomes aos arquivos e salvar na pasta do projeto, como mostra a figura 1.3.

| Workspace1.DsnWrk   Workspace                  | 🔾 🗢 🚽 « 1 🕨 Tuto                  | oriais ► Altium ► projeto-tutorial ►                                | ✓ ↓ Pesquisar p                       | projeto-tutorial                    |
|------------------------------------------------|-----------------------------------|---------------------------------------------------------------------|---------------------------------------|-------------------------------------|
| projeto-tutorial.PriPcb Project                | Organizar 👻 Compart               | ilhar com 🔻 Gravar Nova pasta                                       | 1 Jat.                                | <b>≣ • 🔟 (</b>                      |
| projeto-tutorial.PriPcb *     Source Documents | 🔆 Favoritos<br>💻 Área de Trabalho | Biblioteca Documentos                                               |                                       | Organizar por: Pasta 🔻              |
| 🖬 projeto-tutorial (Esquemático). Sch 🗎        | Downloads                         | Nome                                                                | Data de modificaç<br>28/07/2015 11:28 | Tipo Tam<br>Pasta de arquivos       |
|                                                | Bibliotecas                       | projeto-tutorial (Esquemático).SchDoc projeto-tutorial (PCB).PcbDoc | 28/07/2015 11:43<br>28/07/2015 11:42  | Altium Schematic<br>Protel PCB Docu |
|                                                | imagens<br>♪ Músicas<br>Vídeos    | 💓 projeto-tutorial.PrjPcb                                           | 28/07/2015 11:28                      | Altium PCB Project                  |

Figura 1.3. Projeto com arquivos esquemático e PCB adicionados.

Fonte: Elaborada pelo autor

## 1.2. Adicionar componentes ao esquemático e conectá-los

Selecionando o arquivo esquemático, aparecerá uma área conforme mostra a figura 1.4.

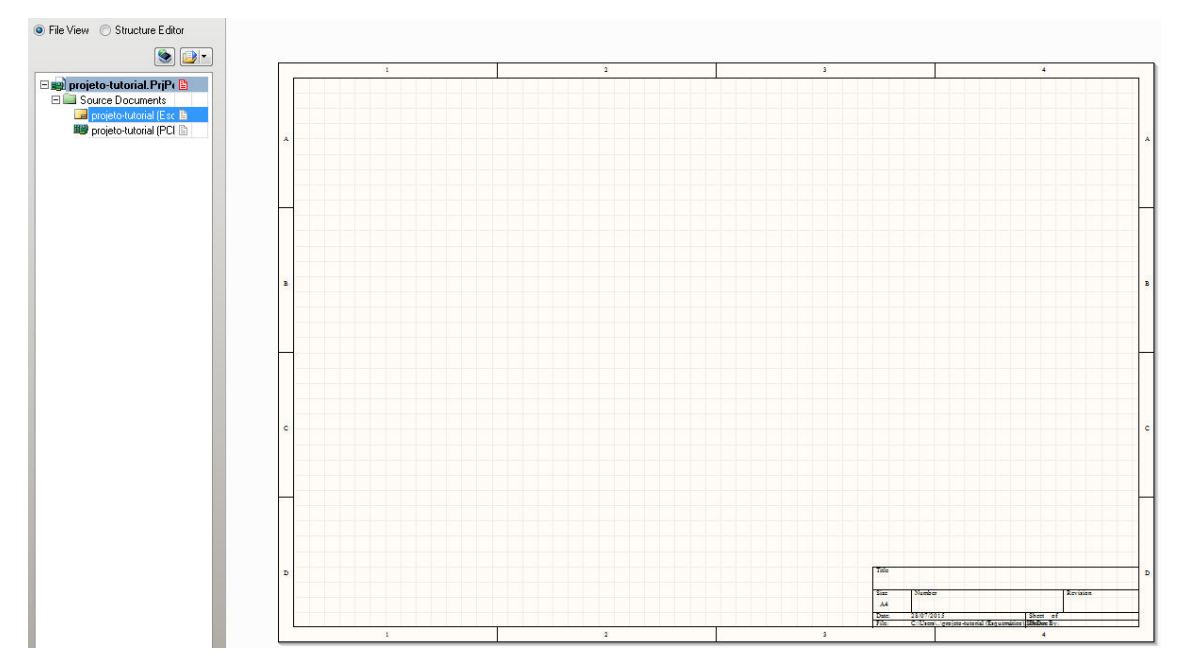

Figura 1.4 – Área do esquemático.

Fonte: Elaborada pelo autor

No menu, clicando em *Place >> Part* (ou digitando PP), aparecerá a janela mostrada na figura 1.5.

| Physical Component | History Choose   |
|--------------------|------------------|
| Logical Symbol     | *                |
| <u>D</u> esignator | ×                |
| <u>C</u> omment    | ×                |
| <u>F</u> ootprint  | None Available 👻 |
| <u>P</u> art ID    | 1                |
| Library            | ×                |
| Database Table     |                  |

Figura 1.5 – Adicionar componente.

Em *History*, é possível ver os componentes que foram utilizados recentemente, e clicando em *Choose*, aparecerá a janela conforme mostra a figura 1.6.

| rowse Libraries                                                                                                    |      | S ×          |
|----------------------------------------------------------------------------------------------------|------|--------------|
| Libraries 🌮 Miscellaneous Devices IntLib                                                                                                    |      | ▼ … Find     |
| Mask                                                                                                    | •    |              |
| Component Name           2N3904           -         2N3906           -         Antenna           -         Battery           -         Bridge1           -         Bridge2           -         Cap Feed           -         Cap Pol1 | A HE | Q?<br>2N3904 |
| Cap Pd2     Cap Pd3     Cap Semi     Cap Semi     Cap Var     Cap2     Circuit Breaker     D Schottky     m     Tit Scomponents                                                                                                    |      |              |
| Model Name<br>10-32A<br>2N3304<br>2N3304<br>2N3304                                                                                                    |      |              |
|                                                                                                    |      | OK Cancel    |

Figura 1.6. Pesquisa por componentes.

Fonte: Elaborada pelo autor

Fonte: Elaborada pelo autor

Na aba *Libraries*, é possível selecionar as bibliotecas adicionadas ao programa e ver os componentes de cada uma. Selecionando uma das bibliotecas e um dos seus componentes, clicase em OK e OK novamente na janela seguinte para poder adicioná-lo à área de trabalho do *Altium*.

Ao adicionar o componente, com um clique duplo sobre o mesmo, aparecerá uma janela mostrada na figura 1.7.

| Properties                                                                                                    |                                                                                                    |                             | Parame                                         | ters                                                                          |                                                                              |               |              |
|----------------------------------------------------------------------------------------------------|----------------------------------------------------------------------------------------------------|-----------------------------|------------------------------------------------|-------------------------------------------------------------------------------|------------------------------------------------------------------------------|---------------|--------------|
|                                                                                                    |                                                                                                    |                             | Visible                                        | Name                                                                          | ∠ Value                                                                      | Тур           | e            |
| Designator                                                                                                    | D?                                                                                                    | Visible 🔲 Locked            |                                                | Code_JEDEC                                                                    | DO-214-AB                                                                    | STR           | ING          |
| Comment                                                                                                    | Diode                                                                                                    | <ul> <li>Visible</li> </ul> |                                                | LatestRevisionDate                                                            | 17-Jul-2002                                                                  | STR           | IING         |
|                                                                                                    |                                                                                                    |                             |                                                | LatestRevisionNote                                                            | Re-released for DXP Platform.                                                | STR           | IING         |
|                                                                                                    |                                                                                                    | Part 1/1 🔲 Locked           |                                                | PackageDescription                                                            | DO-214-AB/SMC; 2 C-Bend Li                                                   | eads; Boi STR | IING         |
| Description                                                                                                    | Default Diode                                                                                                    |                             |                                                | PackageReference                                                              | SMC                                                                          | STR           | ING          |
| ()                                                                                                    | 0000001///                                                                                                    |                             |                                                | PackageVersion                                                                | Sep-1996                                                                     | STR           | ING          |
| Unique la                                                                                                    | USPCUBKH                                                                                                    | Reset                       |                                                | Published                                                                     | 8Jun-2000                                                                    | STR           | ING 💌        |
| Type                                                                                                    | Standard                                                                                                    | •                           |                                                | Publisher                                                                     | Altium Limited                                                               | STR           | IING         |
| Link to Libran<br>Design Item ID<br>V Library Name                                                                | ry Component Diode Miscellaneous Devices.IntLib                                                                       | Use Vault Component         | Add                                            | Remoye                                                                        | Edit                                                                         | _             |              |
| Link to Librar<br>Design Item ID<br>V Library Name                                                                | ry Component<br>Diode<br>Miscellaneous Devices.IntLib                                                                 | Use Vault Component         | <u>A</u> dd                                    | Remoye                                                                        | Edit Add as <u>B</u> ule                                                     |               |              |
| Link to Librar<br>Design Item ID<br>V Library Name<br>Table Name<br>Graphical                                     | ry Component<br>Diode<br>Miscellaneous Devices.IntLib                                                                 | Use Vault Component         | Add                                            | Remoye                                                                        | Edit Add as <u>B</u> ule                                                     | March         | Itom Paujoj  |
| Link to Librar<br>Design Item ID<br>Clibrary Name<br>Table Name<br>Graphical                                      | ry Component<br>Diode<br>Miscellaneous Devices.IntLib                                                                 | Use Vault Component         | Add<br>Models<br>Name<br>SMC                   | Type / Des<br>▼Footorint DD                                                   | Edit Add as <u>B</u> ule<br>cription<br>214-48/SMC: 2 C-Bend Leads: Boc      | Vault         | Item Revisi. |
| Link to Librar<br>Design Item ID<br>Clibrary Name<br>Table Name<br>Graphical<br>Location X                        | ry Component Diode Miscellaneous Devices.IntLib 240 Y                                                                 | Use Vault Component         | Add<br>Models<br>Name<br>SMC<br>Diode          | Remo⊻e<br>Type / Des<br>Footprint DO-<br>Signal Integrit                      | Edit Add as <u>B</u> ule<br>cription<br>214 AB/SMC; 2 C-Bend Leads; Boc      | Vault         | Item Revisi. |
| Link to Librar<br>Design Item ID<br>I Library Name<br>Table Name<br>Graphical<br>Location X                       | ry Component<br>Diode<br>Miscellaneous Devices.IntLib                                                                 | Use Vault Component         | Add<br>Models<br>Name<br>SMC<br>Diode<br>DIODE | Type / Des<br>▼ Footprint DO-<br>Signal Integrity<br>Simulation Dioc          | Edit Add as <u>B</u> ule<br>cription<br>214-AB/SMC; 2 C-Bend Leads; Boo      | Vault<br>Is   | Item Revisi. |
| Link to Librar<br>Design Item ID<br>CLibrary Name<br>Table Name<br>Graphical<br>Location X<br>Drientation<br>Mode | ry Component          Diode         Miscellaneous Devices.IntLib         240         Y         Degrees         Normal | Use Vault Component         | Add<br>Models<br>Name<br>SMC<br>Diode<br>DIODE | Type / Des<br>▼ Footprint D0-<br>Signal Integrity<br>Simulation Dioc          | Edit Add as <u>B</u> ule<br>cription<br>214AB/SMC; 2 C-Bend Leads; Boc<br>le | Vault<br>Is   | Item Revisi. |
| Link to Librar<br>Design Item ID<br>Library Name<br>Table Name<br>Graphical<br>Location X<br>Orientation<br>Mode  | ry Component Diode Miscellaneous Devices.IntLib                                                                       | Use Vault Component         | Add<br>Models<br>Name<br>SMC<br>Diode<br>DIODE | Type / Des<br>Footprint DO-<br>Signal Integrity<br>Simulation Dioc            | Edit Add as <u>R</u> ule<br>cription<br>214AB/SMC; 2 C-Bend Leads; Boo<br>le | Vault<br>Is   | Item Revisi  |
| Link to Librar<br>Design Item ID<br>Clibrary Name<br>Table Name<br>Graphical<br>Location X<br>Drientation<br>Mode | ry Component Diode Miscellaneous Devices.IntLib 240 Y 0 Degrees Normal Show All Pins On Sheet (Eve                    | Use Vault Component         | Add                                            | Remove<br>Type / Des<br>✓ Footprint DO-<br>Signal Integrit<br>Simulation Dioc | Edit Add as <u>Bule</u><br>cription<br>214-AB/SMC; 2 C-Bend Leads; Boo       | Vault<br>Is   | Item Revisi. |

Figura 1.7 - Características do componente.

Em *Designator*, é possível atribuir um nome que irá designar o componente em questão, no exemplo, pode-se substituir "?" por "1", sendo assim, esse diodo será designado por D1, e caso outros diodos sejam adicionados, pode-se pôr D2, D3... para designá-los.

Ainda é possível designá-los automaticamente, indo em *Tools >> Force Annotate All Schematics*, clicando *Yes* para confirmar as mudanças nos designadores.

Após adicionar os componentes, deve-se fazer as conexões indo em *Place >> Wire* no menu do programa (ou clicando no ícone *Place Wire* na barra de ferramentas abaixo do menu do programa, como mostra a figura 1.8).

Fonte: Elaborada pelo autor

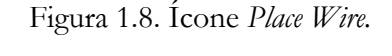

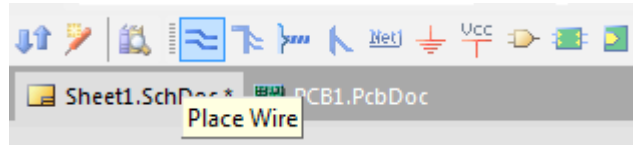

Será utilizado como exemplo o circuito mostrado na figura 1.9.

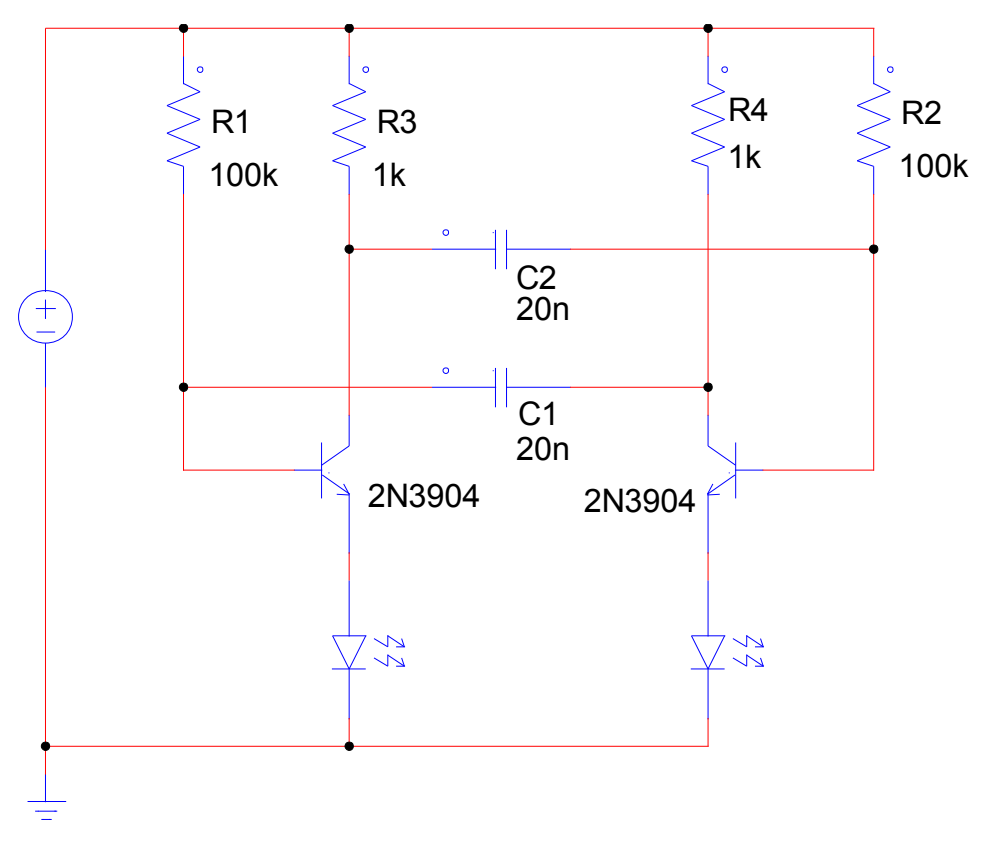

Figura 1.9. Astable Multivibrator circuit utilizado como exemplo.

Fonte: Elaborada pelo autor

Procurando os componentes na Library Miscellaneous Devices e Miscellaneous Connectors, foram utilizados, da biblioteca Miscellaneous Devices, 2 transistores 2N3904, 2 LEDs LED3, 4 resistores Res1, dois capacitores Cap, além do conector Header 2H da biblioteca Miscellaneous Connectors.

Deve-se então adicioná-los na área do esquemático, posicionando e designando-os como sugere a figura 1.9, resultando no circuito mostrado na figura 1.10.

Para rotacionar algum componente, com ele selecionado, clica-se na barra de espaço do teclado. Selecionando o componente e mantendo pressionado o botão esquerdo do *mouse*, aperta-se Y ou X para espelhar vertical ou horizontalmente, respectivamente.

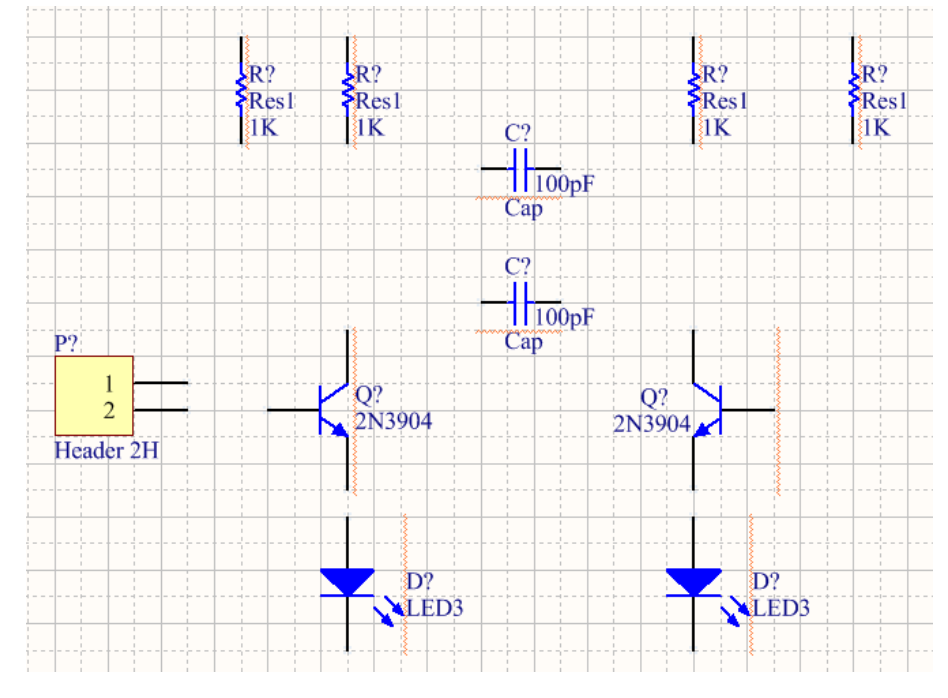

Figura 1.10. Esquemático do circuito utilizado como exemplo.

Com um clique duplo sobre os valores das resistências e capacitâncias, aparecerá a janela mostrada na figura 1.11.

| Name          |              | Valu       | Je      |           |               |            |
|---------------|--------------|------------|---------|-----------|---------------|------------|
| Value         |              | 1          | 00pF    |           |               |            |
| Visible       | Lock         |            | Visible | Lock      |               |            |
| Properties    |              |            |         |           |               |            |
| Location X    | 360          | Color      |         | Туре      | STRING        | •          |
| Location Y    | 610          | Font Times | New Rom | an, 10    |               |            |
|               | Locked       |            |         | Unique I  | D YNRNSVJO    | Reset      |
| Orientation   | 0 Degrees    | •          | Allo    | w Synchro | nization With | Database 🔽 |
|               | 🗸 Autopositi | on         | Allo    | w Synchro | nization With | Library 🔽  |
| Justification | Bottom       | ▼ Left     | •]      |           |               |            |

Figura 1.11. Propriedades dos parâmetros.

Fonte: Elaborada pelo autor

Fonte: Elaborada pelo autor

Em *Value*, deve ser colocado o valor de resistência ou capacitância de acordo com o circuito apresentado de todos os componentes, e então pressionar OK. Com um clique duplo sobre os designadores dos componentes ("R?", "C?" e etc), aparecerá uma janela semelhante à figura 1.11, devendo então os alterar em *Value*, sendo possível também utilizar o recurso no menu *Tools* >> *Force Annotate All Schematics*, como visto anteriormente.

Clicando no ícone *Place Wire* e conectando os componentes de acordo com o circuito da figura 1.9, obtêm-se o esquemático mostrado na figura 1.12.

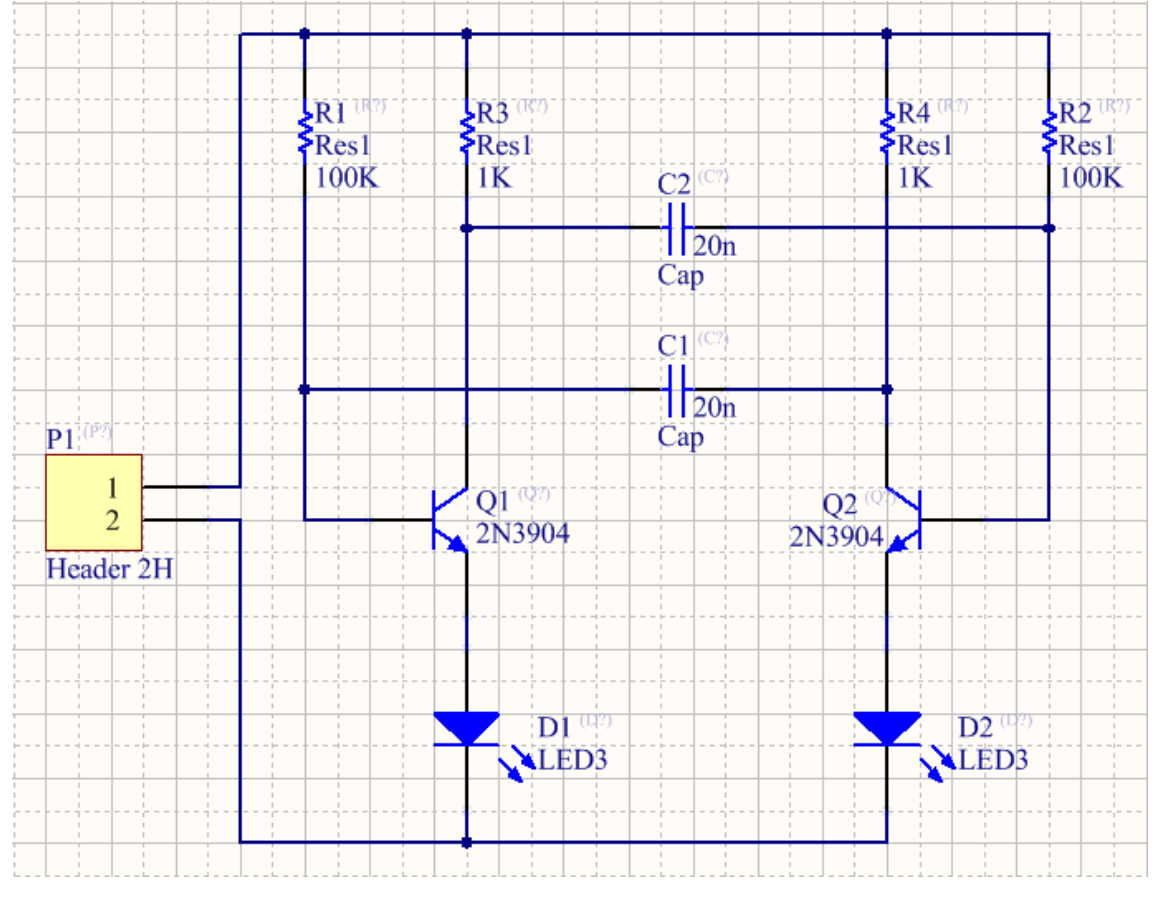

Figura 1.12. Esquemático do circuito.

Fonte: Elaborada pelo autor

Após a finalização do esquemático do circuito, deve-se salvar em *File >> Save* e o exportar para o arquivo PCB a fim de posicionar os *footprints* dos componentes na placa e desenhar as trilhas do circuito, processo que será visto no item 4 desse material.

## 2. CRIAR COMPONENTES E ADICIONAR AO PROJETO

### 2.1. Adicionar Biblioteca Integrada

Para adicionar um novo componente, adiciona-se uma biblioteca integrada (que une o esquemático e o *footprint* do componente) indo no menu e então: *File >> New >> Project >> Integrated Library*. Na aba de *Projects* será adicionada um projeto chamado *Integrated\_Library1*, inicialmente sem nenhum arquivo adicionado, conforme mostra a figura 2.1.

| Figura 2.1. | Biblioteca | integrada | adicionada. |
|-------------|------------|-----------|-------------|
| 0           |            | 0         |             |

| Projects                                 | ▼ 🖉 ×      |
|------------------------------------------|------------|
| Workspace1.DsnWrk                        | Workspace  |
|                                          | Project    |
| File View Structure Editor               | •اف        |
| 🗆 🗐 projeto-tutorial.PrjPcb              |            |
| 🗆 🚞 Source Documents                     |            |
| 🔜 projeto-tutorial (Esquemático). SchDoc | : <b>B</b> |
| 🕮 projeto-tutorial (PCB).PcbDoc          | Ē          |
| 🗆 🔂 Library(tutorial). LibPkg            |            |
| No Documents Added                       |            |
|                                          |            |
|                                          |            |
|                                          |            |
|                                          |            |
|                                          |            |
|                                          |            |
|                                          |            |

Fonte: Elaborada pelo autor

Clicando com o botão direito do *mouse* sobre o projeto, surgirá a janela mostrada na figura 2.2. Deve-se inicialmente clicar em *Save Project As...* para atribuir um nome, selecionar a pasta na qual será salvo e então salvar o projeto.

| E Bi projeto-tutorial.PrjPcb   |                                                       |
|--------------------------------|-------------------------------------------------------|
| projeto-tutorial (E squemático | ) SchDoc B                                            |
| projeto-tutorial (PCB). PobDo  |                                                       |
| 🗆 🔂 Library(tutorial).LibPkg   |                                                       |
| No Documents Added 🔡           | Compile Integrated Library Library(tutorial).LibPkg   |
|                                | Recompile Integrated Library Library(tutorial).LibPkg |
|                                | Add New to Project                                    |
| 🕑 🖄                            | Add Existing to Project                               |
|                                | Save Project                                          |
|                                | Save Project As                                       |
|                                | Open Project Documents                                |
|                                | Hide All In Project                                   |
|                                | Close Project                                         |
|                                | Explore                                               |
|                                | Locate and Install Missing Plugins                    |
| (B)                            | <u>S</u> how Differences                              |
| 2                              | Version Control                                       |
| 2                              | Local His <u>t</u> ory                                |
| 9                              | Project Packager                                      |
|                                | SVN Database Library Maker                            |
|                                | Project Options                                       |

Figura 2.2. Opções da Integrated Library.

Clicando com o botão direito do *mouse* sobre o projeto, deve-se ir em *Add New to Project >> Schematic Library*, criando um arquivo onde será feito o esquemático do componente, e abrir novamente as opções e ir *Add New to Project >> PCB Library*, onde será feito o *footprint* do componente, e o projeto resultante é mostrado na figura 2.3.

Figura 2.3. Adição das Schematic/PCB Library.

| Projects                     |   | ▼ 🖉 ×     |
|------------------------------|---|-----------|
| Workspace1.DsnWrk            | • | Workspace |
| Library(tutorial).LibPkg     |   | Project   |
| File View O Structure Editor |   | •اف       |
| 🗆 🚔 Library(tutorial).LibPkg |   |           |
| 🗆 🚍 Source Documents         |   |           |
| 😪 😪 Schlib1.SchLib           |   | E .       |
| 🚔 PobLib1.PobLib             |   |           |
|                              |   |           |
|                              |   |           |
|                              |   |           |

Fonte: Elaborada pelo autor

Será utilizado como exemplo o PIC da série 16F87XA da *Microchip*, com encapsulamento DIP com 40 pinos. Clicando com o botão direito do *mouse* sobre os arquivos SchLib e PcbLib e então em *Save As...*, pode-se atribuir o nome do componente a ser criado para os arquivos, como mostra a figura 2.4.

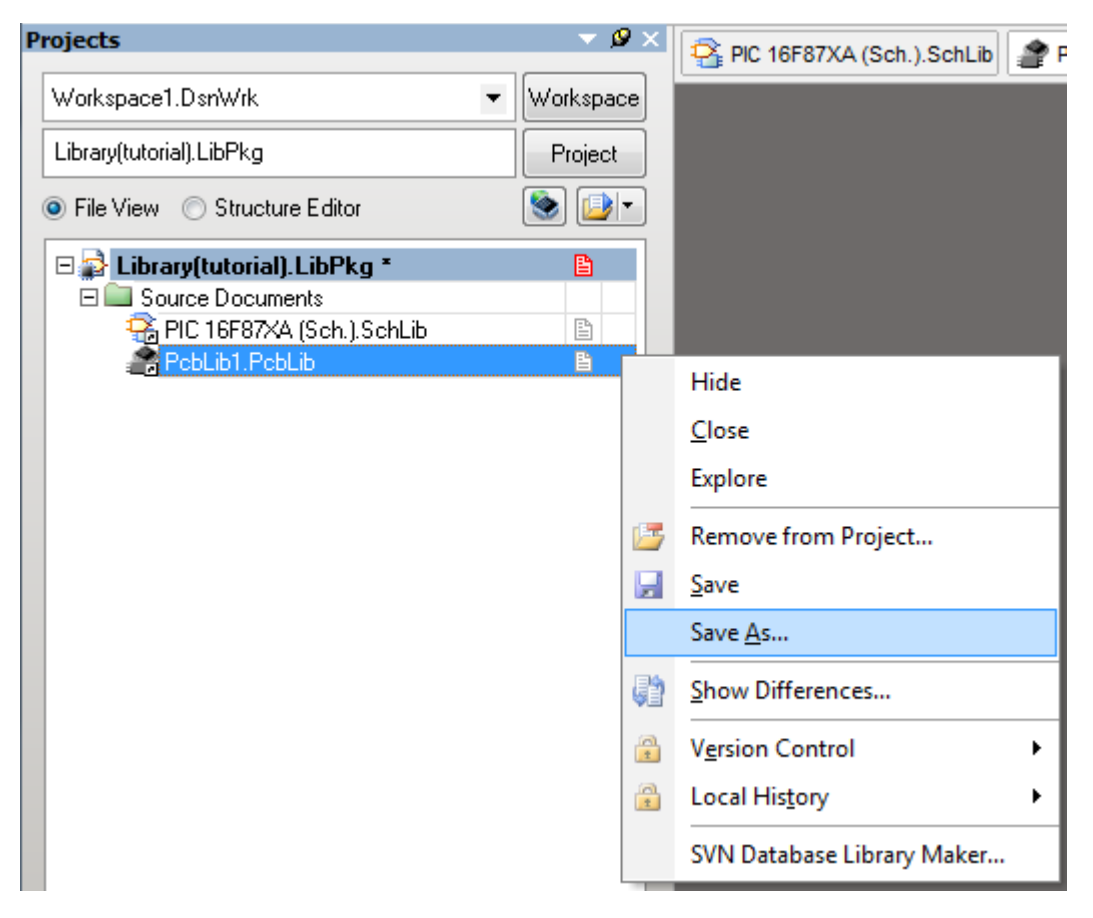

Figura 2.4. Salvando os arquivos SchLib e PcbLib.

Fonte: Elaborada pelo autor

Com os arquivos devidamente salvos e nomeados, deve-se adicionar o esquemático do componente no arquivo SchLib.

#### 2.2. Criar o esquemático do componente

Inicialmente, deve-se clicar no ícone *Place Rectangle* na barra de ferramentas (mostrado na figura 2.5) e desenhar o retângulo na área de trabalho, não se preocupando de início com o seu tamanho, como mostra a figura 2.6. É importante deixar o esquemático próximo do centro da área de trabalho.

Figura 2.5. Ícone Place Rectangle.

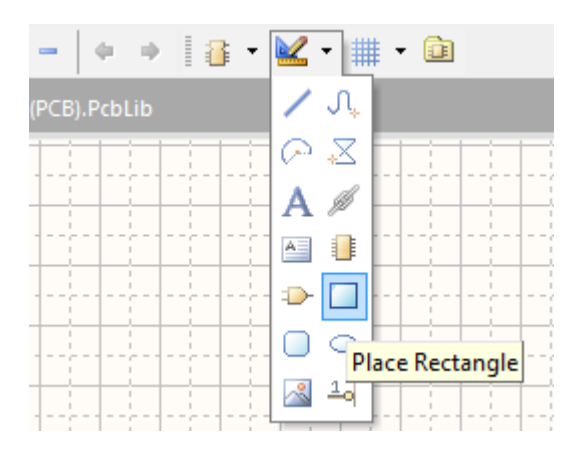

Fonte: Elaborada pelo autor

Figura 2.6. Desenho inicial do esquemático.

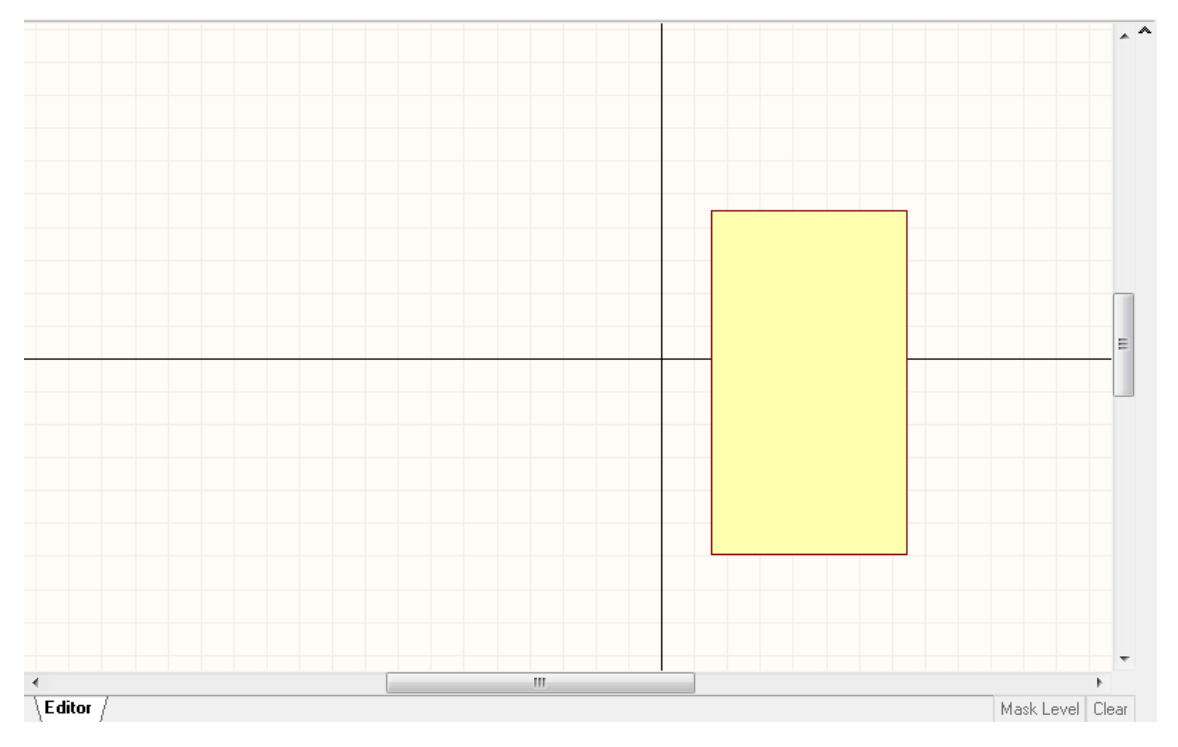

Fonte: Elaborada pelo autor

Em seguida, devem ser adicionados os *Pins*, representação para os pinos do componente, que podem ser adicionados indo em *Place Pin* na barra de ferramentas (figura 2.7), ou então mais facilmente digitando o atalho "PP".

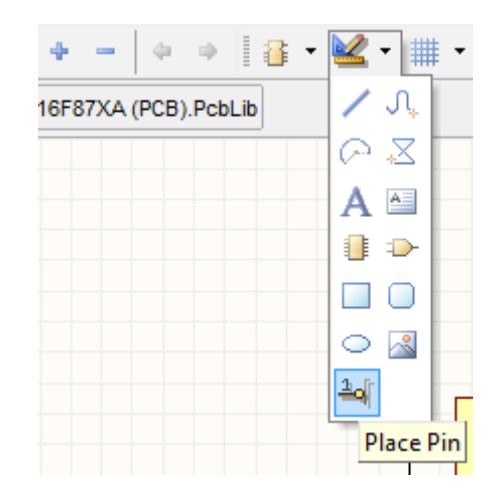

Figura 2.7. Place Pin na barra de ferramentas.

Ao clicar no ícone ou pressionar o atalho, surgirá o item mostrado na figura 2.8.

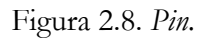

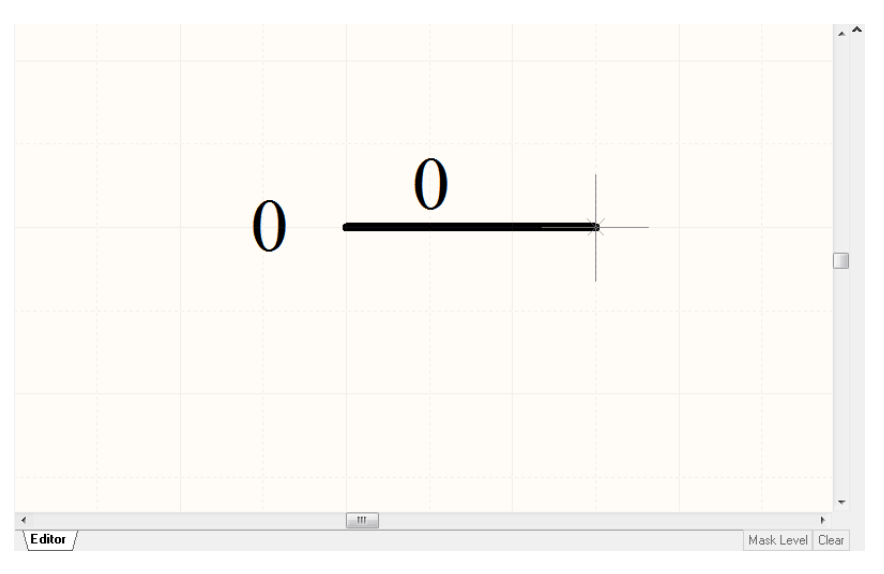

Fonte: Elaborada pelo autor

A ponta do *Pin* em destaque (com a marcação em formato de cruz antes de ser adicionada à área de trabalho ou pontos brancos após ser adicionada) será utilizada para realizar as conexões no esquemático do circuito, portanto deve ficar do lado de fora do retângulo, como mostra a figura 2.9. Utilizar a tecla barra de espaço para rotacionar o *pin* facilmente.

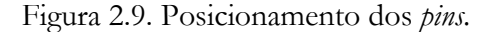

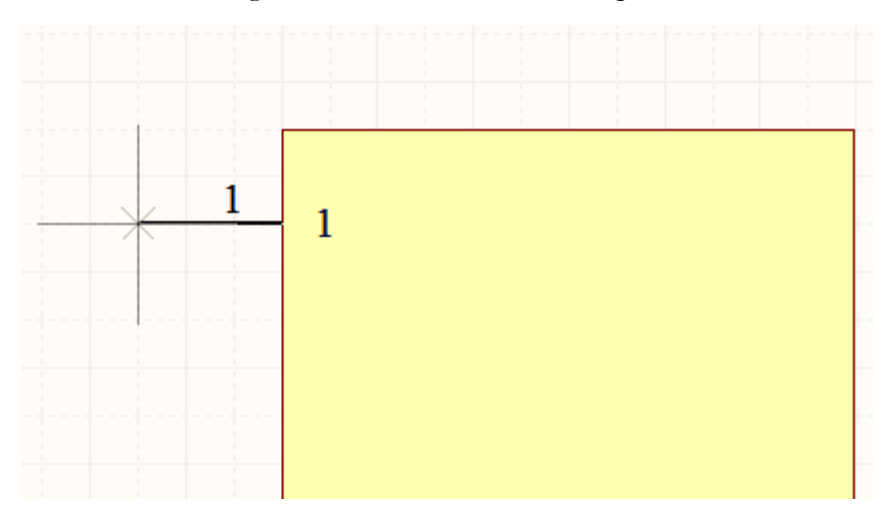

Fonte: Elaborada pelo autor

Os *pins* podem então ser adicionados e posicionados um a um, com base na distribuição de pinos encontrada no *datasheet* do componente. A distribuição e identificação dos pinos do exemplo é mostrada na figura 2.10.

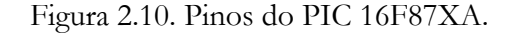

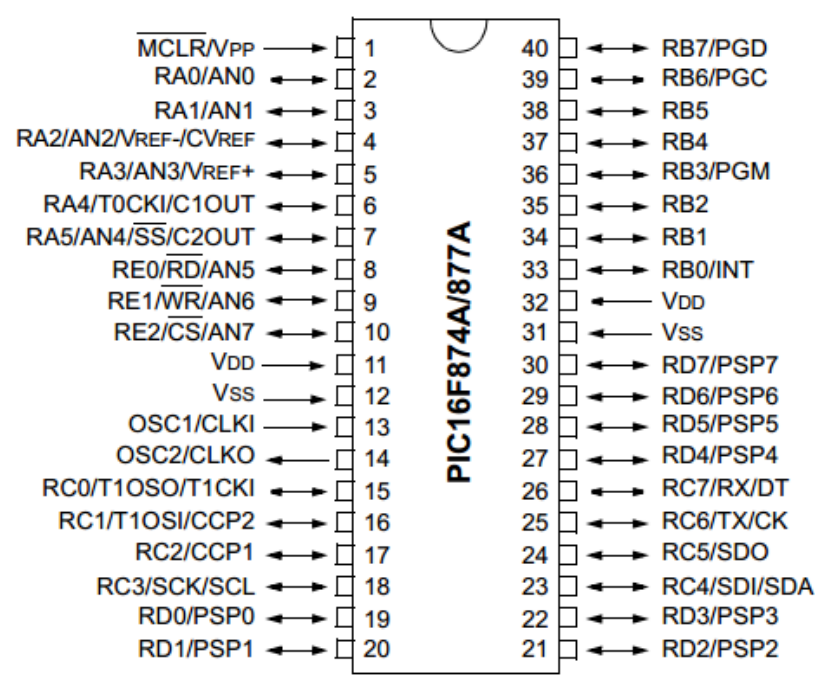

40-Pin PDIP

Fonte: [2]

Em casos em que se precise adicionar uma maior quantidade de *pins*, uma alternativa ao precisar adicionar manualmente cada pin é utilizar o *Paste Array*. No caso do exemplo, o PIC escolhido apresenta 40 pinos no total, com 20 pinos em cada lado.

Deve-se então adicionar um *pin* na área de trabalho (não é necessário posicioná-lo junto ao retângulo) e então certificar que o *pin* esteja com orientação correta (ponta do pino em destaque na esquerda para gerar os pinos do lado esquerdo do componente), utilizando a barra de espaço para rotacionar.

Com um clique duplo sobre o mesmo, aparecerá a janela conforme mostrada na figura 2.11.

| ogical Parameter | 8              |             |               |
|------------------|----------------|-------------|---------------|
| Display Name     | 1 Visible      |             |               |
| Designator       | 1 Visible      |             |               |
| Electrical Type  | Passive 🔹      |             | 1 1           |
| Description      |                | *           | 1             |
| Hide             | 🔲 Connect To   |             |               |
| Part Number      | 1              |             |               |
| Symbols          |                | Graphical   |               |
| Inside           | No Symbol 👻    | Location X  | -150 Y 120    |
| Inside Edge      | No Symbol 👻    | Length      | 30            |
| Outside Edge     | No Symbol 👻    | Orientation | 180 Degrees 💌 |
| Outside          | No Symbol 👻    | Color       | Locked        |
| VHDL Parameters  | 8              |             |               |
| Default Value    |                |             |               |
| Formal Type      |                |             |               |
| Unique Id        | MDLORJST Reset |             |               |

Figura 2.11. Configurações do Pin.

Fonte: Elaborada pelo autor

Display Name determina o texto que aparece na ponta do *pin* e que pode ser utilizado para identificar os pinos com base em informações do *datasheet*, o que será feito mais adiante, e em *Designator*, o texto que designa o *pin* selecionado.

Em *Electrical Type* é possível modificar o tipo do pino entre *Passive, I/O, Input ou Output, Power* e entre outros.

Colocando "0 "nos parâmetros *Designator* e *Display Name* e clicando OK, deve-se selecionar o *pin* e aperta *Ctrl+ c* para copiar. Em seguida, ir na barra de menu e então em *Edit* >> *Paste Array* (ou digitar o atalho "Ey"), aparecendo uma janela como mostrada na figura 2.12.

| Figura | 2.12. | Paste | Array. |
|--------|-------|-------|--------|
|        |       |       |        |

| Setup Paste Array     | 8 ×      |
|-----------------------|----------|
| Placement Variables   |          |
| Item Count            | E        |
| Primary Increment     | 1        |
| Secondary Increment   | 1        |
| Remove Leading Zeroes |          |
| Spacing               |          |
| Horizontal            | 0        |
| Vertical              | 10       |
|                       |          |
| 0                     | K Cancel |

Em Item Count, deve ser colocado a quantidade de pinos em uma fileira do componente, no caso do exemplo, será colocado "20". Em Spacing, deve-se modificar o valor para "-10" em Vertical para que os pinos sejam adicionados um abaixo do outro, na ordem conforme mostra a figura 2.10.

Pressionando OK e clicando na área de trabalho, aparecerão os pinos devidamente enumerados e espaçados da primeira fileira, como mostra a figura 2.13.

Selecionando então o *pin* primeiramente adicionado à área de trabalho e o rotacionando para adicionar os pinos do lado direito corretamente, com um clique duplo sobre ele, aparecerá uma janela semelhante à mostrada na figura 2.11. No caso do exemplo, no qual o componente apresenta 20 pinos em cada lado, deve mudar o texto em *Designator* e *Display Name* para "20", e então pressionar OK.

Copiando o *pin* e indo em *Edit >> Paste Array,* aparecerá a janela conforme mostra a figura 2.12. Deve-se modificar para 10 o valor de *Vertical*, para que os pins sejam adicionados um acima do outro e então clicar OK, e seguidamente na área de trabalho para adicionar os pins, como mostra a figura 2.13. Pode-se excluir o pino primeiramente adicionado.

Figura 2.13. Adição dos Pins no esquemático.

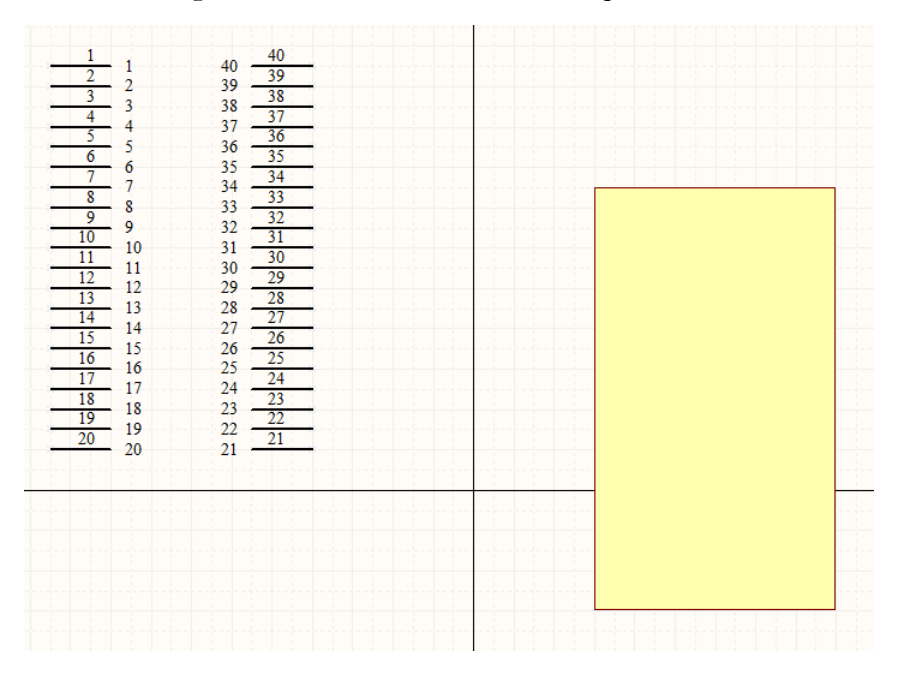

Fonte: Elaborada pelo autor

Posteriormente, deve-se posicionar os pinos devidamente nos lados do retângulo, alterando seu tamanho caso seja necessário. É importante também selecionar todos os itens e os colocar próximo da origem, como mostra a figura 2.14.

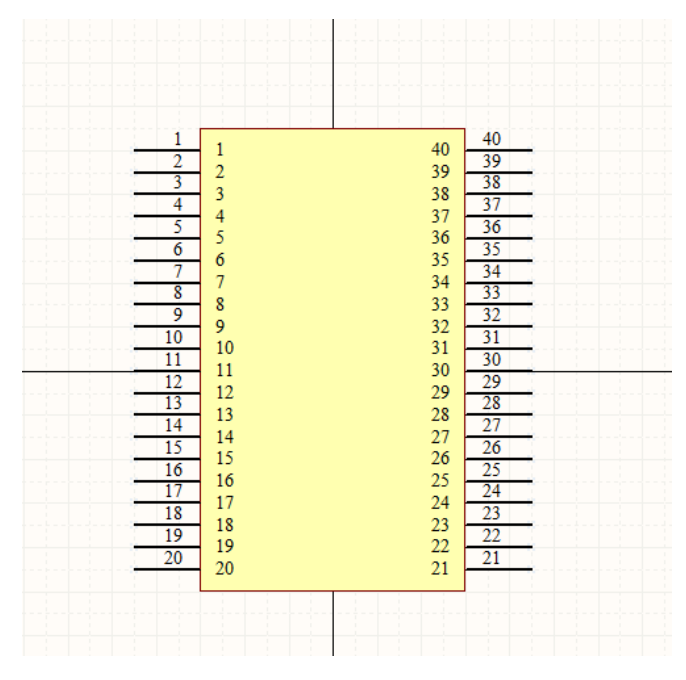

Figura 2.14. Esquemático do componente.

Fonte: Elaborada pelo autor

Ainda é possível modificar os textos nos *Display Name* de cada pin, deixando-os de acordo com informações do *datasheet* (ver figura 2.10), como mostra a figura 2.15.

| 6         RA4/T0CKI/C1OUT         RB2         35           7         RA5/AN4/SS/C2OUT         RB1         33           8         RE0/RD/AN5         RB0/INT         32           9         RE1/WR/AN6         Vdd         31           10         RE2/CS/AN7         Vss         30           11         Vdd         RD7/PSP7         29           12         Vss         RD6/PSP6         28           13         OSC1/CLKI         RD5/PSP5         27           15         RC0/T10SO/T1CKI         RC7/RX/DT         25           16         RC1/T10SI/CCP2         RC6/TX/CK         24           18         RC3/SCK/SCL         RC4/SDI/SDA         22           20         RD0/PSP0         RD2/PSP3         21 |
|----------------------------------------------------------------------------------------------------|
|----------------------------------------------------------------------------------------------------|

Figura 2.15. Esquemático do componente com especificações de cada pino.

Fonte: Elaborada pelo autor

Na parte inferior da área do programa, na barra mostrada na figura 2.16, clicando em *SCH Library* aparecerá a janela mostrada na figura 2.17.

Figura 2.16. Localizar SCH Library.

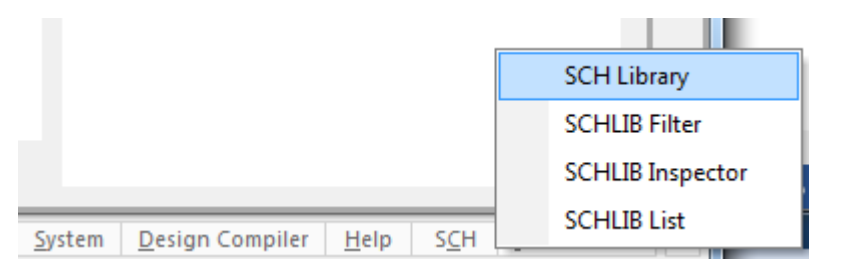

Fonte: Elaborada pelo autor

| SCH Library |               |             |         | 🔻 🖉 🗙    |
|-------------|---------------|-------------|---------|----------|
|             |               |             |         | - 🔍      |
| Components  |               | Description |         |          |
| Compone     | ent_1         |             |         |          |
|             |               |             |         |          |
|             |               |             |         |          |
|             |               |             |         |          |
|             |               |             |         |          |
|             |               |             |         |          |
|             |               |             |         |          |
|             |               |             |         |          |
| Place       | bbA           | Delete      | Edit    |          |
|             |               |             |         |          |
| Aliases     |               |             |         | ^ ^      |
|             |               |             |         |          |
|             |               |             |         |          |
|             |               |             | <b></b> |          |
| Add         |               | leiete      | Edit    |          |
| Pins        | Name          | Туре        |         | ^ ^      |
|             | \M\C\L\R/Vpp  | ) Passive   |         | =        |
|             | RA0/AN0       | Passive     |         | _        |
|             | BA1/AN1       | Passive     |         |          |
|             | RA2/AN2/Vref( | ·)/ Passive |         |          |
|             | RA3/AN3/Vref( | +) Passive  |         |          |
|             | RA4/T0CKI/C1  | 0 Passive   |         |          |
|             | RA5/AN4/S\S\  | / Passive   |         |          |
| -98         | REO/R\D\/ANS  | Passive     |         |          |
|             | RE1/W\R\/AN   | 6 Passive   |         | <b>T</b> |

Figura 2.17. SCH Library.

Com um clique duplo sobre o nome *Component\_1*, aparecerá a janela mostrada na figura 2.18. Figura 2.18. Característica do componente.

| Library Component Pr                  | roperties                                                               |              | ALC-ADVID       | a sound          | 100             | ? ×         |
|---------------------------------------|-------------------------------------------------------------------------|--------------|-----------------|------------------|-----------------|-------------|
| Properties                            |                                                                         | Parame       | ters            |                  |                 |             |
| Default Designator<br>Default Comment | Visible Locked                                                          | Visible      | Name            | ∕  Value         |                 | Туре        |
| Description<br>Type                   | Standard V                                                              |              |                 |                  |                 |             |
| Library Link                          | Comment 1                                                               |              |                 |                  |                 |             |
| Graphical                             |                                                                         |              |                 |                  |                 |             |
| Mode                                  | Normal V Lock Pins Show All Pins On Sheet (Even if Hidden) Local Colors | <u>A</u> dd  | Remo <u>v</u> e | <u>E</u> dit Add | as <u>R</u> ule |             |
|                                       |                                                                         | Models       |                 |                  |                 |             |
|                                       |                                                                         | Name         | Туре            | / Description    | Vault           | Item Revisi |
|                                       |                                                                         | A <u>d</u> d | ▼ Remove        | Edit             |                 |             |
| Edit Pjns                             |                                                                         |              |                 |                  |                 | DK Cancel   |

Fonte: Elaborada pelo autor

Em *Symbol Reference*, é possível modificar qual o nome do componente. No caso do exemplo, será modificar para PIC16F87XA, e então pressionado OK e indo *File >> Save* para salvar o arquivo esquemático. Após a finalização do esquemático do componente, o próximo passo é criar o *footprint* e adicioná-lo ao esquemático.

#### 2.3. Criar footprint e adicionar ao componente

O *footprint* pode ser visto como a representação dos furos por onde passará os pinos dos componentes e as suas respectivas regiões de soldagem. Será mostrado 2 maneiras de criar o *footprint* e adicionar ao componente: a forma mais rápida é utilizando o *Component Wizard*, o qual necessita apenas dos valores das distâncias para gerar o footprint, mas não abrange todos os tipos de encapsulamentos. A outra é construindo propriamente o *footprint* utilizando itens da barra de ferramentas, podendo ser utilizado para basicamente qualquer tipo de encapsulamento.

Ainda é possível criar o *footprint* utilizando o *IPC Compliant Footprint Wizard* (na seção Tools do menu), o qual cria os footprints no padrão da *Association Connecting Electronics Industries*, abrangendo alguns encapsulamentos com *footprints* mais complexos.

#### 2.3.1. Construir o footprint e adicionar ao componente

Selecionando o arquivo PcbLib. do projeto, a área de trabalho será conforme mostra a figura 2.19.

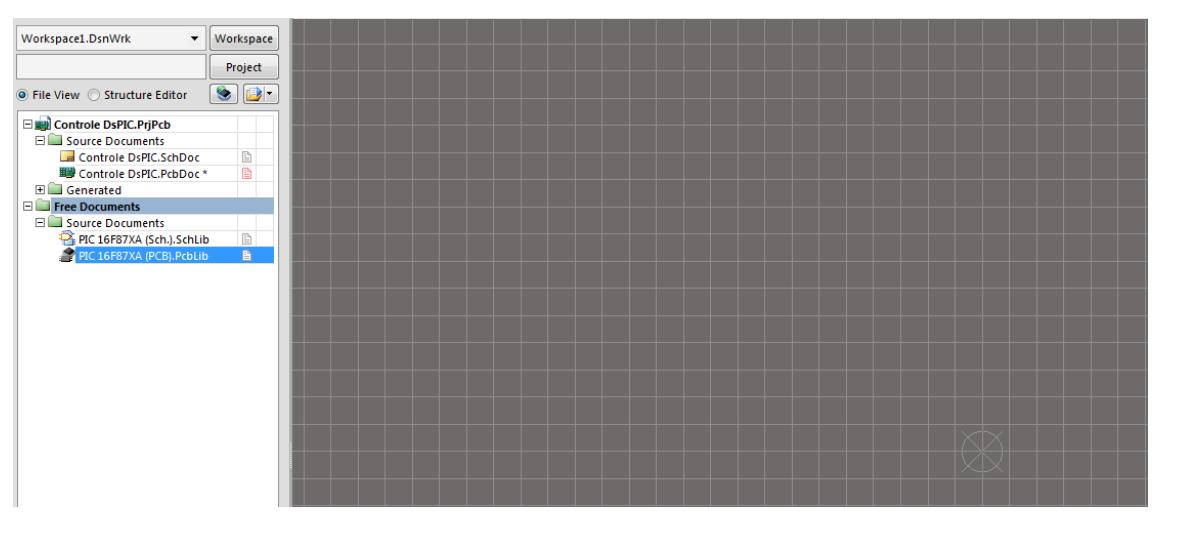

Figura 2.19. Arquivo PcbLib.

Apertando *Ctrl* + *End*, o centro da área de trabalho será mostrado. No exemplo considerado, cada lado do componente apresenta 20 pinos. Inicialmente, deve-se apertar o atalho "PP" e clicar na área de trabalho para adicionar um *Pad*, de preferência próximo ao centro da área. Com um clique duplo sobre o mesmo, aparecerá a janela mostrada na figura 2.20.

Fonte: Elaborada pelo autor

| Pad [mm]                | -              |                |               |            |              |                |            | ? ×                  |
|-------------------------|----------------|----------------|---------------|------------|--------------|----------------|------------|----------------------|
|                         |                |                |               |            |              |                |            |                      |
|                         |                |                |               |            |              |                |            |                      |
|                         |                |                |               |            |              |                |            |                      |
|                         |                |                |               |            |              |                |            |                      |
|                         |                |                |               |            |              |                |            |                      |
|                         |                |                |               |            |              |                |            |                      |
| Top Laver Bottom        | Laver Top Past | e Bottom Paste | Top Solder    | Botto      | m Solder     | Multi-Laver    |            |                      |
|                         |                | 1              |               |            |              | ,.             | 1          |                      |
| Location                | -              |                | Size and Sha  | pe         |              |                |            |                      |
| x                       | 0mm            |                | Simple        | $\bigcirc$ | Top-Middl    | e-Bottom       | Ful        | l Stack              |
| Y                       | 1.778mm        |                | X-5           | Size       | Y-Size       | Shape          |            | Corner<br>Radius (%) |
| Rotation                | 0.000          |                | 1.5           | 24mm       | 1.524mm      | Round          | •          | 50%                  |
| Hole Information        |                |                |               |            |              |                |            |                      |
| Hole Size               | 0.762mm        |                |               |            |              |                |            |                      |
| <u> <u> R</u>ound </u>  |                |                |               |            | Ec           | dit Full Pad L | ayer Defir | nition               |
| Square 🔘                |                |                |               |            |              |                |            |                      |
| Slot                    |                |                | Offset From I | Hole Ce    | nter (X/Y)   | Omm            |            | 0mm                  |
| Properties              |                |                | Paste Mask E  | xpansio    | 'n           |                |            |                      |
| Designator              | 0              |                | Expansi       | on valu    | e from rule  |                |            |                      |
| Layer                   | Multi-Layer    | •              | Specify       | expansi    | ion value    | 0mm            |            |                      |
| Net                     | No Net         | -              | Solder Mark   | Evnanci    | 0.05         |                |            |                      |
| Electrical Type         | Load           | •              | Expansi       | on valu    | e from rule  | s              |            |                      |
| Plated                  | V Lo           | ocked          | Specify       | expansi    | ion value    | 0.102mm        |            |                      |
| Jumper ID               | 0              |                | E Force o     | omplete    | e tenting o  | n top          |            |                      |
| Testpoint Settings      |                |                | E Force o     | omplete    | e tenting of | n bottom       |            |                      |
|                         | Тор            | Bottom         |               | - apress   | . conting of |                |            |                      |
| Fabrication             |                |                |               |            |              |                |            |                      |
| Fabrication<br>Assembly |                |                |               |            |              |                |            |                      |

Figura 2.20. Configurações do Pad.

Fonte: Elaborada pelo autor

Em Designator, deve ser adicionado o texto que irá designar o pad. Em Hole Size, o formato do furo e o seu tamanho, o qual será utilizado 1mm (caso a unidade de medida esteja em Mil, podese voltar à área do arquivo PcbLib e aperta "Q".) Em X-Size e Y-Size, é possível alterar o tamanho da região de solda, além do seu formato em Shape, e para esses parâmetros serão atribuídos valores de 2mm, que também pode ser valores maiores para facilitar a soldagem, e o Designator será mudado para o valor "1". Clicar em OK para finalizar.

Para a adição dos pads restantes, deve-se atentar aos distanciamentos entre os pinos do componente, informações contidas no *datasheet* e mostradas na figura 2.21.

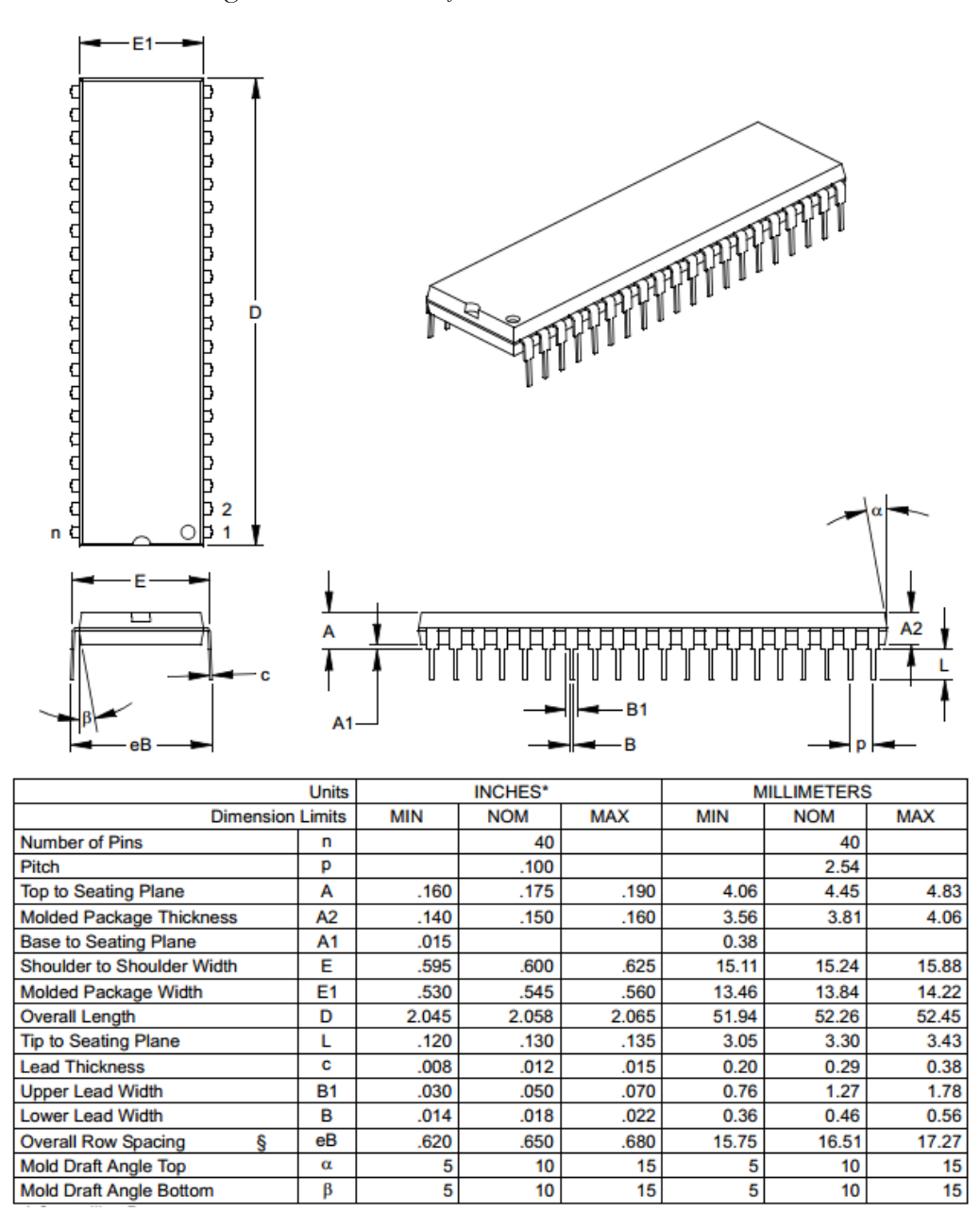

Figura 2.21. Informações do datasheet do PIC16F87XA.

Fonte: [2]

A distância padrão entre pinos (parâmetro *Pitch*) pertencentes a mesma fileira é de 2,54mm ou 100 Mil, e com base nisso, para adicionar os demais *pads*, pode-se clicar com o botão direito na área de trabalho, e ir *Snap Grid* >> 100 Mil, como mostra a figura 2.22.

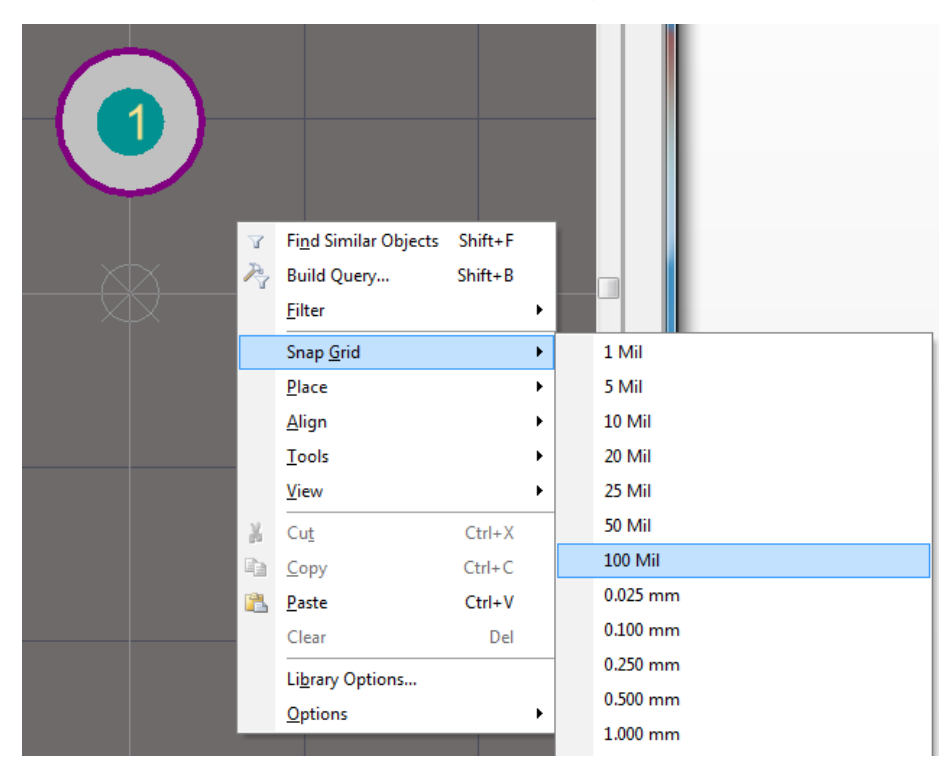

Figura 2.22. Adicionando pads (1).

Portanto, como cada quadrado do *Grid* será equivalente a uma distância de 2,54mm, os *pads* de uma mesma fileira devem ser adicionados em ordem conforme o *datasheet* e com distância de um quadrado do *grid* entre eles. Na figura 2.23, é mostrado a adição dos *pads* referentes a primeira fileira de pino do exemplo considerado, utilizando ainda o recurso *Measure Distance* (atalho "RM") para certificar a distância entre os pinos.

Fonte: Elaborada pelo autor

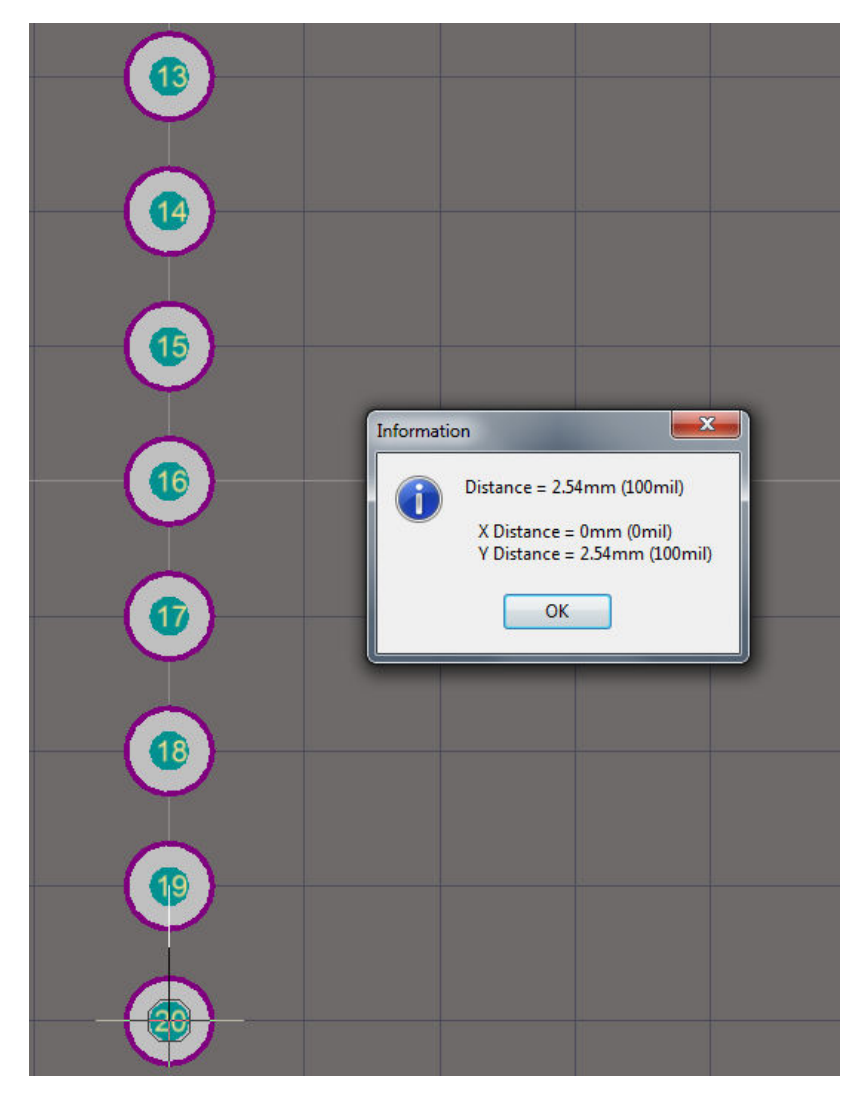

Figura 2.23. Adicionando pads (2).

Fonte: Elaborada pelo autor

Uma alternativa a esse método é utilizar o recurso *Paste Array*, de forma semelhante na adição dos *Pins* no esquemático do componente: Deve-se adicionar um *pad*, com um clique duplo sobre o mesmo mudar o *Designator* para "1" (ver figura 2.11) e então clicar OK. Ao selecioná-lo, apertar Ctrl + C para copiar e colocar a referência clicando no centro do *pad*. Em seguida ir *Edit* >> *Paste Special* >> *Paste Array*, surgindo uma janela como mostra a figura 2.24.

| Placement Variables<br>Item Count | <u>A</u> rray Type | r      |
|-----------------------------------|--------------------|--------|
| Text Increment 1                  | Linear             |        |
| Ci <u>r</u> cular Array           | Linear Array       |        |
| Rotate Item to Match              | X-Spacing          | 0mm    |
| Spacing (degrees) 90.000          | Y-Spacing          | 2.54mm |

Figura 2.24. Utilizando Paste Array.

Fonte: Elaborada pelo autor

Deve-se então colocar a quantidade de pinos em um dos lados do componente em *Item Count*, e em *Y-Spacing*, colocar o valor de -2.54mm, para obter a ordem e o espaçamento conforme o *datasheet*. Clicando OK, basta então clicar na área de trabalho e será adicionado a primeira fileira de *pads* do componente, semelhante à mostrada na figura 2.23. O *pad* inicial utilizado para copiar pode ser então excluído.

Para adicionar a segunda linha de *pads*, deve-se atentar a distância entre as duas fileiras de pinos quando adicionados à placa. No caso do exemplo, essa distância é designada por "E" (ver figura 2.21), que vale 15,24mm, que é o equivalente a 6 quadrados no *Grid* de 100 Mil (100 Mil = 2,54mm e  $6 \times 2,54$ mm = 15,24mm).

Com base nisso, a segunda fileira de *pads* deve ser adicionada a uma distância horizontal referente a 6 quadrados do *Grid* em relação à primeira e ainda com a mesma distância entre os *pads* da primeira. (Certifique-se de não ter alterado o *Grid* após ter adicionado a primeira fileira, utilizando o atalho "RM" para verificar as distâncias).

Adicionando os *pads* restantes em ordem e em correspondência com a primeira fileira conforme o *datasheet*, a distribuição dos *pads* ficará conforme a figura 2.25.

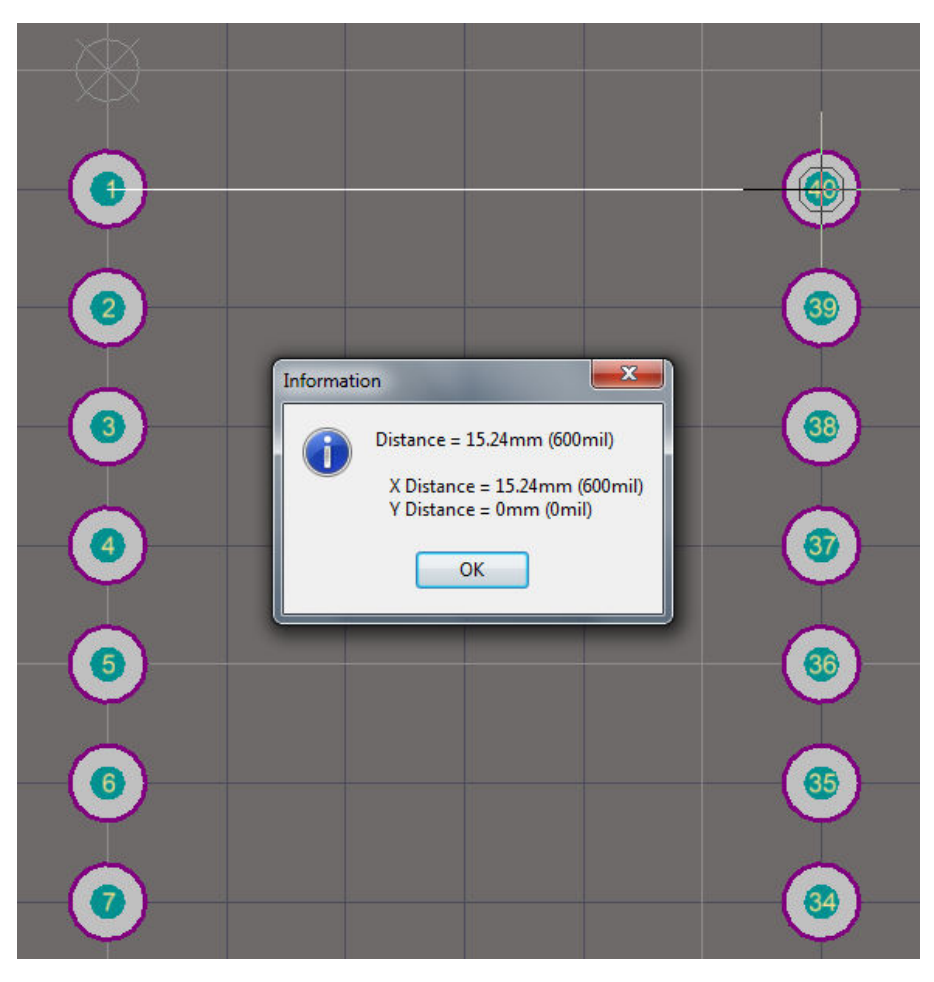

Figura 2.25. Adicionando pads (3).

A segunda fileira de *pads* também ser adicionada utilizando o recurso *Paste Array* conforme descrito anteriormente (Certificando que o *pad* adicionado para gerar a segunda fileira tenha as mesmas dimensões do da primeira fileira), mas com a diferença de que o valor do *Y-Spacing* deve ser 2.54mm ao invés de -2.54mm (figura 2.24), e o *pad* que for adicionado para ser copiado deve ter *Designator* igual a "21", no caso do exemplo para obter a sequência correta.

É frequente os casos em que é necessário modificar um parâmetro em todos ou um conjunto de *pads*, e se for o caso, deve-se clicar com o botão direito sobre um dos *pads*, que devem ser idênticos, aparecendo uma janela conforme mostra a figura 2.26.

Fonte: Elaborada pelo autor

Figura 2.26. Modificações em pads.

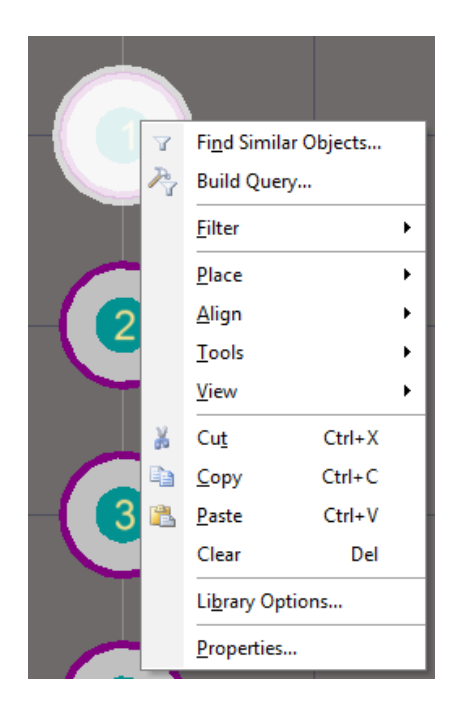

Fonte: Elaborada pelo autor

Clicando em Find Similar Objects, surgirá uma nova janela, mostrada na figura 2.27.

| Kind                    |                                |             |     |
|-------------------------|--------------------------------|-------------|-----|
| Object Kind             | Pad                            | Same        | 1   |
| Object Specific         |                                | 3           | 1   |
| Layer                   | MultiLayer                     | Any         |     |
| Net                     | No Net                         | Any         |     |
| Component               | Free                           | Any         |     |
| Name                    | Free-1                         | Any         |     |
| Hole Size               | 0.762mm                        | Any         |     |
| Fabrication Testpoint - |                                | Any         |     |
| Fabrication Testpoint - |                                | Any         |     |
| Assembly Testpoint - To |                                | Any         |     |
| Assembly Testpoint - B  |                                | Any         | 1   |
| Solder Mask Tenting -   |                                | Any         | 1   |
| Solder Mask Tenting -   |                                | Any         | 1   |
| Solder Mask Override    |                                | Any         | 1   |
| Solder Mask Expansior   | 0.102mm                        | Any         | Т   |
| Electrical Type         | Load                           | Any         | 1   |
| Plated                  | <b>v</b>                       | Any         |     |
| Paste Mask Override     |                                | Any         | 1   |
| Paste Mask Expansion    |                                | Any         | 1   |
| Stack Mode              | Simple                         | Any         | 1   |
| Shape (All Layers)      | Round                          | Any         |     |
| X Size (All Layers)     | 1.524mm                        | Any         |     |
| Y Size (All Layers)     | 1.524mm                        | Any         |     |
| Drill Type              | Drilled                        | Any         |     |
| Hole Type               | Round                          | Any         |     |
| Pad Corner Radius (%)   | 50%                            | Any         |     |
| Pad Jumper ID           | 0                              | Any         |     |
| Pad X Offset            | Omm                            | Any         |     |
| Zoom Matching VS        | elect Matched 🔍 Clear Existing | Whole Libra | ary |

Figura 2.27. Find Similar Objects.

Fonte: Elaborada pelo autor

Clicando em "*Any*" correspondente a um dos parâmetros e modificando para "*Same*", ocorrerá uma busca por todos os objetos que apresentem esse determinado parâmetro, aparecendo em seguida uma janela como mostra a figura 2.28, sendo possível também realizar buscas utilizando vários parâmetros ao mesmo tempo.

A janela mostrada na figura 2.28 surgirá.

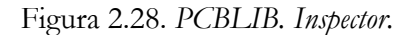

| PCBLIB Inspector               |             | ▼ × |
|--------------------------------|-------------|-----|
| Include all types of objects   |             |     |
| 🖂 Kind                         |             |     |
| Object Kind                    | Pad         |     |
| Object Specific                |             |     |
| Layer                          | Multi-Layer |     |
| Net                            | No Net      |     |
| Component                      | Free        |     |
| Name                           | <>          |     |
| Hole Size                      | 0.762mm     |     |
| Fabrication Testpoint - Top    |             | =   |
| Fabrication Testpoint - Bottom |             |     |
| Assembly Testpoint - Top       |             |     |
| Assembly Testpoint - Bottom    |             |     |
| Solder Mask Tenting - Top      |             |     |
| Solder Mask Tenting - Bottom   |             |     |
| Solder Mask Override           |             |     |
| Solder Mask Expansion          | 0.102mm     | _   |
| Electrical Type                | Load        |     |
| Plated                         | ✓           |     |
| Paste Mask Override            |             |     |
| Paste Mask Expansion           | <>          |     |
| Stack Mode                     | Simple      |     |
| Shape (All Layers)             | Round       |     |
| X Size (All Layers)            | 1.524mm     |     |
| Y Size (All Layers)            | 1.524mm     | -   |
| Daill Tura a                   | Delled      | +   |
| 40 object(s) are displayed     |             |     |

Fonte: Elaborada pelo autor

É importante observar, na parte inferior, se a quantidade de objetos selecionados está correta (no exemplo, todos os *pads* estão selecionados) e então modificar o valor do parâmetro que será automaticamente aplicado aos *pads* selecionados.

Após a adição dos *pads*, é necessário adicionar a representação do encapsulamento do componente, com base em informações presentes no *datasheet* (ver figura 2.21), da qual é possível obter que o comprimento (D) é de 52,26mm e a largura (E1) do encapsulamento é 13,84mm, considerando valores nominais.

No menu, indo em *Edit >> Set Reference >> Center*, a referência será colocada no centro dos *pads*. Na parte inferior, deve-se clicar em *Top Overlay*, que será a camada (*layer*) na qual ficará o encapsulamento, mostrada em destaque na figura 2.29.

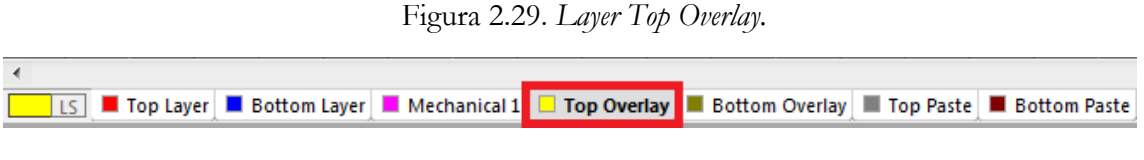

Com a referência no centro, apertando o atalho "PL", desenha-se uma linha horizontal e outra vertical que passem pela referência (centro), como mostra a figura 2.30.

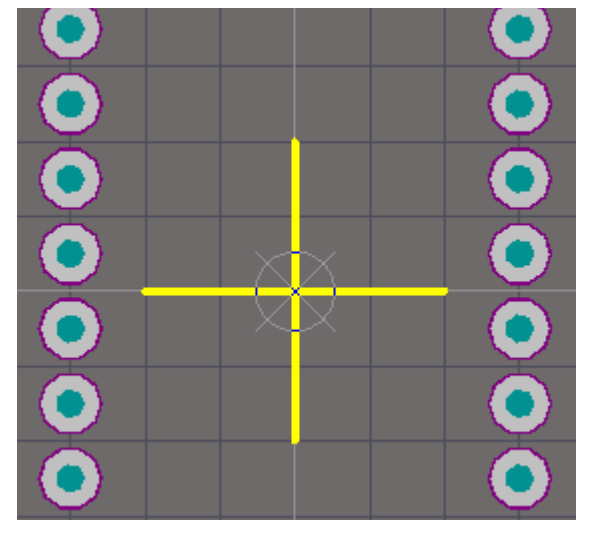

Figura 2.30. Criando footprint (1).

Fonte: Elaborada pelo autor

Em seguida, com clique duplo sobre a linha horizontal, surgirá a janela mostrada na figura 2.31.

Figura 2.31. Dimensões das linhas.

| 💐 Track [mm]             |                |                     | ? ×    |
|--------------------------|----------------|---------------------|--------|
| Start X:<br>Y:           | -5.08mm<br>Omm |                     |        |
|                          | Widt           | h 0.254mm           |        |
|                          | End            | X: 5.08mm<br>Y: 0mm |        |
| Properties               |                |                     |        |
| Layer                    | Top Overlay 🔻  | Locked              |        |
| Net                      | No Net 👻       | Keepout 🔲           |        |
| Solder Mask<br>Expansion | No Mask 🔻      |                     |        |
| Paste Mask<br>Expansion  | No Mask 🔻      |                     |        |
|                          |                | ОК                  | Cancel |

Fonte: Elaborada pelo autor

Como a largura do componente é de 13,84mm, a coordenada *Start X* e *End X* serão alteradas para -6,92mm e 6,92mm (correspondentes à metade da medida), respectivamente e então clicar OK. Com um clique duplo sobre a linha vertical, para um comprimento de 52,26mm, a coordenada *Start Y* e *End Y* serão -26,12mm e 26.12mm respectivamente e então clicar OK. A figura 2.32 mostram as linhas após as alterações.

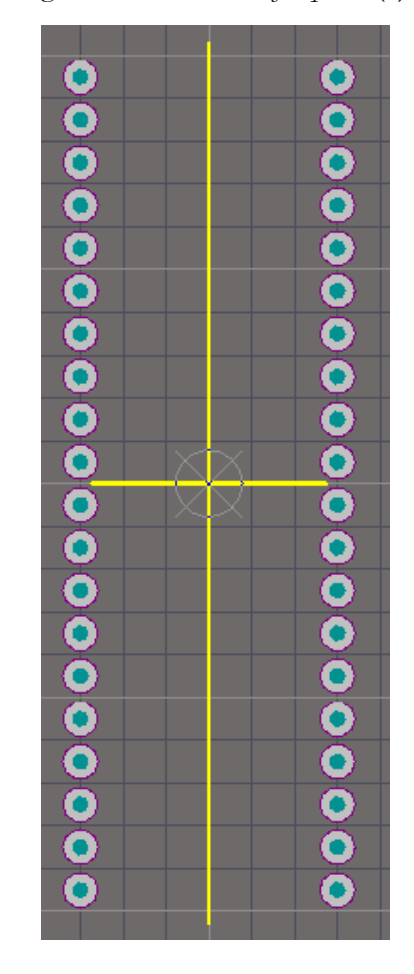

Figura 2.32. Criando footprint (2).

Fonte: Elaborada pelo autor

Com as linhas no tamanho corretos, basta selecionar uma das linhas e copiar com Ctrl + C. Clica-se então na referência central (meio da linha) e então cola-se com Ctrl + V nas pontas da outra linha, como mostra a figura 2.33. Excluindo as linhas centrais, obtêm-se a figura mostrada na figura 2.34.

Figura 2.33. Criando footprint (3).

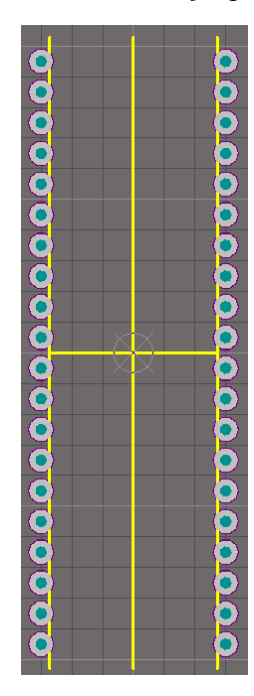

Figura 2.34. Criando footprint (4).

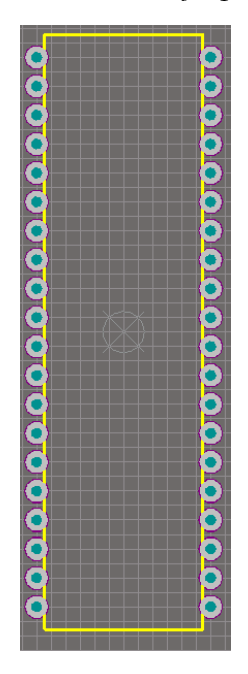

Fonte: Elaborada pelo autor

Utilizando ainda os atalhos "PU" (ou *ir Place >> Full Circle*) e "PE" (ou ir *Place >> Arc (Edge*), é possível ainda adicionar a marcação do primeiro pino e a curvatura superior do componente, como mostra a figura 2.35.

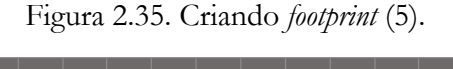

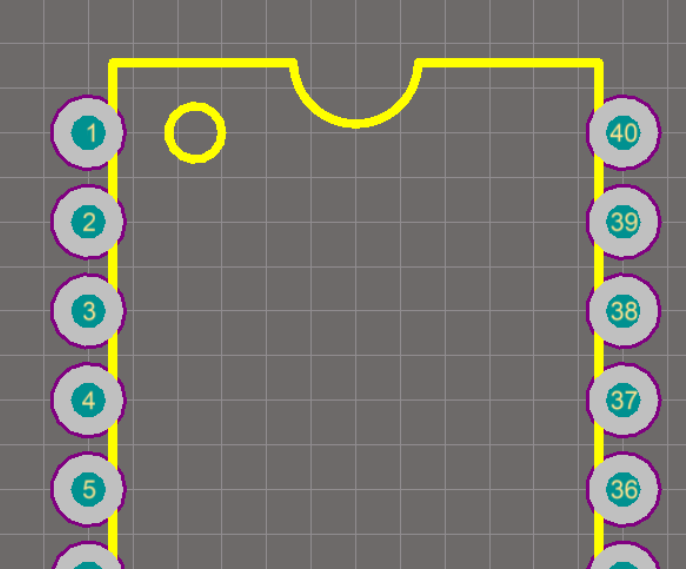

Fonte: Elaborada pelo autor

Indo em *File >> Save* para salvar o arquivo, deve-se agora adicionar o *footprint* criado ao esquemático do componente.

Clicando no arquivo SchLib na aba de *Projects* (ver figura 2.4), aparecerá na parte inferior as opções mostradas na figura 2.36.

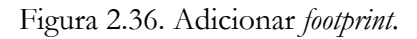

| Add Footprint | - <b>-</b> | <u>R</u> emove | <u>E</u> dit |
|---------------|------------|----------------|--------------|
|               |            |                |              |

Fonte: Elaborada pelo autor

Clicando em Add Footprint, aparecerá a janela mostrada na figura 2.37.

| Name              | Model Name                     | Brov                | vse Pin Map |
|-------------------|--------------------------------|---------------------|-------------|
| Description       | Footprint not found            |                     |             |
| PCB Library       |                                |                     |             |
| Any               |                                |                     |             |
| 🔘 Library name    |                                |                     |             |
| 🔘 Library path    |                                |                     | Choose      |
| OUse footprint    | from component library *       |                     |             |
| Selected Footprin | t                              |                     |             |
|                   | l Name not found in project li | braries or installe | d libraries |
| Mode              |                                |                     |             |
| Mode              |                                |                     |             |
| Mode              |                                |                     |             |

Figura 2.37. PCB Model.

Clicando então em *Browser*, aparecerá uma janela com o arquivo PcbLib criado selecionado, como mostrado na figura 2.38.

Figura 2.38. Adicionando o footprint.

| ibraries 📱 PIC 16F87X4 | (PCB).PcbLib | ▼ … Find |
|------------------------|--------------|----------|
| Mask                   | •            |          |
| Name                   | Library 🗸    |          |
|                        |              |          |

Fonte: Elaborada pelo autor

Clicando então em OK, e então OK novamente na tela *PCB Model*, o modelo de *footprint* será adicionado, e o esquemático ficará como mostrado na figura 2.39.

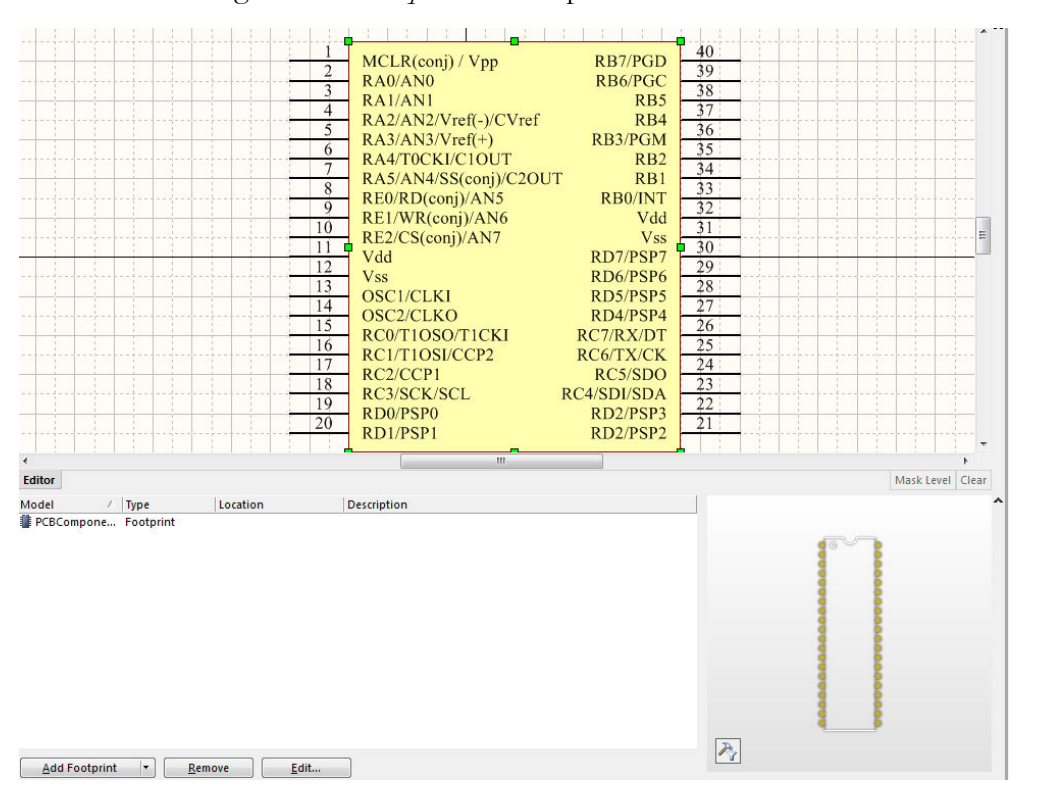

Figura 2.39. Footprint do componente adicionado.

Fonte: Elaborada pelo autor

Com a adição do *footprint*, deve-se ir em *SCH Library* (ver figura 2.16), na qual surgirá uma janela com uma seção mostrada na figura 2.40.

| Pins | Name | Туре    | PIC16F87XA | A |
|------|------|---------|------------|---|
|      | 39   | Passive | 39         |   |
|      | 40   | Passive | 40         |   |
| -01  | 1    | Passive | 1          |   |
| -0 2 | 2    | Passive | 2          | _ |
|      | 3    | Passive | 3          | = |
|      | 4    | Passive | 4          |   |
|      | 5    | Passive | 5          |   |
| -06  | 6    | Passive | 6          |   |
| -07  | 7    | Passive | 7          |   |
| 2    | 8    | Daccina | 8          | * |
|      | Add  | Delete  | Edit       |   |

| Figura | 2.40. | Relação | entre | esc | uemático | e | foot | print. |
|--------|-------|---------|-------|-----|----------|---|------|--------|
| ()     |       |         |       |     |          |   | / /  |        |

Fonte: Elaborada pelo autor

É importante verificar se existe uma correta relação entre os *Pins* e seus respectivos correspondentes no *footprint*.

Em seguida, deve-se ir em *Project >> Compile Integrated Library* (nome da biblioteca).

A figura 2.41 mostra o caso do exemplo.
| <u>File Edit View</u>                                                                                               | Proje    | e <u>c</u> t <u>P</u> lace <u>T</u> ools <u>R</u> eports <u>W</u> indow <u>H</u> elp                                                          | -   |
|----------------------------------------------------------------------------------------------------|----------|----------------------------------------------------------------------------------------------------|-----|
| 🚽 🎒 🖻 🖉                                                                                                    |          | Compile Document PIC 16F87XA (Sch.).SchLib                                                                                                    |     |
|                                                                                                    | 2        | Compile Integrated Library Library(tutorial).LibPkg                                                                                           |     |
| ace1.DsnWrk<br>tutorial).LibPkg                                                                                     |          | Recompile Integrated Library Library(tutorial).LibPkg<br>Cross Probe Next Message Shift+Ctrl+F3<br>Cross Probe Previous Message Shift+Ctrl+F4 |     |
| ontrole DSPIC.PrjPcb<br>Source Documents<br>Controle DSPIC.Sci<br>Controle DSPIC.Sci<br>Generated                   | 2<br>2   | Design Workspace     >       Add New to Project     >       Add Existing to Project     >       Remove from Project     >                     | 8   |
| rojeto-tutorial.PrjPcb<br>Source Documents<br>projeto-tutorial (E:<br>projeto-tutorial (P<br>prarv(tutorial).LibPkc |          | Project Documents Ctrl+Alt+O<br>C <u>l</u> ose Project Documents<br>Close Project                                                             |     |
| Source Documents<br>PIC 16F87XA (Sch.).<br>PIC 16F87XA (PCB).                                                       | 13<br>13 | <u>S</u> how Differences<br>Show Physical Differences                                                                                         |     |
| 0                                                                                                    |          | Version Control                                                                                                    |     |
| 5                                                                                                    | 7        | Project Packager                                                                                                    |     |
|                                                                                                    | ۲        | FPGA Workspace Map<br>Locate and Install Missing Plugins                                                                                      |     |
|                                                                                                    | 7        | Project Options                                                                                                    | 1   |
|                                                                                                    |          | Model 🖌 Type Loc                                                                                                    | ati |

Figura 2.41. Compilando a biblioteca integrada.

Fonte: Elaborada pelo autor

Em seguida, aparecerá a janela mostrada na figura 2.42.

Figura 2.42. Salvar as alterações.

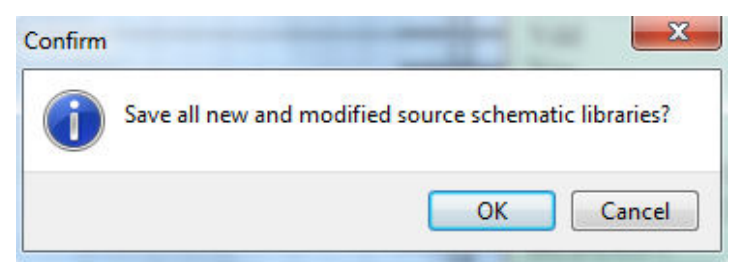

Fonte: Elaborada pelo autor

Deve-se clicar OK para compilar a biblioteca.

Para adicionar esse componente ao projeto, deve-se selecionar o arquivo do esquemático do projeto, que no exemplo foi salvo e nomeado como "projeto-tutorial (Esquemático).ScbDoc"

(ver figura 1.3) e então apertar o atalho "PP" para adicionar um componente, clicando então em *Choose* na janela que aparecerá (ver figura 1.5). Na janela seguinte, deve-se selecionar o nome da biblioteca integrada criada na aba *Libraries* e então o componente criado, pressionando OK na janela e OK na janela que aparecerá em seguida. O componente criado será adicionado ao esquemático do projeto, como mostra a figura 2.43.

| ibraries   PLibrary(tutorial).IntLib             |                                        |                                                                                                    |
|--------------------------------------------------|----------------------------------------|----------------------------------------------------------------------------------------------------|
| <u>1</u> ask                                     |                                        | 1 40                                                                                                    |
| Component Name<br>— 🛃 PIC16F87XA                 | / Library<br>Library(tutorial), IntLib | MCL(scep)         Vpp         RSTPDD         55           2         ALA(AN)         R84900         33           3         ALA(AN)         R84900         35           4         ALA(AN)         R85900         35           5         ALA(AN)         R84900         35           6         ALA(AN)         R84900         35           7         ALA(AN)         R84900         35           7         ALA(AN)         R84900         35           7         ALA(AN)         R84900         35           7         R44(AN)         R84900         35           7         R44(AN)         R84900         35           8         R84900         R8500         85           9         R82800         R8500         86           9         R82107         R62         37           10         R82000         R5         86           11         R62000         R64989         27           12         Val         R64989         27           13         R62000         R65800         27           14         R65000         R65800         27           1 |
| < ™<br>components<br>Aodel Name<br>≹ PCBComponer | ,                                      |                                                                                                    |

Figura 2.43. Adicionando componente.

Fonte: Elaborada pelo autor

# 2.3.2. Criar footprint utilizando o Component Wizard

Com a biblioteca integrada e o esquemático do componente já criados, seleciona-se o arquivo PcbLib.(ver figura 2.4) e então ir em *Tools >> Component Wizard*, o que abrirá em seguida a janela mostrada na figura 2.44.

Figura 2.44. Utilizando o Component Wizard.

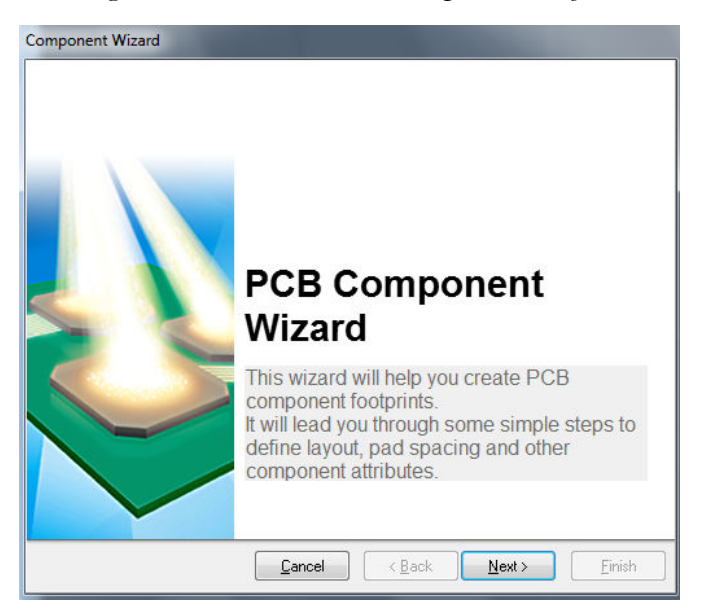

Fonte: Elaborada pelo autor

Clicando em Next, abrirá a janela mostrada na figura 2.45.

Figura 2.45. Selecionando tipo de encapsulamento.

| nponent wizard          |                                                                                                    |                                                                                               |                  |
|-------------------------|----------------------------------------------------------------------------------------------------|-----------------------------------------------------------------------------------------------|------------------|
| Component patt          | erns                                                                                                    |                                                                                               |                  |
| Page Instructions       |                                                                                                    | X                                                                                             |                  |
| Select from the list th | e pattern of the compor                                                                                                    | nent you wish to create                                                                       |                  |
|                         | Ball Grid Arrays (B                                                                                                    | GA)                                                                                           |                  |
|                         | Capacitors<br>Diodes<br>Dual In-line Packa<br>Edge Connectors<br>Leadless Chip Can<br>Pin Grid Arrays (P)<br>Quad Packs (QU/<br>Resistors<br>Small Outline Pac<br>Staggered Ball Gri<br>Staggered Pin Gri | ages (DIP)<br>niers (LCC)<br>GA)<br>AD)<br>kages (SOP)<br>id Arrays (SBGA)<br>d Arrays (SBGA) |                  |
| What unit would you     | like to use to describe I                                                                                                    | this component?<br>Select a unit:                                                             | Imperial (mil) 🔹 |
|                         | Cancel                                                                                                    | - Kack                                                                                        | Next > Finish    |

Fonte: Elaborada pelo autor

Será utilizado como exemplo o dsPIC30F2010 do tipo DIP, com suas informações de dimensões mostradas na figura 2.46, oriundas do *datasheet*.

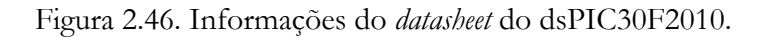

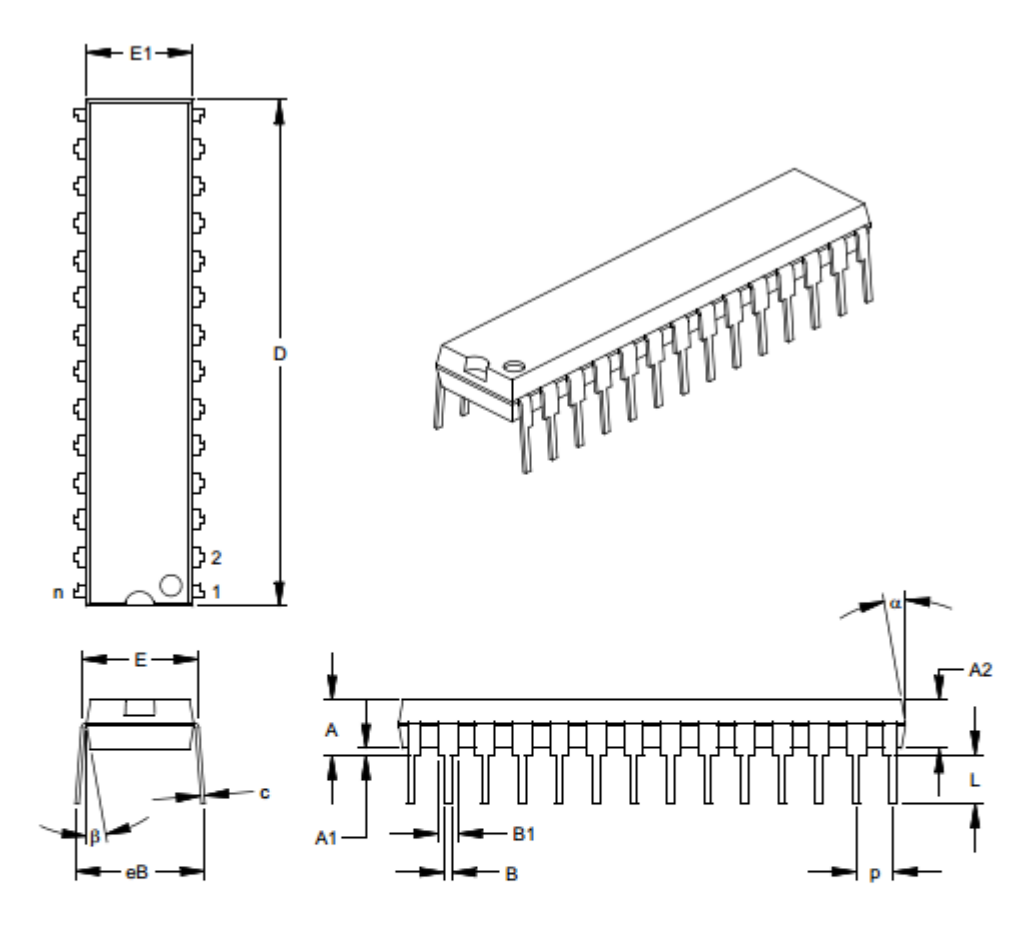

|                            | Units  | INCHES* |       |       | MILLIMETERS |       |       |
|----------------------------|--------|---------|-------|-------|-------------|-------|-------|
| Dimension I                | .imits | MIN     | NOM   | MAX   | MIN         | NOM   | MAX   |
| Number of Pins             | n      |         | 28    |       |             | 28    |       |
| Pitch                      | P      |         | .100  |       |             | 2.54  |       |
| Top to Seating Plane       | Α      | .140    | .150  | .160  | 3.56        | 3.81  | 4.06  |
| Molded Package Thickness   | A2     | .125    | .130  | .135  | 3.18        | 3.30  | 3.43  |
| Base to Seating Plane      | A1     | .015    |       |       | 0.38        |       |       |
| Shoulder to Shoulder Width | E      | .300    | .310  | .325  | 7.62        | 7.87  | 8.26  |
| Molded Package Width       | E1     | .275    | .285  | .295  | 6.99        | 7.24  | 7.49  |
| Overall Length             | D      | 1.345   | 1.365 | 1.385 | 34.16       | 34.67 | 35.18 |
| Tip to Seating Plane       | L      | .125    | .130  | .135  | 3.18        | 3.30  | 3.43  |
| Lead Thickness             | С      | .008    | .012  | .015  | 0.20        | 0.29  | 0.38  |
| Upper Lead Width           | B1     | .040    | .053  | .065  | 1.02        | 1.33  | 1.65  |
| Lower Lead Width           | в      | .016    | .019  | .022  | 0.41        | 0.48  | 0.56  |
| Overall Row Spacing §      | eB     | .320    | .350  | .430  | 8.13        | 8.89  | 10.92 |
| Mold Draft Angle Top       | α      | 5       | 10    | 15    | 5           | 10    | 15    |
| Mold Draft Angle Bottom    | β      | 5       | 10    | 15    | 5           | 10    | 15    |

Fonte: [3]

Selecionando a opção *Dual In-Line Packages (*DIP) e mudando a unidade para *Metric* (mm) em *Select a unit*, clica-se em *Next*, surgindo a janela mostrada na figura 2.47.

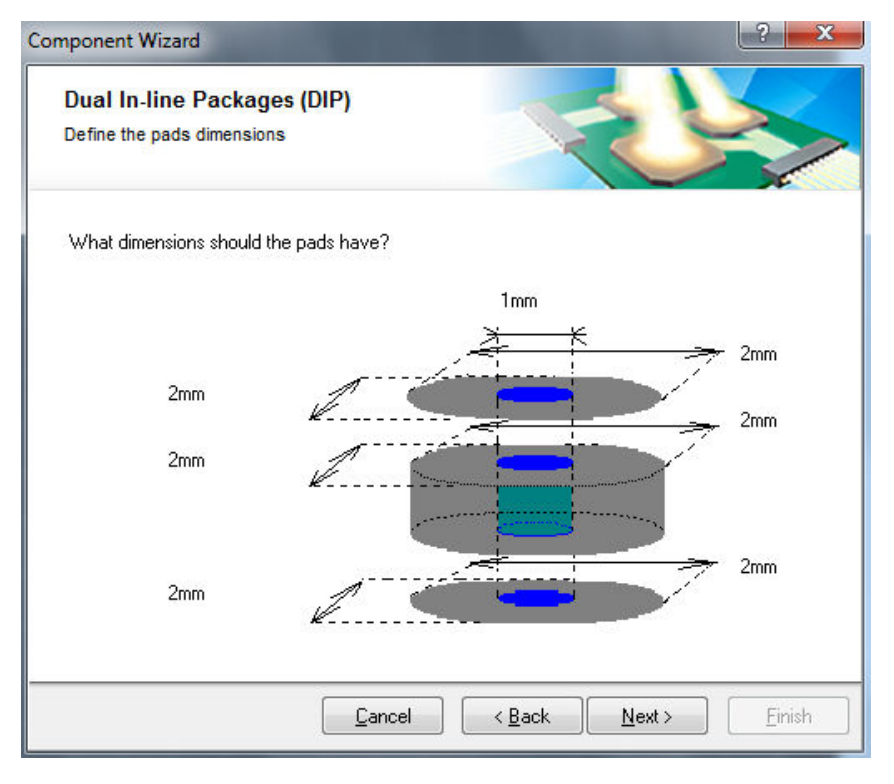

# Figura 2.47. Adicionando dimensões dos pads.

Fonte: Elaborada pelo autor

As dimensões dos *pads* devem ser então adicionadas e pressionando *Next*, surgindo a janela mostrada na figura 2.48.

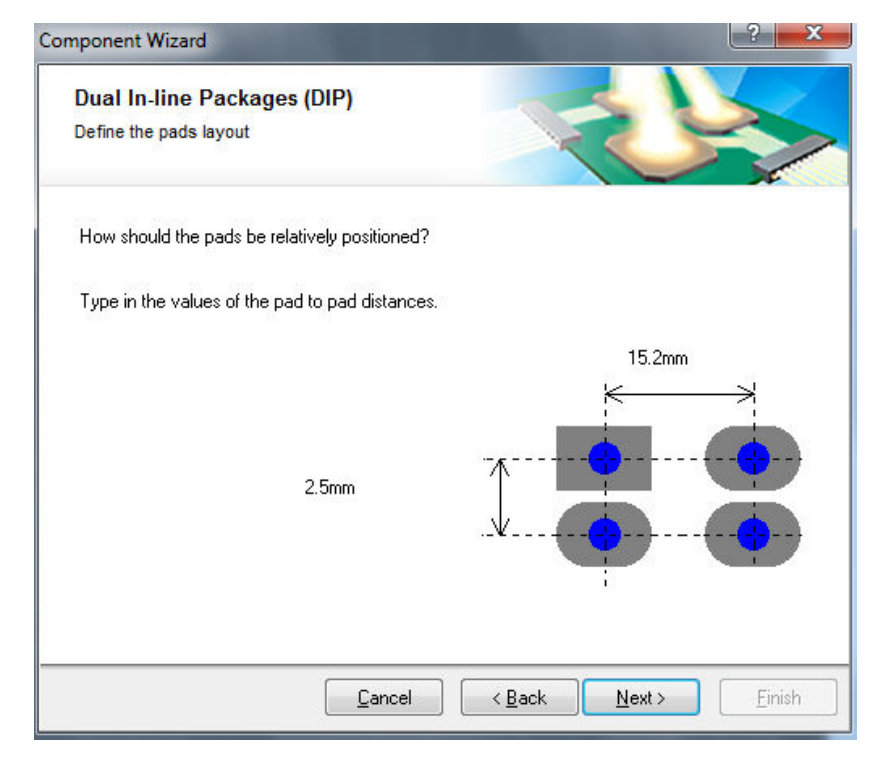

Figura 2.48. Distâncias entre os pads.

Deve-se adicionar as distâncias entre os pads de acordo com o datasheet.

Com base na figura 2.46, a distância entre os pinos da mesma fileira (*pitch*) é 2,54mm e entre os pinos de fileiras diferentes (E) é 7,87mm. Modificando os valores e clicando *Next*, a janela mostrada na figura 2.49 surgirá, onde o valor da espessura da linha que representará o encapsulamento deve ser adicionado, e será considerado o valor padrão de 0,2mm.

| Component Wizard                                        | ? ×                  |
|---------------------------------------------------------|----------------------|
| Dual In-line Packages (DIP)<br>Define the outline width |                      |
| What is the width of the outline?                       |                      |
| Type in the value of the outline width.                 |                      |
| 0.2m                                                    | n                    |
| <br>Cancel                                              | C Back Next > Einish |

Figura 2.49. Adicionando a espessura da linha.

Fonte: Elaborada pelo autor

Pressionando Next, a janela mostrada na figura 2.50 aparecerá.

Figura 2.50. Adicionando o número de pads.

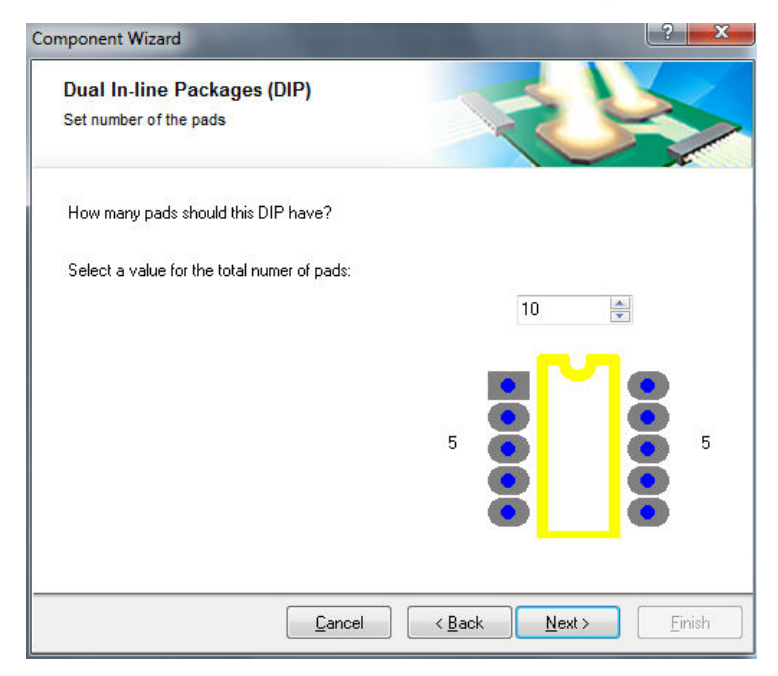

Fonte: Elaborada pelo autor

Colocando o valor total de pinos do componente e clicando Next, a janela mostrada na figura 2.51 aparecerá, onde deve ser adicionado o nome do componente, no caso do exemplo, dsPIC30F2010.

| nponent mzara                                     |      |   |  |
|---------------------------------------------------|------|---|--|
| Dual In-line Packages (<br>Set the component name | DIP) | K |  |
| What name should this DIP ha                      | ive? |   |  |
| DIP28                                             |      |   |  |
|                                                   |      |   |  |
|                                                   |      |   |  |
|                                                   |      |   |  |
|                                                   |      |   |  |
|                                                   |      |   |  |
|                                                   |      |   |  |
|                                                   |      |   |  |
|                                                   |      |   |  |
|                                                   |      |   |  |

Figura 2.51. Adicionando nome do componente.

Fonte: Elaborada pelo autor

Pressionando Next, a tela de finalização aparecerá, como mostra a figura 2.52.

Figura 2.52. Finalização do footprint.

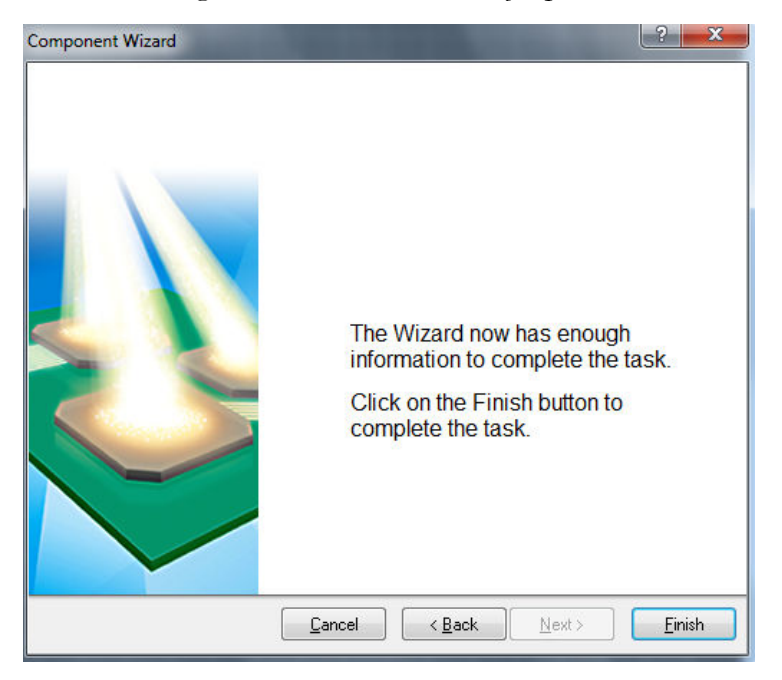

Fonte: Elaborada pelo autor

Clicando *Finish*, o modelo do *footprint* será adicionado na área, como mostra a figura 2.53, podendo então ser salvo e adicionado ao esquemático do componente, como descrito no item 2.3.1 (ver página 38).

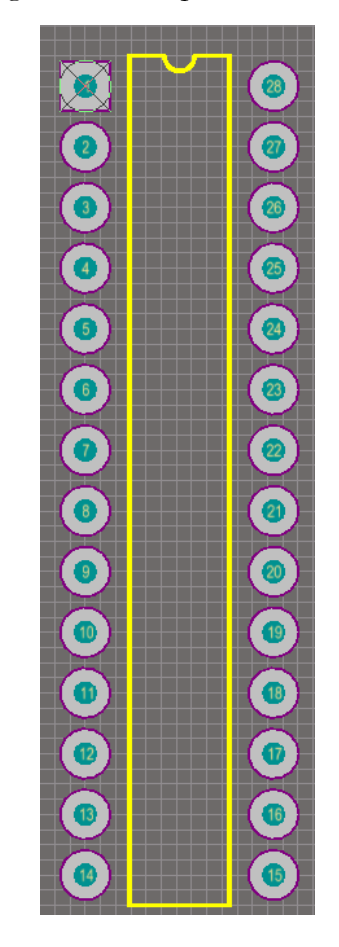

Figura 2.53. Footprint finalizado.

# 3. ADICIONAR MODELO 3D DE UM COMPONENTE

Uma forma é desenhando o modelo, podendo ser feito no *Altium*, mas por não ser um *software* mais indicado para tal, o desenho do modelo não possui uma qualidade tão boa para componentes mais complexos. Outra maneira é encontrar o arquivo em formato STEP do modelo e adicioná-lo ao componente, o qual pode ser encontrado em sites que oferecem tais modelos [1].

#### 3.1. Desenhando o modelo 3D do componente

Será utilizado como exemplo o PIC16F87XA de 40 pinos, o mesmo utilizado no item 2.2 (ver figura 2.10). Selecionando o arquivo PcbLib. do componente(figura 2.4), deve-se ir em *Place >> 3D Body*, aparecendo uma janela conforme mostra a figura 3.1.

|                                                                                    |                                                                                                    |                            |            |                      |                 | 1.000                   | -           |  |
|------------------------------------------------------------------------------------|----------------------------------------------------------------------------------------------------|----------------------------|------------|----------------------|-----------------|-------------------------|-------------|--|
| 3D Model Type –                                                                    |                                                                                                    |                            |            |                      |                 |                         |             |  |
| Extruded                                                                           |                                                                                                    |                            | 🔘 Cylinder |                      |                 |                         |             |  |
| Generic STEP                                                                       | Model                                                                                                    |                            | 🔘 Sphere   |                      |                 |                         |             |  |
| Properties                                                                         |                                                                                                    |                            |            |                      |                 |                         |             |  |
| Identifier                                                                         | User Library-F                                                                                                    | PIC16F690                  |            |                      |                 |                         |             |  |
| Body Side (                                                                        | Top Side                                                                                                    |                            | •          |                      |                 |                         |             |  |
| Layer (                                                                            | Mechanical 1                                                                                                    |                            | •          |                      | Lo              | cked                    |             |  |
| defined Mech                                                                       | ianical Layer                                                                                                    | Pairs.                     |            |                      |                 |                         |             |  |
| Display                                                                            |                                                                                                    |                            |            |                      |                 |                         |             |  |
| 3D Color                                                                           | 3                                                                                                    | BD Color Opa               | acity      | 122                  | 24              | 254                     | Q           |  |
| Overall Heig<br>4.58mm                                                             | ht/                                                                                                    |                            |            | <u></u>              | andoff<br>6mm   | Height                  |             |  |
| Overall Heig<br>4.58mm<br>Texture Fil                                              | ıht                                                                                                    |                            |            | <u>- S</u> ta<br>-2. | andoff<br>6mm   | Height                  |             |  |
| Overall Heig<br>4.58mm<br>Texture Fil<br>Center                                    | e<br>Omm                                                                                                    | Omm                        |            | <u></u>              | andoff<br>6mm   | Height                  |             |  |
| Overall Heig<br>4.58mm<br>Texture Fil<br>Center<br>Size                            | e<br>Omm<br>Omm                                                                                                    | Omm                        |            | <u>sta</u><br>-2.    | andoff<br>6mm   | Height                  |             |  |
| Overall Heig<br>4.58mm<br>Texture Fil<br>Center<br>Size<br>Rotation                | e<br>Omm<br>Omm<br>0.000                                                                                                    | Omm                        |            | <u></u> -2.          | andoff  <br>6mm | Height                  |             |  |
| Overall Heig<br>4.58mm<br>Texture Fil<br>Center<br>Size<br>Rotation<br>Snap Points | e<br>Omm<br>Omm<br>0.000                                                                                                    | Omm<br>Omm                 | Axes       | <u></u> 2            | andoff<br>6mm   | Height                  |             |  |
| Overall Heig<br>4.58mm<br>Texture Fil<br>Center<br>Size<br>Rotation<br>Snap Points | e<br>Omm<br>Omm<br>0.000                                                                                                    | Omm<br>Omm<br>Z            | Axes       | Ţ_ <u>St</u><br>-2.  | andoff<br>6mm   | Height                  | stion       |  |
| Overall Heig<br>4.58mm<br>Texture Fil<br>Center<br>Size<br>Rotation<br>Snap Points | e<br>Omm<br>Omm<br>0.000                                                                                                    | Omm<br>Omm<br>Z            | Axes       | Origi                | n<br>n<br>2     | Height                  | ction       |  |
| Overall Heig<br>4.58mm<br>Texture Fil<br>Center<br>Size<br>Rotation<br>Snap Points | e<br>Omm<br>Omm<br>0.000                                                                                                    | Omm<br>Omm<br>2            | Axes       | Crigin               | n<br>2          | Height                  | ction<br>Z  |  |
| Overall Heig<br>4.58mm<br>Texture Fil<br>Center<br>Size<br>Rotation<br>Snap Points | e<br>Omm<br>0.000                                                                                                    | Omm<br>Omm<br>Z            | Axes       | 0rigi                | n Z             | Height                  | etion<br> Z |  |
| Overall Heig<br>4.58mm<br>Texture Fil<br>Center<br>Size<br>Rotation<br>Snap Points | e<br>Omm<br>Omm<br>0.000                                                                                                    | Omm<br>Omm<br>Z            | Axes       | Origin               | n Z             | Height                  | etion<br>Z  |  |
| Overall Heig<br>4.58mm<br>Texture Fil<br>Center<br>Size<br>Rotation<br>Snap Points | ht from the second second seco | Omm<br>Omm<br>Z            | Axes       | Origin               | n Z             | Height Direc X Y        | ction<br>Z  |  |
| Overall Heig<br>4.58mm<br>Texture Fil<br>Center<br>Size<br>Rotation<br>Snap Points | e<br>Omm<br>Omm<br>0.000                                                                                                    | Omm<br>Omm<br>2<br>Average | Axes       | Origin<br>(Y         | andoff<br>6mm   | Height Direc X Y Delete | Stion<br>Z  |  |

Figura 3.1. Configurações gerais para adicionar modelo 3D.

Fonte: Elaborada pelo autor

Em 3D Model Type, existem 4 opções: as opções Cylinder e Sphere são utilizadas para desenhar modelo de componentes com formato cilíndricos ou esféricos, respectivamente. A opção Generic STEP Model é para adicionar um modelo a partir de um arquivo STEP, que será descrito no item 3.2, e Extruded é utilizado para desenhar um formato retangular.

Clicando então em *Extruded* para o fazer o modelo do PIC, é necessário informar em *Overall Height* a altura total do encapsulamento em relação à placa e em *Standoff Height* a distância que o componente terá da placa, após ser soldado. Observando a figura 2.21 (*datasheet*), a altura total do encapsulamento (parâmetro A) é 3.81mm e *Standoff Height* vale 0.38mm (parâmetro A1).

Mudando os valores para esses e clicando OK, aparecerá novamente a área de trabalho com o *footprint*. Deve-se então clicar nas extremidades do encapsulamento, representadas pelas linhas amarelas a fim de desenhar a base do modelo (Deve-se diminuir o valor do *Snap Grid* (ver figura 2.22) caso não seja possível selecionar as linhas). Com um clique no botão direito do *mouse*, finaliza-se o desenho, surgindo então a imagem mostrada na figura 3.1).

Pressionando em Cancel, obtêm-se o desenho como mostra a figura 3.2.

Figura 3.2. Adicionando modelo ao footprint.

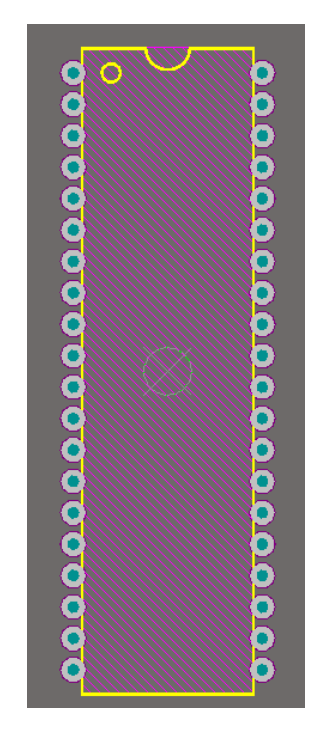

Fonte: Elaborada pelo autor

Pressiona-se a tecla "3" para visualizar o modelo 3D, como mostra a figura 3.3. Deve-se então salvar o arquivo em *File* >> *Save*.

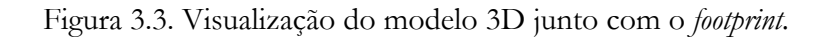

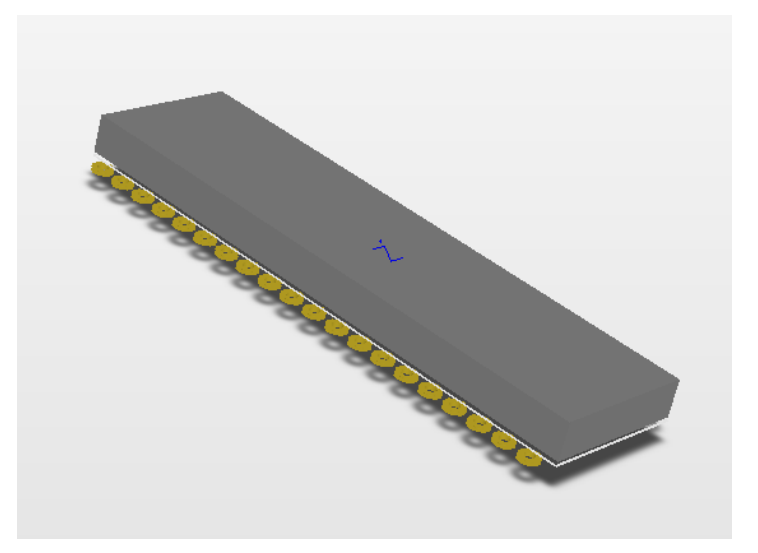

Fonte: Elaborada pelo autor

No caso das opções *Cylinder* ou *Sphere*, basta informar a distância do componente à placa quando soldado (*Standoff Height*) e o raio (*Radius*) e altura do cilindro (*Height*) ou simplesmente o raio da esfera e pressionar OK, posicionando em seguida sobre o *footprint* do componente, da mesma forma feito usando a opção *Extruded*.

# 3.2. Adicionar modelo 3D com arquivo formato STEP

Procura-se inicialmente o modelo do componente em sites que oferecem o modelo 3D [1], baixando-o no formato .STEP como mostra a figura 3.4.

| anizar 🔹 Inciuir r                                                                                     | a biblioteca • Compartilhar com •                                                 | Gravar Nova pasta                                        |                                                                   |                              |
|----------------------------------------------------------------------------------------------------|-----------------------------------------------------------------------------------|----------------------------------------------------------|-------------------------------------------------------------------|------------------------------|
| Favoritos                                                                                              | Nome                                                                              | Data de modificaç                                        | Тіро                                                              | Tamanho                      |
| <ul> <li>Área de Trabalhc</li> <li>Downloads</li> <li>Locais</li> <li>Dropbox</li> <li>Copy</li> </ul> | User Library-HFBR1521.STEP User Library-HFBR2521.STEP User Library-PIC16F690.STEP | 26/07/2015 18:44<br>26/07/2015 18:43<br>30/07/2015 12:44 | 3D-Tool-File (STEP)<br>3D-Tool-File (STEP)<br>3D-Tool-File (STEP) | 418 KB<br>418 KB<br>5.221 KB |

Figura 3.4. Modelos 3D em arquivos do tipo .STEP.

Fonte: Elaborada pelo autor

A título de exemplo, será utilizado o transmissor HFBR 1528 da Avago Technologies, com formato mostrado na figura 3.5.

Figura 3.5. HFBR 1528 da Avago Technologies.

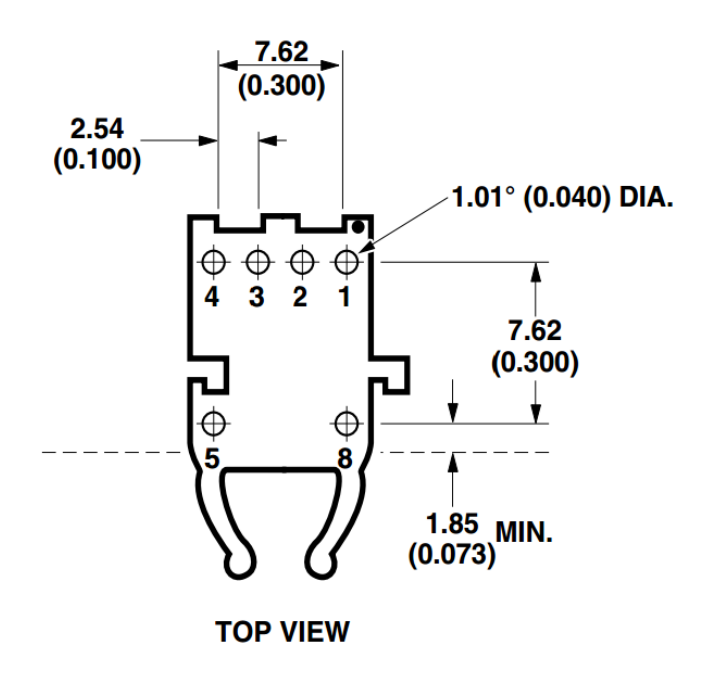

Fonte: [4]

O arquivo PCB com seu *footprint* considerado é mostrado na figura 3.6.

Figura 3.6. Footprint considerado para o HFBR 1528.

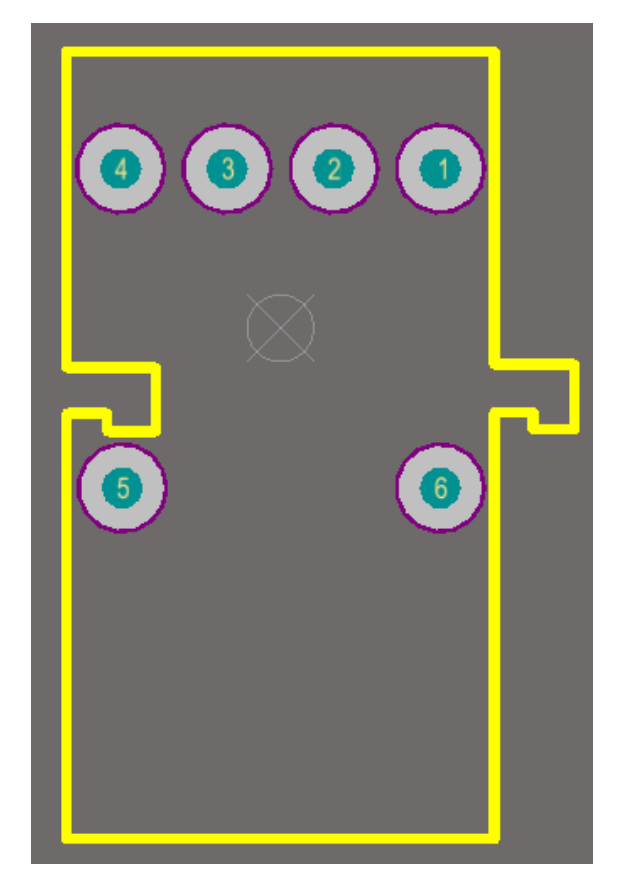

Com o arquivo do PCB do componente selecionado, deve-se ir em *Place >> 3D Body*, aparecendo a janela mostrada na figura 3.1 (*3D model*). Selecionando a opção *Generic STEP Model* em *3D Model Type* e então *Embed STEP Model* em *Generic STEP Model*, aparecendo então uma janela para escolher o modelo, conforme mostra a figura 3.7.

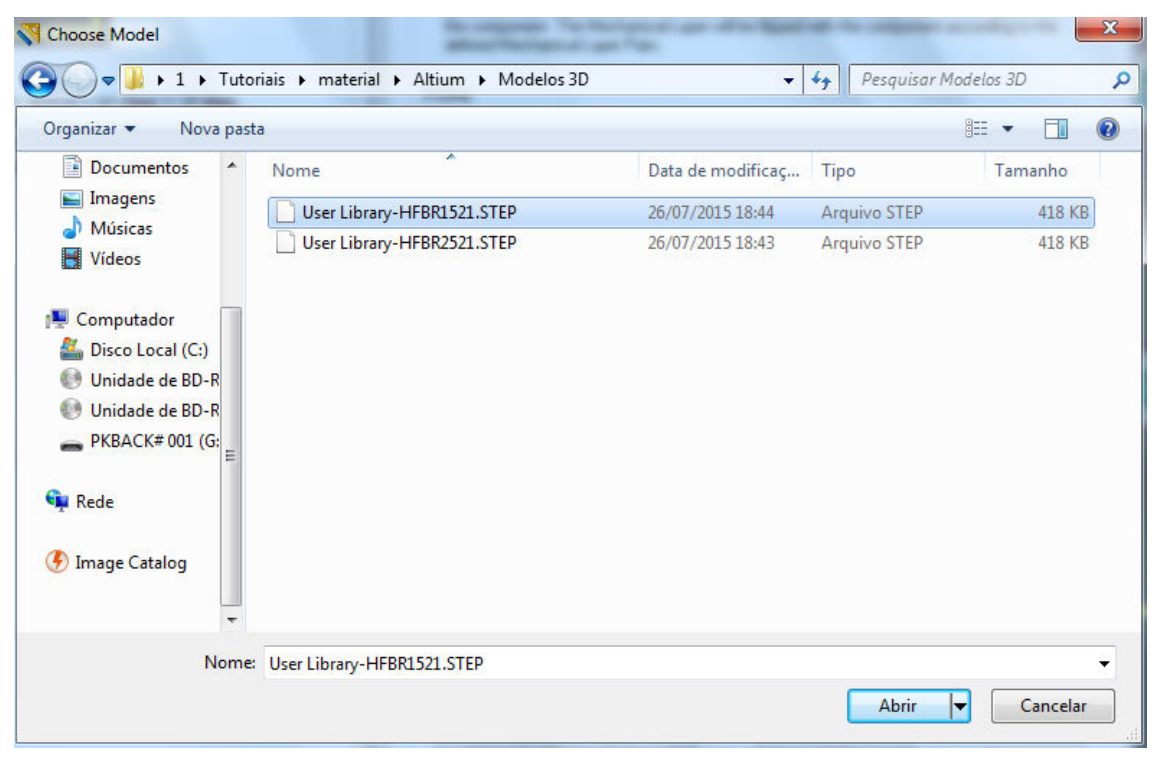

Figura 3.7. Selecionando o arquivo. STEP.

Fonte: Elaborada pelo autor

Selecionando então o modelo e clicando em Abrir e então OK. Aparecerá uma representação do modelo, deve ser colocado e posicionado adequadamente sobre o *footprint* do componente, como mostrado na figura 3.8 A janela da figura 3.1 aparecerá novamente, clicando *Cancel* para voltar ao arquivo PCB ou OK para adicionar outro modelo.

Apertando a tecla "3" para visualizar o 3D (com uma visão inferior é possível verificar se os pinos estão corretamente conectados, como mostra a figura 3.9. Caso seja necessário rotacionar o modelo, basta selecioná-lo e continua pressionando o botão esquerdo do *mouse* e então aperta a "barra de espaço" do teclado.

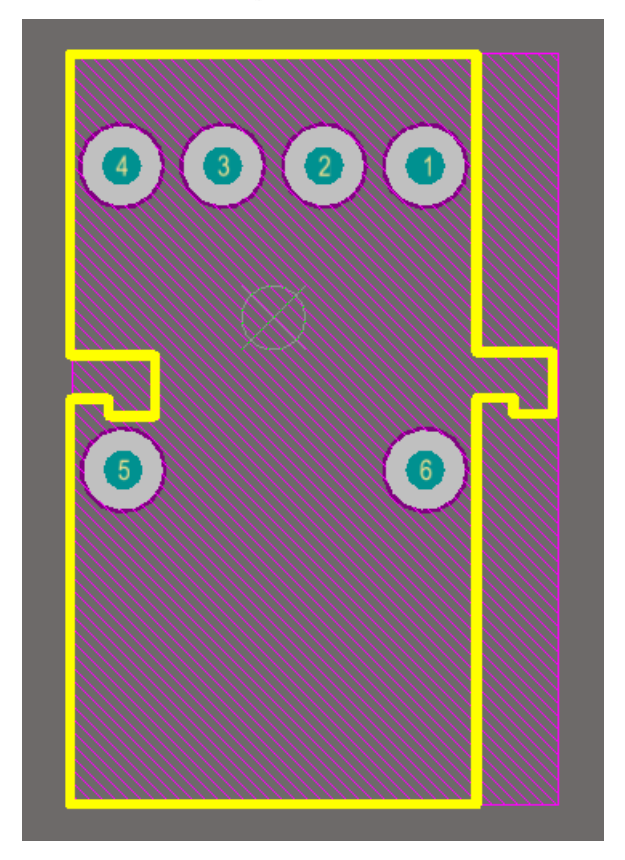

Figura 3.8. Footprint com o modelo 3D.

Fonte: Elaborada pelo autor

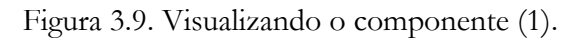

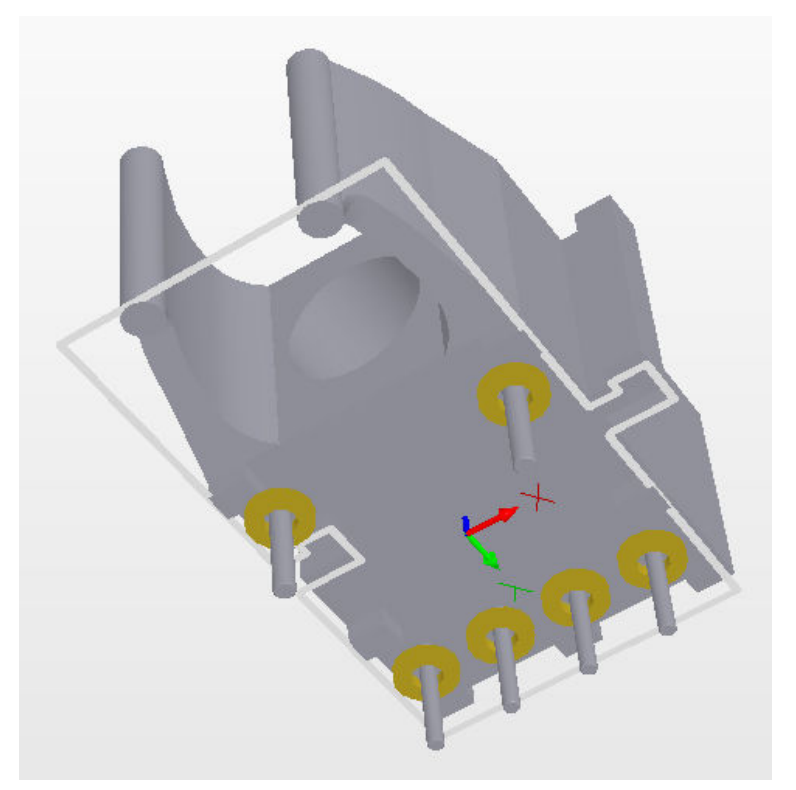

Figura 3.10. Visualizando o componente (2).

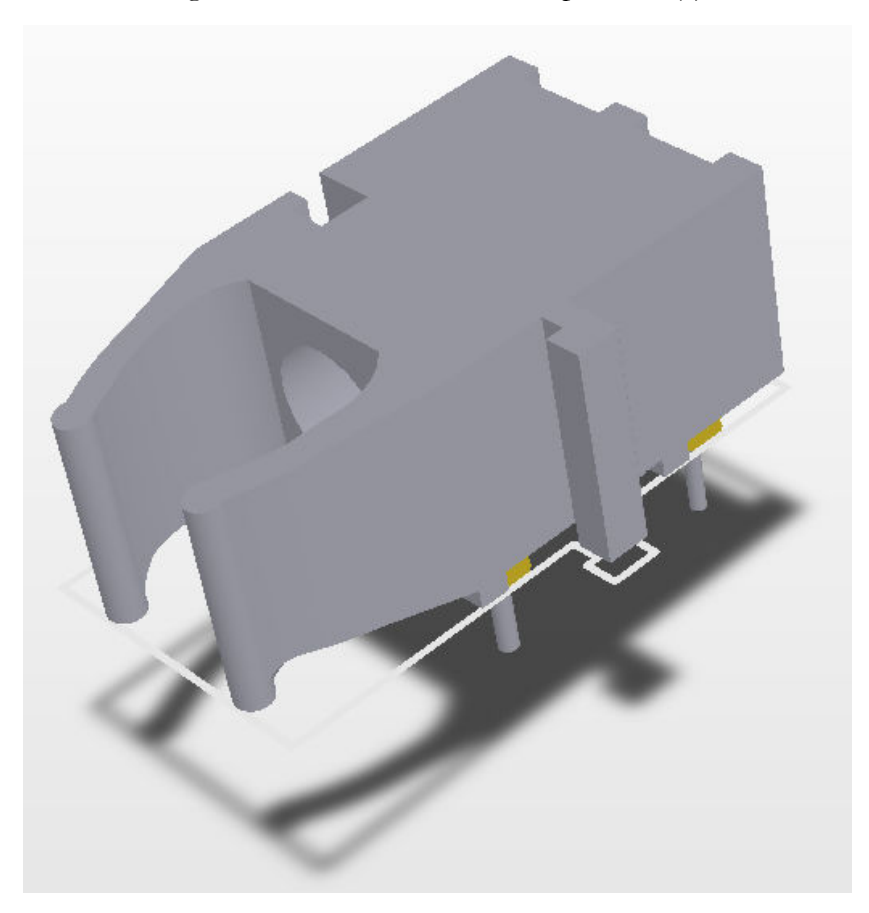

Fonte: Elaborada pelo autor

Clicando então em File >> Save para salvar as alterações.

Na PCB, o componente fica como mostrado na figura 3.11 (Para visualizar em 3D, deve-se selecionar o arquivo PCB e apertar "3").

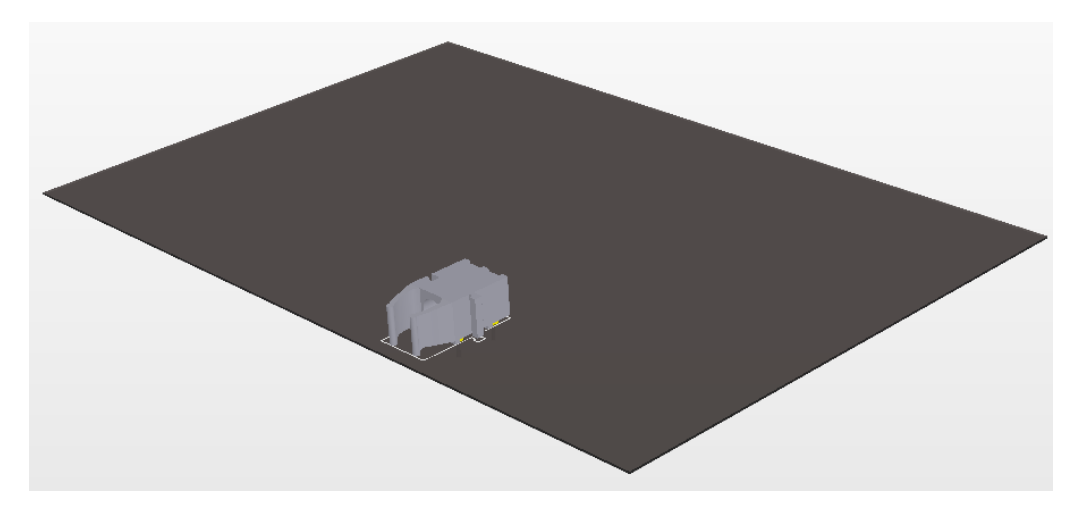

Figura 3.11. Componente adicionado na PCB.

# 4. POSICIONAMENTO DOS COMPONENTES E ROTEAMENTO DA PLACA

#### 4.1. Posicionar componentes

Após finalizar o esquemático, ainda com o arquivo do esquemático selecionado, como mostra a figura 4.1, deve-se ir em *Design >> Update PCB Document* (Nome do arquivo PCB). Pcb.Doc, conforme figura 4.2.

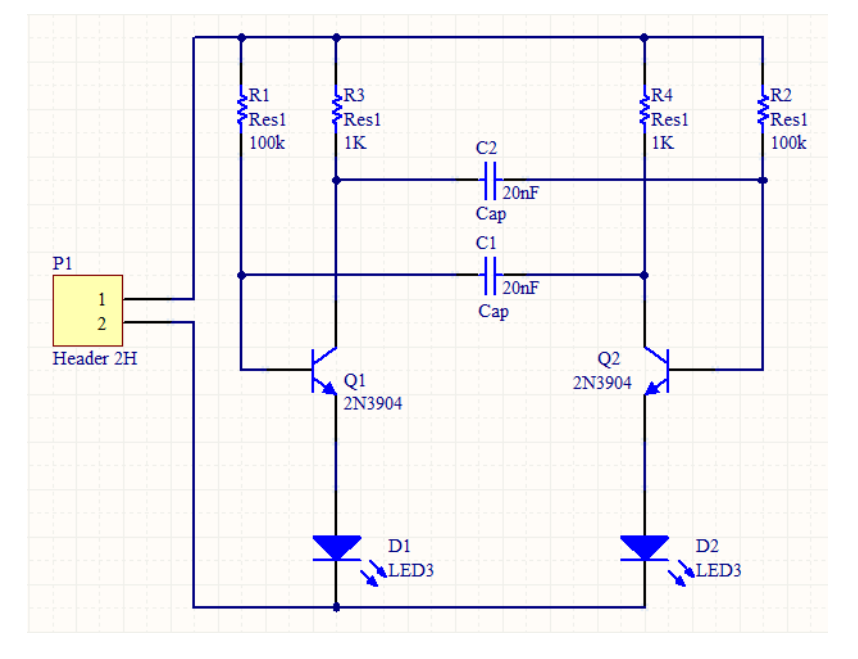

Figura 4.1. Arquivo do esquemático selecionado.

Figura 4.2. Update do arquivo PCB.

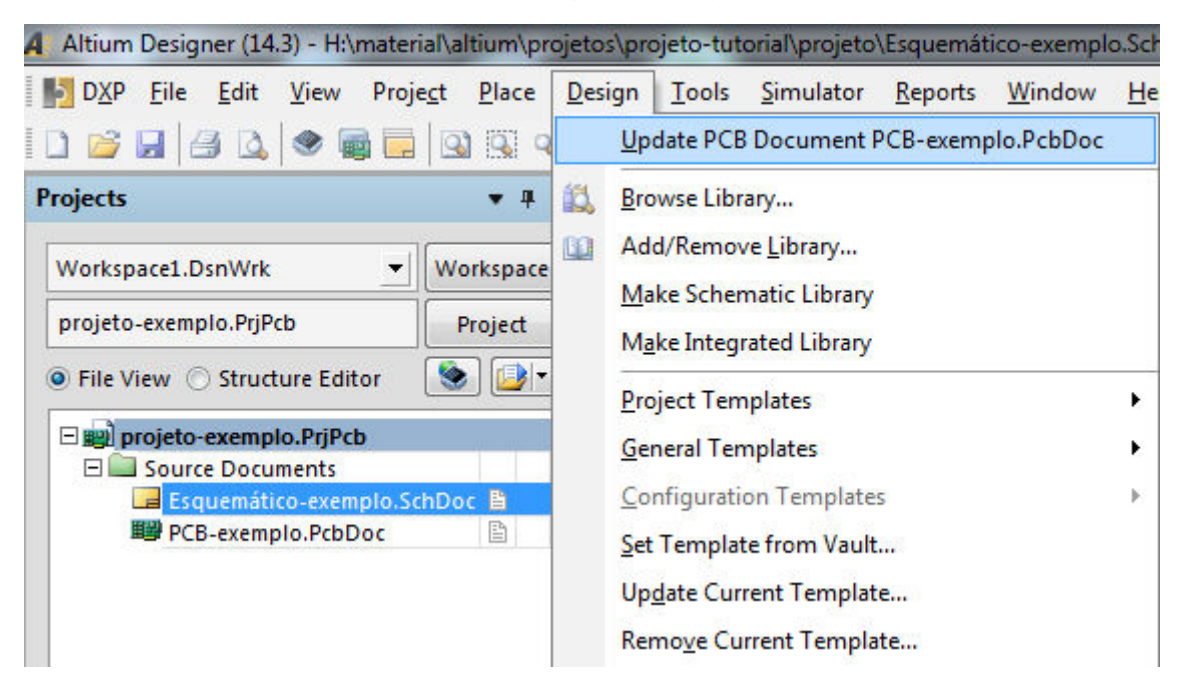

Fonte: Elaborada pelo autor

Caso apareça uma janela mostrada na figura 4.3, deve-se clicar Yes.

Figura 4.3. Confirmar modificações.

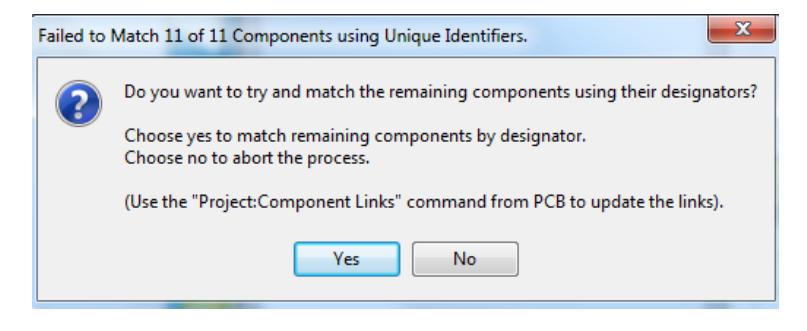

Surgindo assim uma nova janela, como mostra a figura 4.4.

| difications |                          |                 |    |                       | Status             |  |
|-------------|--------------------------|-----------------|----|-----------------------|--------------------|--|
| Enable      | ∇ Action                 | Affected Object |    | Affected Document     | Check Done Message |  |
|             | Add Components(11)       |                 |    |                       |                    |  |
|             | Add                      | l) a            | То | PCB-exemplo.PcbDoc    |                    |  |
|             | Add                      | C2              | То | B PCB-exemplo.PcbDoc  |                    |  |
|             | Add                      |                 | То | B PCB-exemplo.PcbDoc  |                    |  |
|             | Add                      | ED2             | То | PCB-exemplo.PcbDoc    |                    |  |
|             | Add                      | P1              | To | PCB-exemplo.PcbDoc    |                    |  |
|             | Add                      | Q1              | То | By PCB-exemplo.PcbDoc |                    |  |
| E           | Add                      | ₫ Q2            | То | B PCB-exemplo.PcbDoc  |                    |  |
|             | Add                      | R1              | То | PCB-exemplo.PcbDoc    |                    |  |
| 1           | Add                      | R2              | To | PCB-exemplo.PcbDoc    |                    |  |
|             | Add                      | 🔒 R3            | То | PCB-exemplo.PcbDoc    |                    |  |
|             | Add                      | 📑 R4            | То | PCB-exemplo.PcbDoc    |                    |  |
|             | Add Nets(8)              |                 |    |                       |                    |  |
|             | Add                      | ThetCl_1        | To | PCB-exemplo.PcbDoc    |                    |  |
| 5           | Add                      | ThetC1_2        | То | BB PCB-exemplo.PcbDoc |                    |  |
|             | Add                      | RetC2_1         | То | PCB-exemplo.PcbDoc    |                    |  |
|             | Add                      | The Net C2_2    | То | PCB-exemplo.PcbDoc    |                    |  |
|             | Add                      | The NetD1_1     | То | PCB-exemplo.PcbDoc    |                    |  |
| E.          | Add                      | ThetD1 2        | То | B PCB-exemplo.PcbDoc  |                    |  |
|             | Add                      | RetD2_1         | То | B PCB-exemplo.PcbDoc  |                    |  |
|             | Add                      | ≈ NetP1_1       | То | PCB-exemplo.PcbDoc    |                    |  |
|             | Add Component Classes(1) |                 |    |                       |                    |  |
| -           | · · · ·                  | A               | -  |                       | 1                  |  |

Figura 4.4. Executar as modificações.

Fonte: Elaborada pelo autor

Clicando então em *Execute Changes* para adicionar os componentes e as suas conexões e então em *Close*, obtêm-se a janela como mostrada na figura 4.5.

Figura 4.5. Área do Arquivo PCB.

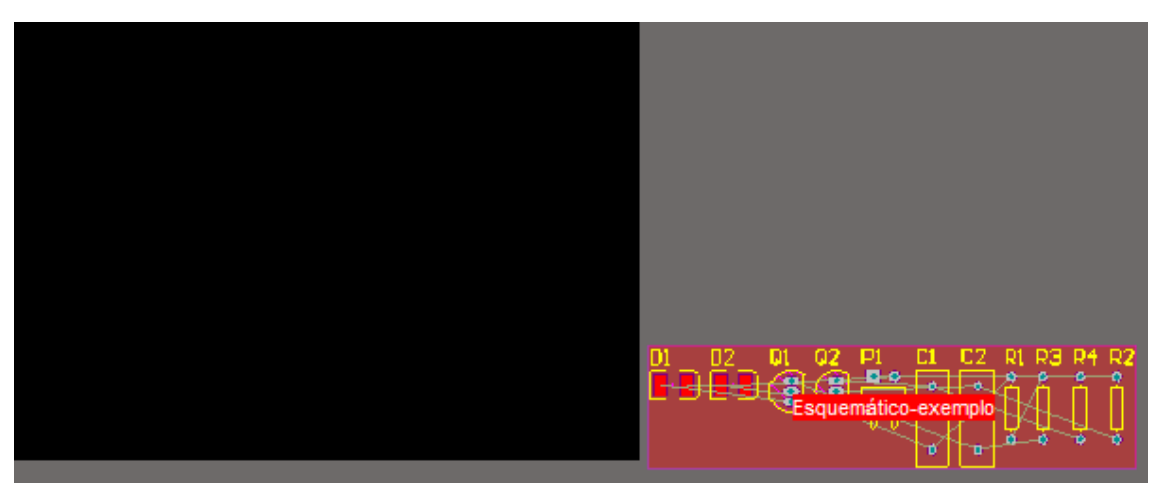

Fonte: Elaborada pelo autor

Com um clique no botão direito sobre a região vermelha (*Room*), aparecerá o menu mostrado na figura 4.6.

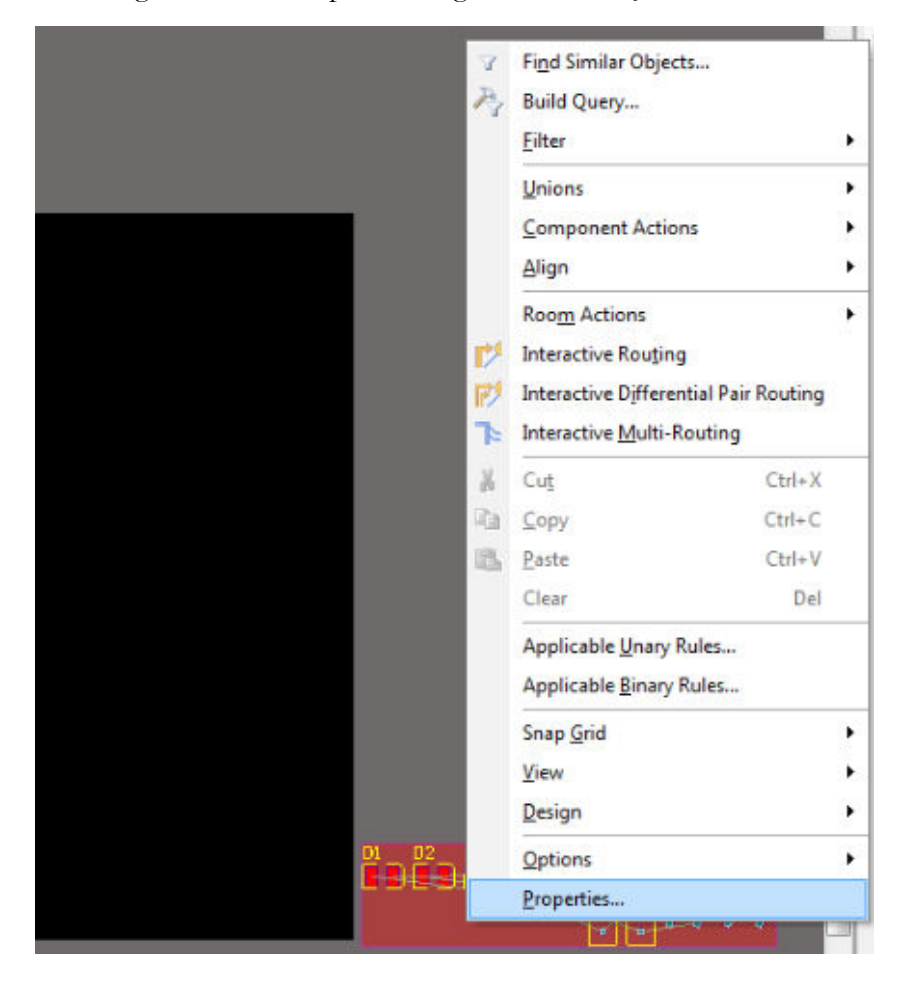

Figura 4.6. Menu para configurar as definições de Room.

Fonte: Elaborada pelo autor

Clicando em *Properties*, aparecerá uma janela como mostra a figura 4.7, onde é possível modificar as configurações da *Room*, representada pela área vermelha do arquivo PCB, na qual estão os componentes do esquemático selecionado.

Na última opção em *Constraints*, é possível selecionar se todos os componentes estarão no interior do *Room* (escolhendo *Keep Objects Inside*), útil para facilitar as conexões quando houver mais de uma *Room* na PCB. No caso do exemplo, será escolhido a opção *Keep Objects Out*, com os componentes fora da *Room*, como mostra a figura 4.8. Os componentes dentro da *Room* se tornaram verdes indicando a violação da regra de *Room*, devendo serem levados para fora da mesma. As regras do programa serão vistas no item 4.3.

| Name Esquemático-ex                                                       | comment                                                                                        |                                                | Unique ID FKMKUEGL     |
|---------------------------------------------------------------------------|------------------------------------------------------------------------------------------------|------------------------------------------------|------------------------|
| Where The First Object All Net Class Layer Net and Layer Advanced (Query) | Matches          V         Query Helper         Query Builder                                  | Full Query<br>InComponentClass (               | 'Esquemático-exemplo') |
|                                                                           | Room Locked<br>Components<br>Define<br>x1: 7045mil<br>y1: 1060mil<br>Top Layer<br>Keep Objects | Locked<br>x2: 9365mil<br>y2: 1730mil<br>Inside |                        |

Figura 4.7. Configurações de Room Definition.

Fonte: Elaborada pelo autor

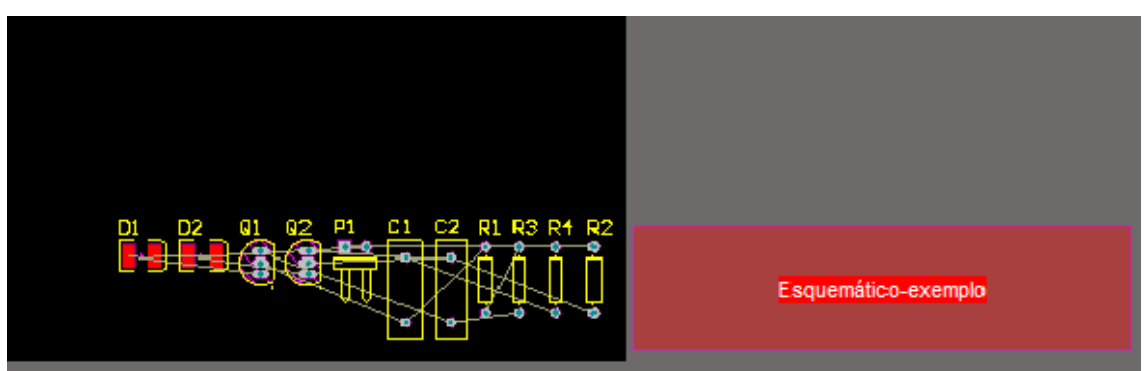

Figura 4.8. Posicionando os componentes fora da Room.

Fonte: Elaborada pelo autor

Observando que existem linhas de conexões entre os componentes conforme feito no esquemático, estas devem ser observadas para posicionar os componentes, clicando e segurando o botão esquerdo do *mouse* para movê-los.

Para rotacionar um componente, deve-se manter pressionado o botão esquerdo do *mouse* com o componente selecionado e aperta a barra de espaço do teclado. Para espelhá-lo, é necessário o mesmo procedimento, mas apertando "Y" (para espelhar na vertical) ou "X" (para espelhar na horizontal).

Os componentes devem ser posicionados de forma que facilite as conexões por trilhas, evitando o cruzamento de mais de 2 linhas de conexão. Uma das formas de posicionamento dos componentes do exemplo é mostrada na figura 4.9.

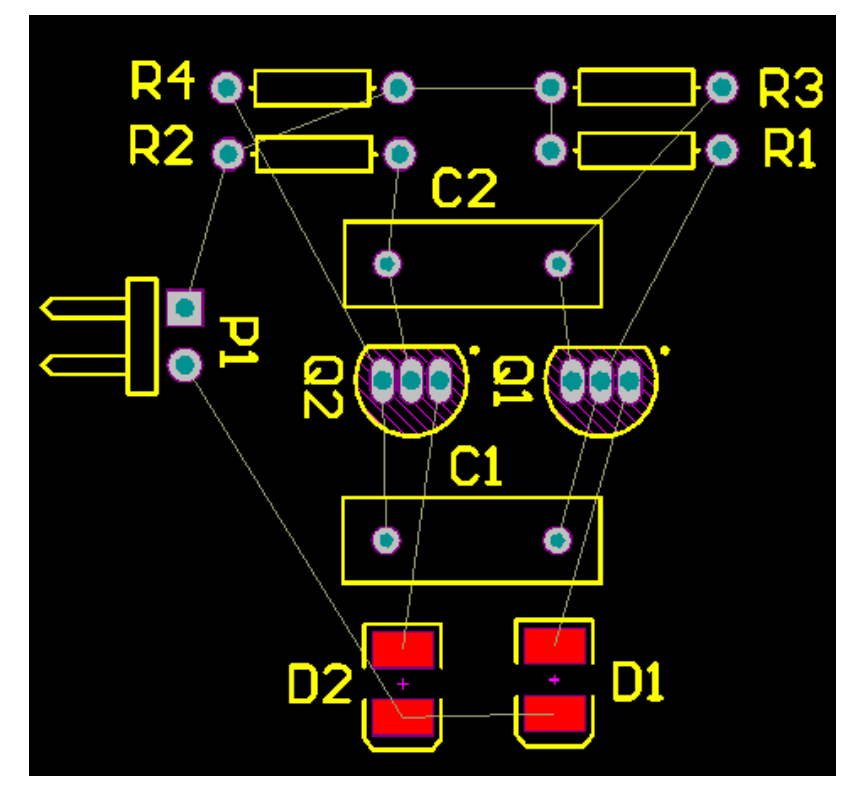

Figura 4.9. Uma opção de posicionamento dos componentes do exemplo.

Fonte: Elaborada pelo autor

# 4.2. Roteamento da placa

Seguidamente, deve-se rotear a placa, ou conectar os componentes através das trilhas, podendo ser feito de maneira manual, utilizando o *Interactively Route Connections*, ou então automaticamente utilizando o recurso *Auto Route* do *software*.

# 4.2.1. Roteamento com Interactively Route Connections

Inicialmente, na barra inferior do programa (figura 4.10), deve-se escolher qual camada (*layer*) a trilha deve pertencer, sendo as mais utilizadas a *Top Layer*, relativa a parte superior da placa, e *Bottom Layer* relativa a parte inferior da placa.

Figura 4.10. Camadas (Layers).

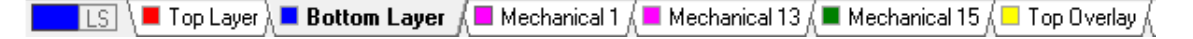

Deve-se selecionar o ícone *Interactively Route Connections*, presente na barra de ferramentas abaixo do menu do programa e mostrado na figura 4.11, e então, orientando-se pelas linhas de conexão, clicar nos *pads* dos componentes e desenhar as devidas trilhas entre eles.

Figura 4.11. Ícone Interactively Route Connections.

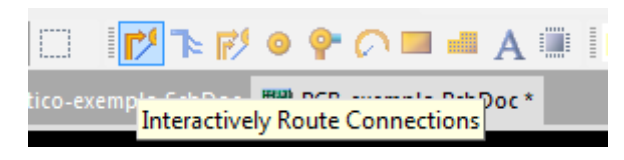

Fonte: Elaborada pelo autor

As trilhas resultantes consideradas para o exemplo são mostradas na figura 4.12, apesar das inúmeras formas de conexão possíveis.

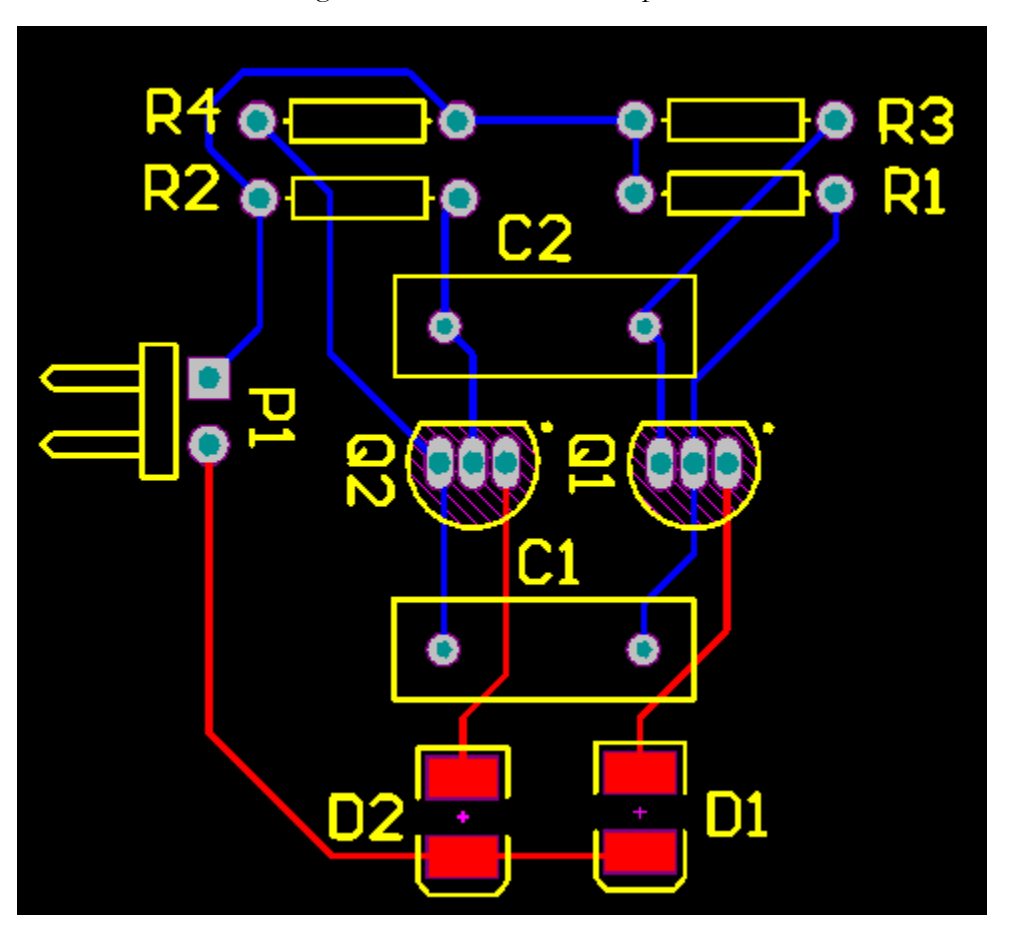

Figura 4.12. Roteamento da placa.

Fonte: Elaborada pelo autor

Nos casos onde ocorrerem cruzamentos de linhas de conexão, pode-se optar por escolher camadas diferentes para cada uma das trilhas (ver trilhas de R2 e R4 na figura 4.15) ou buscar um caminho para a trilha que contorne a outra (ver trilhas de R2 e R4 na figura 4.12), algo que nem sempre é possível.

#### 4.2.2. Roteamento utilizando o Auto Route

Utilizando o recurso *Auto Route* do programa, é possível obter um roteamento automático. Com os componentes devidamente posicionados assim como mostra a figura 4.9, deve-se ir em *Auto Route* >> *All* no menu do programa, aparecendo assim uma janela como mostra a figura 4.13.

| Errors and Warning                                                                                                    | js - O Errors ( | 0 Warnings 1 Hint                                                                                                    |                                             |
|----------------------------------------------------------------------------------------------------|-----------------|----------------------------------------------------------------------------------------------------|---------------------------------------------|
| Hint: no default SMDN                                                                                                    | leckDown rule   | exists.                                                                                                    |                                             |
| Report Contents                                                                                                    |                 |                                                                                                    |                                             |
| Routing Widths                                                                                                    |                 |                                                                                                    |                                             |
| Routing Via Styles                                                                                                    |                 |                                                                                                    |                                             |
| Electrical Clearances                                                                                                    |                 |                                                                                                    |                                             |
| Fanout Styles                                                                                                    |                 |                                                                                                    |                                             |
| Layer Directions                                                                                                    |                 |                                                                                                    |                                             |
| Drill Pairs                                                                                                    |                 |                                                                                                    |                                             |
| Net Topologies                                                                                                    |                 |                                                                                                    |                                             |
| Net Layers                                                                                                    |                 |                                                                                                    |                                             |
| SMD Neckdown Rules                                                                                                    |                 |                                                                                                    |                                             |
| Edit Lauer Directions                                                                                                    | Edit Bule       | •                                                                                                    | Save Report As                              |
|                                                                                                    |                 |                                                                                                    |                                             |
|                                                                                                    |                 |                                                                                                    |                                             |
| Available Routing Strategies<br>Name                                                                                                    | /               | Description                                                                                                    |                                             |
| Available Routing Strategies<br>Name<br>Cleanup                                                                                                    | /               | Description<br>Default cleanup strategy                                                                                                    |                                             |
| Available Routing Strategies<br>Name<br>Cleanup<br>Default 2 Layer Board                                                                                                | 1               | Description<br>Default cleanup strategy<br>Default strategy for routing two-layer bo                                                                                                    | ards                                        |
| Available Routing Strategies<br>Name<br>Cleanup<br>Default 2 Layer Board<br>Default 2 Layer With Edge Ci                                                                | /<br>onnectors  | Description<br>Default cleanup strategy<br>Default strategy for routing two-layer bo<br>Default strategy for two-layer boards wit                                                                                          | ards<br>h edge connectors                   |
| Available Routing Strategies<br>Name<br>Cleanup<br>Default 2 Layer Board<br><mark>Default 2 Layer With Edge C</mark><br>Default Multi Layer Board                       | pnnectors       | Description<br>Default cleanup strategy<br>Default strategy for routing two-layer bo<br>Default strategy for two-layer boards wit<br>Default strategy for routing multilayer bo                                            | ards<br>h edge connectors<br>ards           |
| Available Routing Strategies<br>Name<br>Cleanup<br>Default 2 Layer Board<br><mark>Default 2 Layer With Edge C</mark><br>Default Multi Layer Board<br>General Orthogonal | onnectors       | Description<br>Default cleanup strategy<br>Default strategy for routing two-layer bo<br>Default strategy for two-layer boards wit<br>Default strategy for routing multilayer bo<br>Default general purpose orthogonal stra | ards<br>h edge connectors<br>vards<br>stegy |
| Available Routing Strategies<br>Name<br>Cleanup<br>Default 2 Layer Board                                                                                                | 1               | Description<br>Default cleanup strategy<br>Default strategy for routing two-layer bo                                                                                                    | ards                                        |

Figura 4.13. Auto Route.

Fonte: Elaborada pelo autor

Clicando então em Route All, aparecerá uma janela de mensagens do processo de roteamento, como mostra a figura 4.14.

| lessage       | s      |       |                                 |           |         |     | 7 X |
|---------------|--------|-------|---------------------------------|-----------|---------|-----|-----|
| Class         | Docum  | Sou   | Message                         | Time      | Date    | N., | *   |
| 🌕 <u>S</u> S. | PCB-ex | Situs | Completed Memory in 0 Seco      | 16:54:    | 20/08   | 6   |     |
| 🌕 🌕 S.        | PCB-ex | Situs | Starting Fan out Signal         | 16:54:    | 20/08   | 7   |     |
| 🌕 <u>S</u> S. | PCB-ex | Situs | Completed Fan out Signal in 0   | 16:54:    | 20/08   | 8   |     |
| 🌕 S S.        | PCB-ex | Situs | Starting Layer Patterns         | 16:54:    | 20/08   | 9   |     |
| 🌕 <b>S</b> R. | PCB-ex | Situs | 11 of 16 connections routed (   | 16:54:    | 20/08   | 10  |     |
| 🍠 S.          | PCB-ex | Situs | Completed Layer Patterns in 1   | 16:54:    | 20/08   | 11  |     |
| 🌕 🌕 S.        | PCB-ex | Situs | Starting Main                   | 16:54:    | 20/08   | 12  |     |
| 🌕 <b>S</b> R. | PCB-ex | Situs | 14 of 16 connections routed (   | 16:54:    | 20/08   | 13  |     |
| 🌕 🌕 S.        | PCB-ex | Situs | Completed Main in 2 Seconds     | 16:54:    | 20/08   | 14  |     |
| 🌕 🌕 S.        | PCB-ex | Situs | Starting Completion             | 16:54:    | 20/08   | 15  | Ξ   |
| 🌕 🌕 S.        | PCB-ex | Situs | Completed Completion in 0 Se    | 16:54:    | 20/08   | 16  |     |
| 🌕 🌕 S.        | PCB-ex | Situs | Starting Straighten             | 16:54:    | 20/08   | 17  |     |
| <b>S</b> R.   | PCB-ex | Situs | 16 of 16 connections routed (   | 16:54:    | 20/08   | 18  |     |
| 🌕 🌕 S.        | PCB-ex | Situs | Completed Straighten in 1 Se    | 16:54:    | 20/08   | 19  |     |
| <b>S</b> R.   | PCB-ex | Situs | 16 of 16 connections routed (10 | 0,00%) in | 5 Secon | ds) |     |
| 🌕 S S.        | PCB-ex | Situs | Routing finished with 0 conte   | 16:54:    | 20/08   | 21  |     |
|               |        |       |                                 |           |         |     | Ŧ   |

Figura 4.14. Mensagens do processo de roteamento.

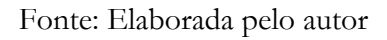

Após alguns segundos, o processo deve ser finalizado, indicado pela mensagem de que todas as conexões foram roteadas (figura 4.14). O resultado do processo é mostrado na figura 4.15.

Figura 4.15. Resultado do processo de roteamento automático.

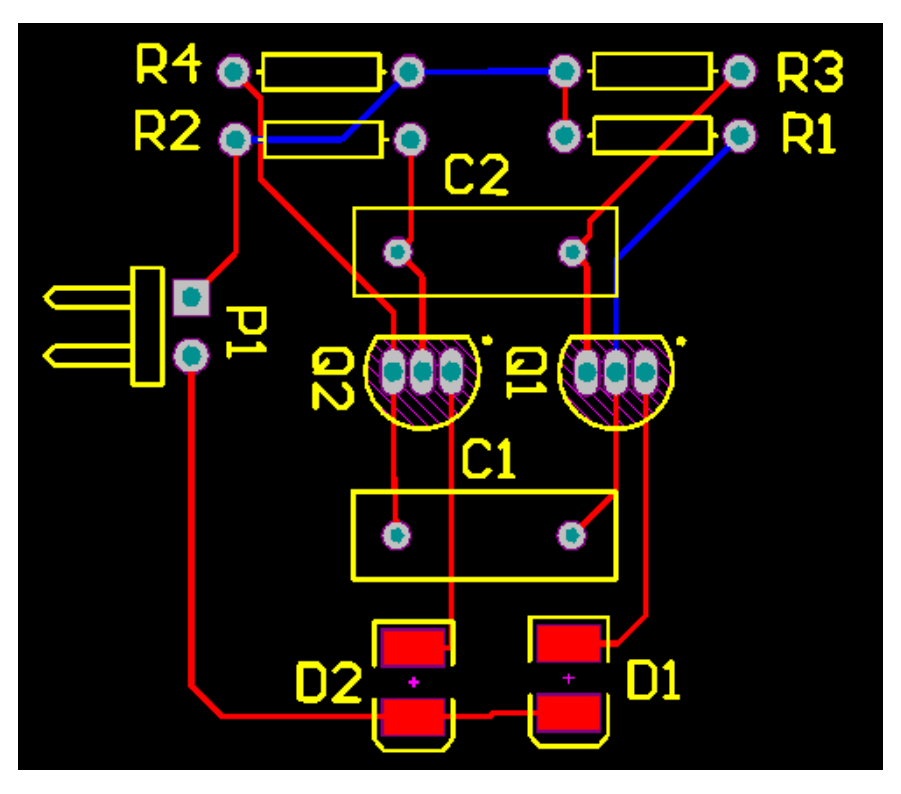

Fonte: Elaborada pelo autor

Dependendo das posições dos componentes, podem ser gerados inúmeras formas de conexão, sendo ainda possível fazer alterações nas trilhas caso seja necessário.

É importante destacar ainda que o processo de roteamento segue diversas regras, que serão tratadas no item 4.3.

#### 4.3. Regras

V PCB Rules and Constraints Editor [mil]

Para realizar o roteamento, diversas regras relativas a espaçamentos, dimensões e espessuras dos itens da placa devem ser respeitadas e servem para certificar que todas as especificações padrões do programa ou feitas pelo usuário sejam aplicadas de fato em toda a placa.

Indo em Design >> Rules no menu do programa, aparecerá a janela como mostra a figura 4.16.

| - 🐱 Design Rules               | Name            | 🔶 Pri     | En | Туре                   | Category      | Scope     | Attri | outes               |
|--------------------------------|-----------------|-----------|----|------------------------|---------------|-----------|-------|---------------------|
| 🖻 장 Electrical                 | 🤝 HoleSize      | 1         | ~  | Hole Size              | Manufacturing | All       | Min   | = 1 mil Max = 100r  |
| 🖻 🛜 Clearance                  | P HoleToHole    | learan( 1 | ~  | Hole To Hole Clearance | Manufacturing | All - All | Hole  | To Hole Clearance   |
|                                | > LayerPairs    | 1         | ~  | Layer Pairs            | Manufacturing | All       | Laye  | r Pairs - Enforce   |
| 🕀 🛐 Short-Circuit              | minimumSolo     | erMask 1  | ~  | Minimum Solder Mask S  | Manufacturing | All - All | Mini  | mum Solder Mask S   |
| ⊕ 🛐 Un-Routed Net              | 💎 NetAntennae   | 1         | ~  | Net Antennae           | Manufacturing | All       | Net.  | Antennae Toleranc   |
|                                | 👻 SilkToSilkCle | arance 1  | ~  | Silk To Silk Clearance | Manufacturing | All · All | Silk  | to Silk Clearance = |
| 🖻 🚟 Routing                    | SilkToSolder    | MaskCI 1  | ~  | Silkscreen Over Compo  | Manufacturing | IsPad All | Silks | creen Over Compo    |
| ⊞ 🖧 Width                      | ~               |           |    |                        |               |           |       |                     |
| E S Routing Topology           |                 |           |    |                        |               |           |       |                     |
| 🗄 🚟 Routing Priority           |                 |           |    |                        |               |           |       |                     |
| 🗄 🚟 Routing Layers             |                 |           |    |                        |               |           |       |                     |
| 🕀 🚟 Routing Corners            |                 |           |    |                        |               |           |       |                     |
| 🕀 🍣 Routing Via Style          |                 |           |    |                        |               |           |       |                     |
| 🕀 🍣 Fanout Control             |                 |           |    |                        |               |           |       |                     |
| 🗄 🖧 Differential Pairs Routing |                 |           |    |                        |               |           |       |                     |
| 🚊 🖦 SMT                        |                 |           |    |                        |               |           |       |                     |
| 庄 🛲 Mask                       |                 |           |    |                        |               |           |       |                     |
| 🗄 🔠 Plane                      |                 |           |    |                        |               |           |       |                     |
| 🗄 🟏 Testpoint                  | 10 F.J          |           |    |                        |               |           |       |                     |
| 🕀 🍞 Manufacturing              |                 |           |    |                        |               |           |       |                     |
| 🗄 🚟 High Speed                 |                 |           |    |                        |               |           |       |                     |
| 🖻 🕕 Placement                  |                 |           |    |                        |               |           |       |                     |
| 🚊 🕕 Room Definition            |                 |           |    |                        |               |           |       |                     |
| Esquemático-exemplo            |                 |           |    |                        |               |           |       |                     |
| 🕀 🔟 Component Clearance        |                 |           |    |                        |               |           |       |                     |
| Component Orientations         |                 |           |    |                        |               |           |       |                     |
| - Permitted Layers             |                 |           |    |                        |               |           |       |                     |
| Nets to lanore                 |                 |           |    |                        |               |           |       |                     |
| Height                         |                 |           |    |                        |               |           |       |                     |
| FI-In-Signal Integrity         |                 |           |    |                        |               |           |       |                     |
| -0                             |                 |           |    |                        |               |           |       |                     |
|                                |                 |           |    |                        |               |           |       |                     |
|                                |                 |           |    |                        |               |           |       |                     |
|                                |                 |           |    |                        |               |           |       |                     |
|                                |                 |           |    |                        |               |           |       |                     |
|                                |                 |           |    |                        |               | _         |       |                     |
| <u>R</u> ule Wizard            | Priorities      |           |    |                        |               | OK        | C     | ancel Apr           |

Figura 4.16. Menu Rules.

Fonte: Elaborada pelo autor

2 8

Indo em Design Rules >> Electrical >> Clearance >> Clearance, aparecerá a janela mostrada na figura 4.17.

| eign Rules<br>Sectorical<br>Sectorical                                                                                                    |   | Name Clearance                                                             | Comment                                                                |                                 | Unique ID YAJDHVNT |
|----------------------------------------------------------------------------------------------------|---|----------------------------------------------------------------------------|------------------------------------------------------------------------|---------------------------------|--------------------|
| L 중 Devence<br>B 중 Short Crout<br>B 중 Un-Could Not<br>는 중 Noting<br>B 중 Noting<br>B 중 Noting Coolegy<br>B 중 Routing Priority<br>B 중 Routing Priority<br>B 중 Routing Comers                                                                                                    |   | Where The First Object M                                                   | atches       v       Query Helper       Query Builder       :: Matches | Full Query<br>All<br>Full Query |                    |
| Soluting Via Style     Solution Via Style     Solution Via Style     Solution Via Style     Solution Via Style     Solution     Solution     Solution     Solution     Solution     Solution     Solution                                                                                                    | H | All     Net     Net Class     Layer     Net and Layer     Advanced (Query) | V<br>Query Helper<br>Query Builder                                     | All                             |                    |
| Annu Series     Annu Series     Annu Seri | Ŧ | Constraints                                                                | Different Nets                                                         | Only<br>m Clearance 10mi        |                    |

Figura 4.17. Configurando em *Electrical* >> *Clearance*.

Fonte: Elaborada pelo autor

Em *Minimum Clearance*, é definido o valor mínimo para o espaçamento entre as trilhas, tendo seu valor padrão de 10 Mil. A título de exemplo, esse valor será modificado para 100 Mil, clicando em seguida em *Apply*, com resultado mostrado na figura 4.18. As trilhas que apresentarem violações serão mostradas em cor verde, ou com detalhes indicando as violações caso se der *zoom* na trilha, como mostra a figura 4.19.

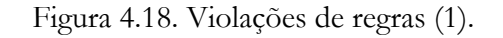

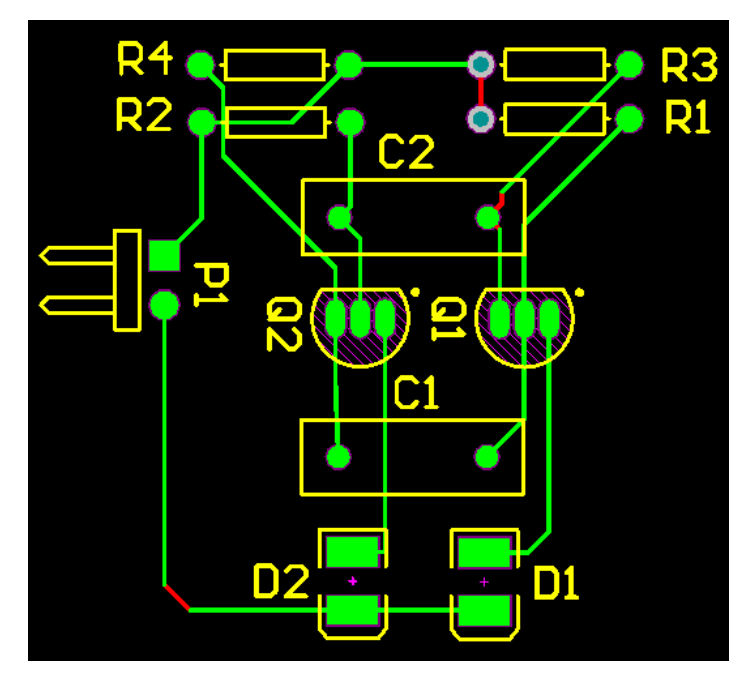

Fonte: Elaborada pelo autor

Figura 4.19. Violações de regras (2).

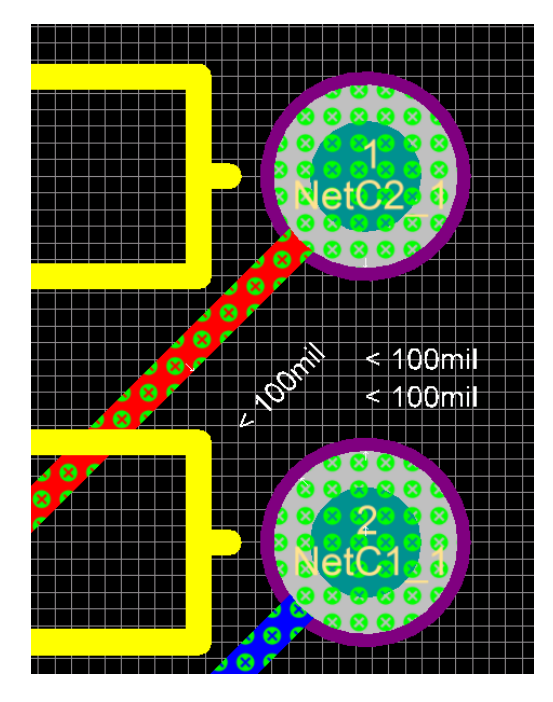

Fonte: Elaborada pelo autor

Clicando com o botão direito do *mouse* sobre uma trilha com violação, aparecerá a opção *Violations*, mostrando as suas violações, conforme a figura 4.20 (clicando na violação, é possível obter mais informações a respeito).

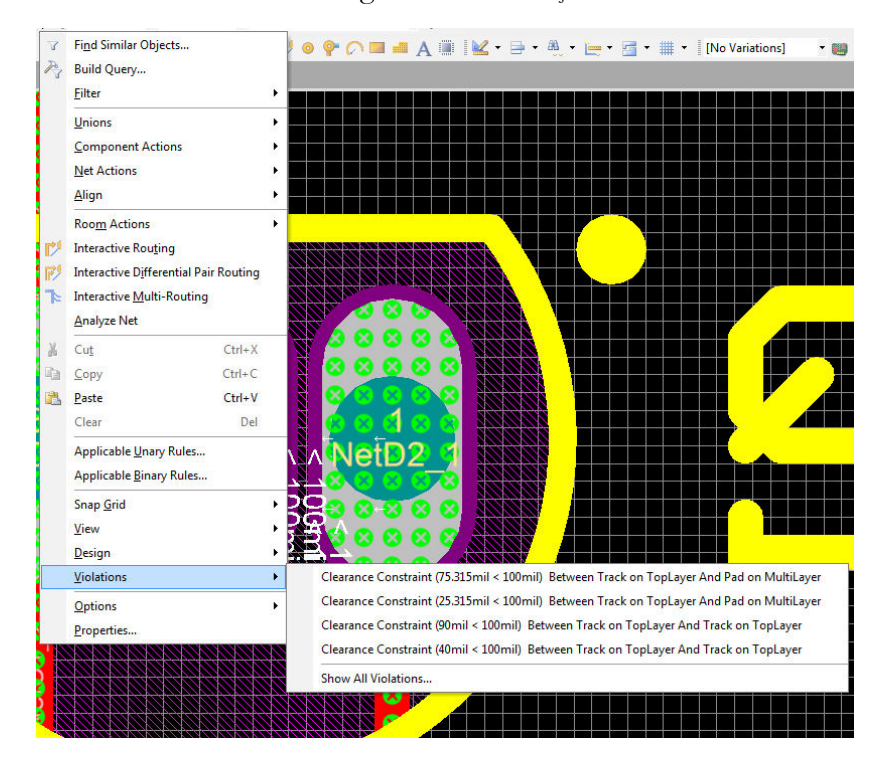

Figura 4.20. Violações de uma determinada trilha.

Indo em Routing >> Width >> Width, aparecerá a janela mostrada na figura 4.21.

| Design Hules                                                                                                    | <b>^</b>                                                                                     |                                    |                                        |                                                                                                    |                                                                                                    |                                                                                                    |                           |
|----------------------------------------------------------------------------------------------------|----------------------------------------------------------------------------------------------|------------------------------------|----------------------------------------|----------------------------------------------------------------------------------------------------|----------------------------------------------------------------------------------------------------|----------------------------------------------------------------------------------------------------|---------------------------|
| Electrical                                                                                                    | Name Width                                                                                   |                                    | Commer                                 | it                                                                                                    |                                                                                                    | Unique ID QQM                                                                                                    | IEQYAD                    |
| Clearance<br>⊡ Short-Circuit                                                                                                    | Where The First Obje                                                                         | ect Matches                        |                                        | Full Query                                                                                                    |                                                                                                    |                                                                                                    |                           |
| Un-Connected Pin                                                                                                    | © Net                                                                                        |                                    | *                                      | AII                                                                                                    |                                                                                                    |                                                                                                    |                           |
| E S Routing                                                                                                    | Net Class                                                                                    |                                    | v                                      |                                                                                                    |                                                                                                    |                                                                                                    |                           |
|                                                                                                    | Net and Laver                                                                                | Query                              | Helper                                 |                                                                                                    |                                                                                                    |                                                                                                    |                           |
| E S Routing Topology                                                                                                    | Advanced (Query                                                                              | y) Query                           | Builder                                |                                                                                                    |                                                                                                    |                                                                                                    |                           |
|                                                                                                    | Constraints                                                                                  |                                    |                                        |                                                                                                    |                                                                                                    |                                                                                                    |                           |
| Routing Via Style     Eanout Control                                                                                                    | Preferred                                                                                    | Width 10mil                        |                                        |                                                                                                    |                                                                                                    |                                                                                                    |                           |
|                                                                                                    |                                                                                              |                                    |                                        |                                                                                                    |                                                                                                    |                                                                                                    |                           |
| 🗄 😅 Differential Pairs Routing 💦 🚦                                                                                                    | Min Width 10mil                                                                              | Max                                | Width 10mil                            |                                                                                                    |                                                                                                    |                                                                                                    |                           |
| in SMT                                                                                                    | ■ Min Width 10mil                                                                            | Max                                | Width 10mil                            | Check Tracks                                                                                                    | s/Arcs Min/Max                                                                                                    | Width Individually                                                                                                  |                           |
| Solder Mark Europeinn                                                                                                    | Min Width 10mil                                                                              | Max                                | Width 10mil                            | Check Tracks<br>Check Min/M                                                                                                    | s/Arcs Min/Max<br>ax Width for Ph                                                                                    | Width Individually<br>ysically Connected Cop                                                                        | oper                      |
| Solder Mask Expansion     Paste Mask Expansion     Paste Mask Expansion                                                                                                    | Min Width 10mil                                                                              | Max                                | Width 10mil                            | Check Tracks<br>Check Min/M<br>(tracks, arcs, 1                                                                                                    | s/Arcs Min/Max<br>ax Width for Ph<br>fills, pads & vias                                                              | Width Individually<br>ysically Connected Cop<br>)                                                                   | oper                      |
|                                                                                                    | Min Width 10mil                                                                              | Max                                | Width 10mil                            | <ul> <li>Check Tracks</li> <li>Check Min/M</li> <li>(tracks, arcs, I</li> <li>Characteristic</li> </ul>                                                                     | s/Arcs Min/Max<br>ax Width for Ph<br>fills, pads & vias<br>Impedance Driv                                            | Width Individually<br>vsically Connected Cop<br>)<br>ven Width                                                      | oper                      |
| Solferential Pairs Routing     SMT     Mask     Solder Mask Expansion     Paste Mask Expansion     Plane     Plane     Power Plane Connect Style                                                                                                    | E Min Width 10ml                                                                             | Max                                | Width 10mil                            | <ul> <li>Check Tracks</li> <li>Check Min/M</li> <li>(tracks, arcs, I</li> <li>Characteristic</li> <li>Layers in layer</li> </ul>                                            | s/Arcs Min/Max<br>lax Width for Ph<br>fills, pads & vias<br>Impedance Driv<br>rstack only                            | Width Individually<br>ysically Connected Cop<br>)<br>ven Width                                                      | oper                      |
| Differential Pairs Routing     MI     Mask     Solder Mask Expansion     Paste Mask Expansion     Pare Mask Expansion     Power Plane Connect Style     Power Plane Clearance     Power Plane Clearance     Power Plane Clearance                                                                                                    | Attributes on Layer                                                                          | Max                                | Width 10mil                            | <ul> <li>Check Tracks</li> <li>Check Min/M</li> <li>(tracks, arcs, I</li> <li>Characteristic</li> <li>Layers in layer</li> <li>Layer Stack Referer</li> </ul>               | s/Arcs Min/Max<br>ax Width for Ph<br>fills, pads & vias<br>Impedance Driv<br>rstack only<br>nce                      | Width Individually<br>sically Connected Cop<br>)<br>ven Width<br>Absolute Layer                                     | oper                      |
| Differential Pairs Routing     Mask     Solder Mask Expansion     Paste Mask Expansion     Paste Mask Expansion     Power Plane     Power Plane Connect Style     Power Plane Clearance     Power Plane Clearance     Power P | Attributes on Layer<br>Min Width   P                                                         | Preferred Size                     | Max Width                              | Check Tracks     Check Min/M     Check Min/M     (tracks, arcs, I     Characteristic     Z Layers in layee     Layer Stack Referent Name                                    | s/Arcs Min/Max<br>ax Width for Ph<br>fills, pads & vias<br>Impedance Driv<br>rstack only<br>nce<br>Index             | Width Individually<br>ysically Connected Cop<br>)<br>ven Width<br>Absolute Layer<br>Name                            | oper                      |
| Differential Pairs Routing     Solder Mask     Solder Mask Expansion     Paste Mask Expansion     Plane     Power Plane Connect Style     Power Plane Clearance     P    Power Plane Clearance     P    Power Plane  | Attributes on Layer<br>Min Width 10mil                                                       | Preferred Size                     | Max Width 10mil                        | Check Tracks     Check Min/M     (tracks, arcs,     Characteristic     Zuayers in layee     Layer Stack Referen     Name     Top Layer                                      | s/Arcs Min/Max<br>ax Width for Ph<br>fills, pads & vias<br>Impedance Driv<br>rstack only<br>nce<br>Index<br>32       | Width Individually<br>sically Connected Cop<br>yen Width<br>Absolute Layer<br>Name<br>TopLayer                      | oper                      |
| Differential Pairs Routing     Mask     Solder Mask Expansion     Paste Mask Expansion     Paste Mask Expansion     Plane     Power Plane Connect Style     Power Plane Clearance     Power Plane Clearance     Power Plane C | Attributes on Layer<br>Min Width 10mil                                                       | referred Size  <br>10mil           | Max Width<br>10mil<br>10mil            | Check Tracks     Check Min/M     Check Min/M     Characteristic     Zayers in layee     Layer Stack Referer     Name     Top Layer     Bottom Layer                         | s/Arcs Min/Max<br>ax Width for Ph<br>fills, pads & vias<br>Impedance Driv<br>rstack only<br>nce<br>Index<br>32<br>33 | Width Individually<br>sically Connected Cop<br>)<br>ven Width<br>Absolute Layer<br>Name<br>TopLayer<br>BottomLayer  | oper<br>In /<br>1<br>32   |
| Differential Pairs Routing     Mask     Solder Mask Expansion     Paste Mask Expansion     Plane     Power Plane Connect Style     Power Plane Clearance     Poylogon Connect Style     Polygon Connect Style     Manufacturing     Manufacturing     Placement                                                                                                    | Attributes on Layer<br>Min Width P<br>10mil                                                  | Preferred Size  <br>10mil          | Max Width<br>10mi<br>10mi              | Check Tracks     Check Min/M     Check Min/M     (tracks, arcs, I     Characteristic     V Layers in layee     Layer Stack Referent     Name     Top Layer     Bottom Layer | s/Arcs Min/Max<br>ax Width for Ph<br>fills, pads & vias<br>Impedance Driv<br>rstack only<br>nce<br>Index<br>32<br>33 | Width Individually<br>ysically Connected Cop<br>y<br>ven Width<br>Absolute Layer<br>Name<br>TopLayer<br>BottomLayer | pper<br>  In /<br>1<br>32 |
| Differential Pairs Routing     Mask     Solder Mask Expansion     Paste Mask Expansion     Pare     Power Plane Connect Style     Power Plane Clearance     Polygon Connect Style     Power Plane Clearance     Power Plane Clearance     Power Plane     Power Plane   | Attributes on Layer<br>Min Width   P<br>Attributes on Layer<br>Min Width   P<br>10mi<br>10mi | Preferred Size  <br>10mil          | Max Width<br>10mi<br>10mi              | Check Tracks     Check Min/M     (tracks, arcs, I     Characteristic     J Layers in layee     Layer Stack Referer     Name     Top Layer     Bottom Layer                  | s/Arcs Min/Max<br>ax Width for Ph<br>fills, pads & vias<br>Impedance Driv<br>rstack only<br>nce<br>Index<br>32<br>33 | Width Individually<br>ysically Connected Cop<br>)<br>yen Width<br>Absolute Layer<br>Name<br>TopLayer<br>BottomLayer | pper<br>  In /<br>1<br>32 |
| Differential Pairs Routing     Mask     Solder Mask Expansion     Paste Mask Expansion     Paste Mask Expansion     Plane     Power Plane Connect Style     Power Plane Clearance     Polygon Connect Style     Your Plane Clearance     Ropont     Manufacturing     Manufacturing     Room Definition     Esquention                                                                                                    | Attributes on Layer<br>Min Width   P<br>Min Width   P<br>10mil<br>10mil                      | Preferred Size  <br>10mil<br>10mil | Max Width<br>10mi<br>10mi              | Check Tracks     Check Min/M     (tracks, arcs, I     Characteristic     V Layers in layer Layer Stack Referer Name Top Layer Bottom Layer                                  | s/Arcs Min/Max<br>ax Width for Ph<br>fills, pads & vias<br>Impedance Driv<br>rstack only<br>nce<br>Index<br>32<br>33 | Width Individually<br>sically Connected Cop<br>)<br>ven Width<br>Absolute Layer<br>Name<br>TopLayer<br>BottomLayer  | pper<br>  In /<br>1<br>32 |
| Differential Pairs Routing     Mask     Solder Mask Expansion     Paste Mask Expansion     Plane     Power Plane Connect Style     Power Plane Clearance     Polygon Connect Style     Power Plane Clearance     Polygont     Planufacturing     High Speed     Placement     Equematico-exemplo     Component Clearance     Component Clearance     Component Clearance                                                                                                    | Attributes on Layer<br>Min Width 10mil                                                       | referred Size  <br>10mil           | Max Width<br>10mi<br>10mi              | Check Tracks     Check Min/M     (tracks, arcs, I     Characteristic     Zuayers in layee     Layer Stack Referer     Name     Top Layer     Bottom Layer                   | s/Arcs Min/Max<br>ax Width for Ph<br>fills, pads & vias<br>Impedance Driv<br>rstack only<br>nce<br>Index<br>32<br>33 | Width Individually<br>sically Connected Cop<br>yen Width<br>Absolute Layer<br>Name<br>TopLayer<br>BottomLayer       | pper<br>  In /<br>1<br>32 |
| Differential Pairs Routing     Mask     Solder Mask Expansion     Paste Mask Expansion     Paste Mask Expansion     Paste Mask Expansion     Pare     Power Plane Connect Style     Power Plane Clearance     Power Plane Clearance     Power Plane Clearance     Power Plane Clearance     Power Plane Clearance     Power Plane Clearance     Power Definition     Esquemático-exemplo     Component Clearance     Component Orientations     Power Drientations                                                                                                    | Attributes on Layer<br>Min Width P<br>10mil<br>10mil                                         | Yreferred Size 1<br>10mil          | Max Width<br>10mi<br>10mi              | Check Tracks     Check Min/M     Check Min/M     Characteristic     Zayers in layee     Layer Stack Referen     Name     Top Layer     Bottom Layer                         | s/Arcs Min/Max<br>ax Width for Ph<br>fills, pads & vias<br>Impedance Driv<br>rstack only<br>nce<br>Index<br>32<br>33 | Width Individually<br>sically Connected Cop<br>y<br>en Width<br>Absolute Layer<br>Name<br>TopLayer<br>BottomLayer   | pper<br> In /<br>1<br>32  |
| Differential Pairs Routing     Mask     Solder Mask Expansion     Paste Mask Expansion     Paste Mask Expansion     Paste Mask Expansion     Power Plane Connect Style     Power Plane Clearance     Polygon Connect Style     Power Plane Clearance     Power Plane Clearance     Power Plane Clearance     Power Plane Clearance     Power Plane Clearance     Power Plane Clearance     Component Clearance     Component Orientations     Permitted Layers     Nets to layore                                                                                                    | Attributes on Layer<br>Min Width P<br>10mil<br>10mil                                         | Preferred Size  <br>10mil          | Max Width<br>10mi<br>Max Width<br>10mi | Check Tracks     Check Min/M     (tracks, arcs, I     Characteristic     Zayers in layee     Layer Stack Referer     Name     Top Layer     Bottom Layer                    | s/Arcs Min/Max<br>ax Width for Ph<br>fills, pads & vias<br>Impedance Driv<br>rstack only<br>nce<br>Index<br>32<br>33 | Width Individually<br>sically Connected Cop<br>)<br>ven Width<br>Absolute Layer<br>Name<br>TopLayer<br>BottomLayer  | )per<br> In /<br>1<br>32  |

Figura 4.21. Regras quanto a espessura das trilhas.

Fonte: Elaborada pelo autor

Em *Min Width, Preferred Width e Max Width* são definidos o valor mínimo, preferido (que será utilizado como padrão no roteamento) e máximo de espessura da trilha, respectivamente.

É importante destacar que a espessura da trilha está relacionada com o valor de corrente na trilha, sendo recomendado um valor de 1 mm (39,37 mil) de espessura por *Ampère* (A).

Indo em *Plane >> Polygon Connect Style >> PolygonConnect,* aparecerá uma janela como mostra a figura 4.22. Nela é possível modificar o tipo de conexão que uma trilha tem com uma determinada malha (que será tratada no item 4.4), seja conectada diretamente ou através de pequenas trilhas, com quantidade e posição ajustáveis, como mostra a figura 4.22.

| E Design Rules                                                                                                    |                                                                                                    |                                      |
|----------------------------------------------------------------------------------------------------|----------------------------------------------------------------------------------------------------|--------------------------------------|
|                                                                                                    | Name PolygonConnect Corr                                                                                                    | Unique ID WUUQRGKF                   |
| Creatance     Sourcircuit     Un-Routed Net     Sourcircuit     Sourcircuit     Sourcircuit     Sourcircuit     Sourcircuit     Sourcircuit     Sourcircuit     Sourcircuit     Sourcircuit     Sourcircuit     Sourcircuit     Sourcircuit     Sourcircuit     Sourcircuit     Sourcircuit     Sourcircuit     Sourcircuit     Sourcircuit                                                                                                    | Where The First Object Matches                                                                                                    | Full Query<br>All                    |
| 🕀 😅 Routing Layers                                                                                                    | Where The Second Object Matches                                                                                                    | Full Query                           |
| Soluting Via Style     Soluting Via Style     Soluting Via Styl | All     Net     Net Class     Layer     Advanced (Query)     Query Helper     Constraints     Connect Style     Relief Connect     Conductors     2 @ 4     90 Angle     Co | AIL<br>AIL<br>onductor Width 0.254mm |

Figura 4.22. Tipo de conexão.

Fonte: Elaborada pelo autor

Em Routing >> Routing Corners, é possível modificar as configurações das curvas das trilhas.

Em *Placement >>* Room Definition, é possível modificar se os componentes devem estar fora ou se devem permanecer dentro da *Room* (ver figura 4.5 e 4.7).

# 4.4. Malhas de potencial

As malhas de potencial são utilizadas para conectar pontos de mesmo potencial mais facilmente ao invés de conectá-los por trilhas. Geralmente essas malhas são utilizadas na alimentação do circuito. No exemplo considerado no item 4, um dos terminais de cada resistor estão conectados ao pino 1 do *Header*, sendo possível a utilização de uma malha.

Inicialmente, deve-se desenhar as trilhas das ligações que não serão conectadas através da malha, mostrada na figura 4.23.

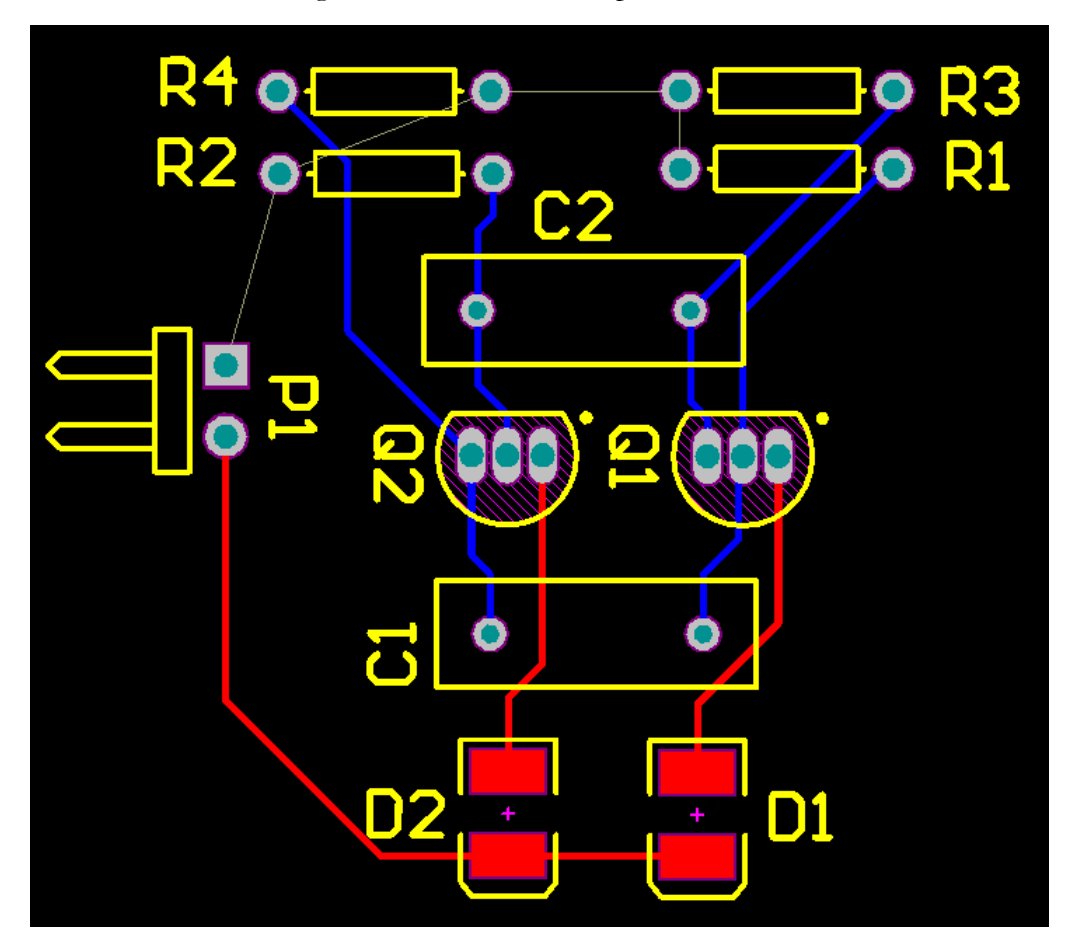

Figura 4.23. PCB do exemplo do item 4.

Para desenhar a malha de potencial, deve-se selecionar qual a camada (*layer*) a malha pertencerá (ver figura 4.10) e ir na barra de ferramentas logo abaixo do menu e clicar no ícone *Place Polygon Plane*, como mostrado na figura 4.24.

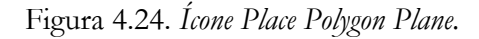

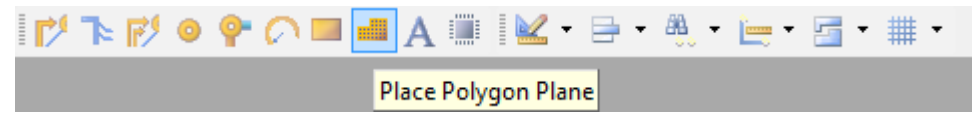

Fonte: Elaborada pelo autor

Aparecerá uma janela como mostra a figura 4.25, com configurações acerca da malha de potencial. Em *Fill Mode*, deve-se escolher qual o formato da malha, sendo o mais utilizado a opção *Solid (Copper Regions)*. Em *Net Options >> Connect to Net* deve ser escolhido ao que a malha será conectada, e no caso do exemplo, os terminais dos resistores estão conectados ao pino 1 do *Header* (designador P1), sendo escolhido portanto NetP1\_1, como também mostra a figura 4.25.

Fonte: Elaborada pelo autor

| Fill Mada                                   | tices                    |                                                                                                    |
|---------------------------------------------|--------------------------|----------------------------------------------------------------------------------------------------|
| Solid (Copper R)                            | egions) 💿 Hatche         | ed (Tracks/Arcs) 💿 None (Outlines Only)                                                                                                    |
| Properties                                  |                          | Remove Islands Less Than<br>3100 (sq. mils) In Area<br>Arc Approximation<br>Maximum Deviation From Perfect<br>Arc 0.5mil<br>Remove Necks When Copper<br>Width Less Than 5mil                                                                                                    |
| Name                                        | tom Layer-No Net         | Connect to Net NetP1 1                                                                                                    |
| INGHIC                                      |                          | (inclusion of the second second secon |
| Layer                                       | Bottom Layer 💌           | Pour Over Same Net Polygons Only 🔹                                                                                                    |
| Layer<br>Min Prim Length<br>Lock Primitives | Bottom Layer        3mil | Pour Over Same Net Polygons Only   Remove Dead Copper                                                                                                    |

Figura 4.25. Configurações da Malha de Potencial.

Fonte: Elaborada pelo autor

Clicando em OK, o formato da malha desejada deve ser desenhado, como mostra a figura 4.26.

Figura 4.26. Desenhando a malha.

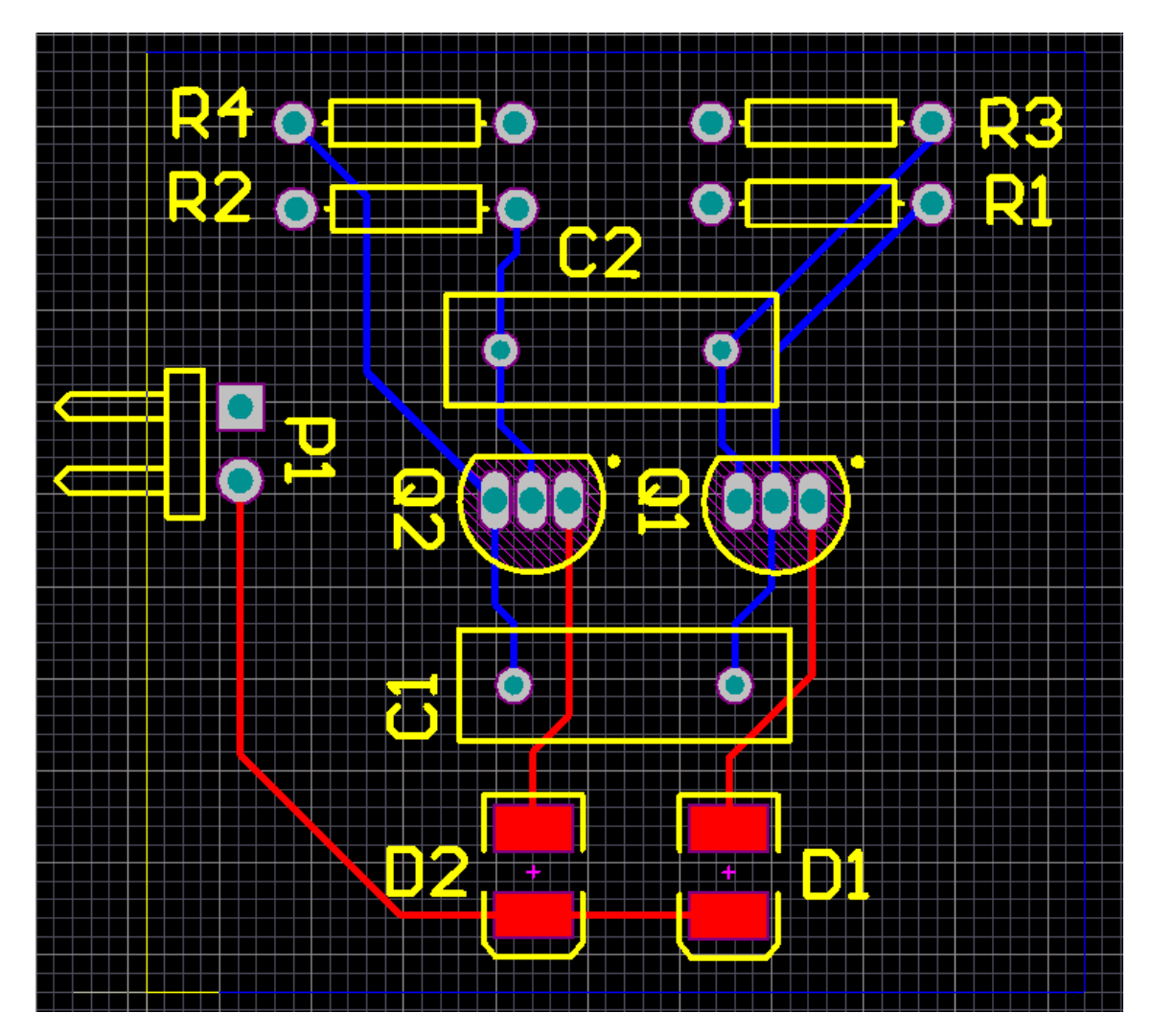

Fonte: Elaborada pelo autor

Pressionando o botão direito do *mouse*, e selecionando a *Top Layer*, é possível verificar como ficaram as conexões junto com a malha, conforme mostra a figura 4.27, na qual é possível perceber um dos terminais de cada resistor conectado diretamente a malha (o que pode ser alterado através das regras, ver figura 4.22), além do pino 1 do *Header*.

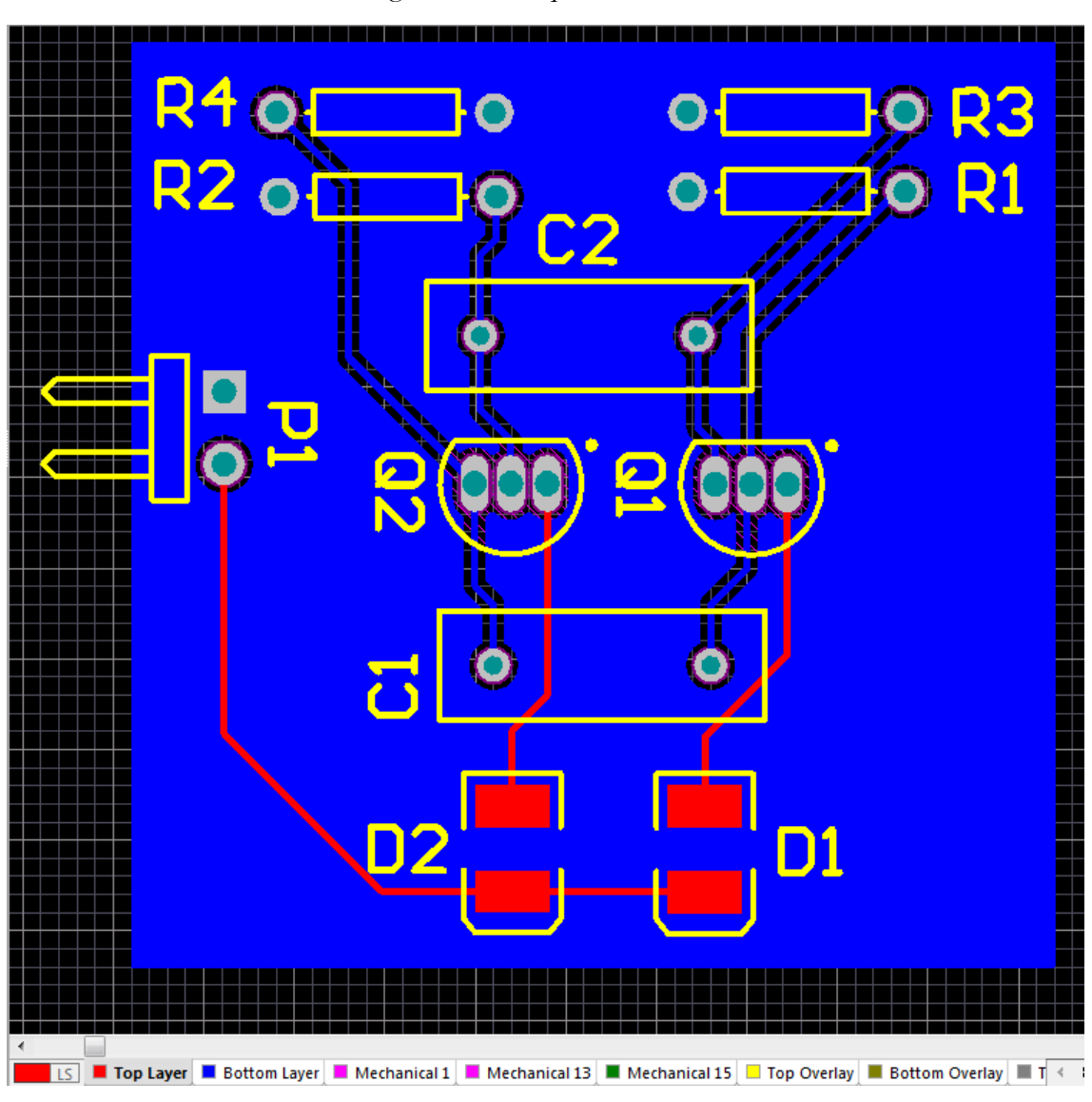

Figura 4.27. Arquivo PCB resultante.

Caso seja necessário adicionar uma trilha após a colocação da malha, e se opte por utilizar uma trilha na mesma camada da malha, essa pode ser desenhada normalmente, mas quando finalizada, a malha deve ser refeita.

Dependendo da versão do *software*, o mesmo pode automaticamente oferecer a opção de reconstrução da malha em uma nova janela ("*Repour*") ou então com o duplo clique sobre a malha (camada da malha deve está selecionada (ver figura 4.10)) e pressionando OK na janela seguinte (figura 4.25), o programa oferecerá a opção de reconstrução da malha ("*Rebuild*"), também através de uma nova janela.

Fonte: Elaborada pelo autor

# 5. IMPRESSÃO

Inicialmente, é necessário modificar algumas configurações antes da impressão. Indo em *File* >> *Print Preview*, aparecerá uma janela como mostrada na figura 5.1.

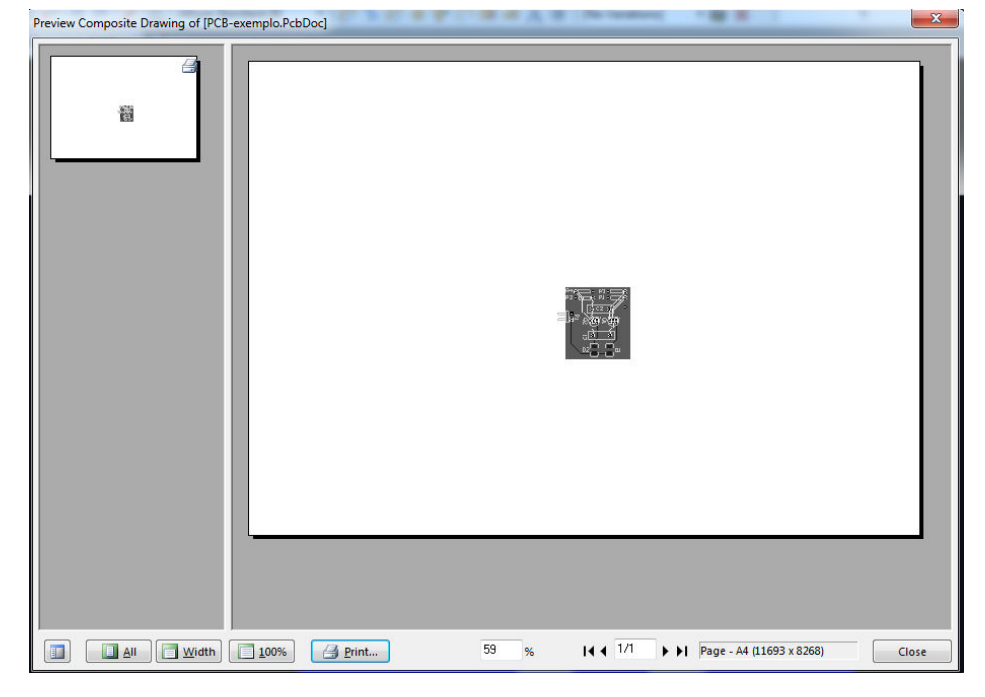

Figura 5.1. Print Preview.

Fonte: Elaborada pelo autor

Clicando com o botão direito do mouse, surgirá as opções mostradas na figura 5.2.

🗈 Сору Ctrl+C 🛃 Export Metafile... Ctrl+X Page Setup... 🛃 Print... Ctrl+P Setup Printer... Configuration... 🔡 🛛 Fit Pages Home Page Width Ctrl+W Whole Page Ctrl+A 🔍 Zoom In PgUp 🔍 Zoom Out PgDn Refresh End Show Page Numbers Ctrl+N Show Print Region Ctrl+R Show Margin Ctrl+M Show Grid Ctrl+G

Figura 5.2. Opções na prévia de impressão.

Clicando inicialmente em Page Setup, uma nova janela como mostra a figura 5.3 aparecerá.

| <b>L</b> ., | <b>-</b> 0 | 0   | C      | ~      | 1  |        |
|-------------|------------|-----|--------|--------|----|--------|
| H1011rg     | うう         | LOT | 111011 | racoes | da | naoina |
| 1 iguia     | 5.5.       | 001 | msu    | raçoco | uu | pasma. |

| Printer Paper                                      | Scaling                                           |
|----------------------------------------------------|---------------------------------------------------|
| Si <u>z</u> e: ► ► ►                               | Scale Mode Fit Document On Page 🔻                 |
| A 💿 Por <u>t</u> rait                              | <u>S</u> cale: 1.92                               |
| A 🖲 Landscape                                      | Corrections                                       |
| Quality: High (600 dpi) 🔹                          | <u>Х</u> 1.00 <u>х</u> <u>Ү</u> 1.00 <del>х</del> |
| Offset                                             | Color Set                                         |
| Horizontal: 0 🔶 🔽 Center<br>Vertical: 0 🚔 🔽 Center | 🔘 Mono 🛛 Color 💿 <u>G</u> ray                     |
|                                                    |                                                   |
|                                                    |                                                   |

Fonte: Elaborada pelo autor

Em *Scaling* >> *Scale Mode*, deve ser escolhida a opção *Scaled Print* e em seguida, mudar a escala (*Scale*) para o valor "1". Em *Quality*, pode ser alterado a qualidade da impressão, sendo recomendado a opção *High*. Em relação às cores da impressão, é possível alterá-las em *Color Set*: *Gray* deixará o desenho em preto, branco e cinza, Color deixará colorido e Mono apenas preto e branco, sendo este o mais utilizado, sendo este o escolhido. Clica-se em *Close* para finalizar.

Clicando em *Configuration* no menu mostrado na figura 5.2, aparecerá a janela mostrada na figura 5.4, onde é possível modificar quais os itens ou camadas que aparecerão na impressão. Inicialmente, deve-se preencher a opção *Holes* em *Printout Options* para que os furos apareçam no desenho.

Com um clique duplo sobre uma das camadas da lista, aparecerá a janela mostrada na figura 5.5.

|                                                                   | ayers                                                                  | Ir                            | nclude Comp | onents    | 9       | Pi                 | intout Opti   | ons          |
|-------------------------------------------------------------------|------------------------------------------------------------------------|-------------------------------|-------------|-----------|---------|--------------------|---------------|--------------|
| Vame                                                              | T                                                                      | p                             | Bottom      | Double Si | Holes   | Mirror             | TT Fonts      | Design Views |
| Multilayer Composit                                               | e Print                                                                | ~                             |             | ~         | ~       |                    |               | ~            |
| -Top Overlay                                                      |                                                                        |                               |             |           |         |                    |               |              |
| -Top Layer                                                        |                                                                        |                               |             |           |         |                    |               |              |
| -Bottom Layer                                                     |                                                                        |                               |             |           |         |                    |               |              |
| - Multi-Layer                                                     |                                                                        |                               |             |           |         |                    |               |              |
| - Mechanical 1                                                    |                                                                        |                               |             |           |         |                    |               |              |
| = Mechanical 15                                                   |                                                                        |                               |             |           |         |                    |               |              |
| - Mechanical 15                                                   |                                                                        |                               |             |           |         |                    |               |              |
|                                                                   |                                                                        |                               |             |           |         |                    |               |              |
|                                                                   |                                                                        |                               |             |           |         |                    |               |              |
| Designator Print Settin                                           | ngs                                                                    |                               |             |           |         |                    |               |              |
| Designator Print Settin<br>Choose the data to pr                  | ngs<br>rint in component o                                             | designa                       | tors        |           |         | Prin               | nt Physical D | esignators 🔻 |
| Designator Print Settin<br>Choose the data to pr<br>Area to Print | ngs<br>rint in component (                                             | designa                       | tors        |           |         | Prin               | nt Physical D | esignators 💌 |
| Designator Print Settin<br>Choose the data to pr<br>Area to Print | ngs<br>rint in component (                                             | designa                       | tors        |           |         | Prin               | nt Physical D | esignators 🔻 |
| Designator Print Settin<br>Choose the data to pr<br>Area to Print | ngs<br>rint in component (<br>wer Left Corner )                        | designa                       | tors        | Y         | : 19251 | Prin               | nt Physical D | esignators ▼ |
| Designator Print Settin<br>Choose the data to pr<br>Area to Print | ngs<br>rint in component o<br>wer Left Corner )<br>oper Right Corner ) | designa<br>(: 3451<br>(: 4910 | .mil        | Y         | : 1925  | Prin<br>mil<br>mil | nt Physical D | esignators ▼ |

Figura 5.4. Configurações das camadas.

| I op Uverlay               |              |            |                         | 82       |
|----------------------------|--------------|------------|-------------------------|----------|
| Free Primitives            | Component    | Primitives | Others                  |          |
| Arcs Full 🔻                | Arcs Full    | •          | Designators             | Full -   |
| Fills Full 🔻               | Fills        | -          | Comments                | Full 🔻   |
| Pads Full 🔻                | Pads Full    | •          | Polygons                | Full 🔻   |
| Strings Full 🔻             | Strings Full | •          | Dimensions              | Full 🔻   |
| Tracks Full 🔻              | Tracks Full  | •          | Coordinates             | Full 🔻   |
| Vias Full 🔻                | Vias Full    | •          |                         |          |
| Regions Full 🔻             | Regions Full | •          |                         |          |
| Full Draft Hide            | Full         | Hide       | Full Dr                 | aft Hide |
| Drill Layers               |              | .Leger     | nd Sorting              |          |
| First Top Layer            | •            | Sor        | t By Hole Si <u>z</u> e |          |
| Last Bottom Layer          | •            | Sor        | t By Hole <u>C</u> oun  | t        |
| Legend Symbols             |              | Drill D    | rawing Symbol           | Size     |
| Characters                 |              | Symt       | bol Size 50mil          |          |
| Size of <u>H</u> ole Strip | ng           |            |                         |          |
| Graphics Symbol            |              |            |                         |          |

Figura 5.5. Opções de uma camada (layer).

Fonte: Elaborada pelo autor

É possível definir se os itens pertencentes a *layer* aparecerão ou não no desenho, escolhendo a opção *Full* ou *Hide*, respectivamente ao lado do item em questão.

Clicando em *Hide* no final de cada seção, desabilita-se todas as suas opções, ou *Full* para habilitar, portanto, para desabilitar a camada, deve-se clicar nas opções *Hide* das 3 seções e então em OK.

Após as configurações, clica-se em OK e o arquivo está pronto para impressão.

Na figura 5.6, é mostrada o arquivo do exemplo do item 4 com apenas a camada *Bottom Layer* e *Multi Layer* habilitadas, na figura 5.7, apenas a *Top* e *Multi Layers*.
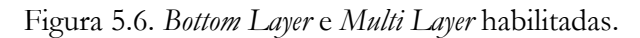

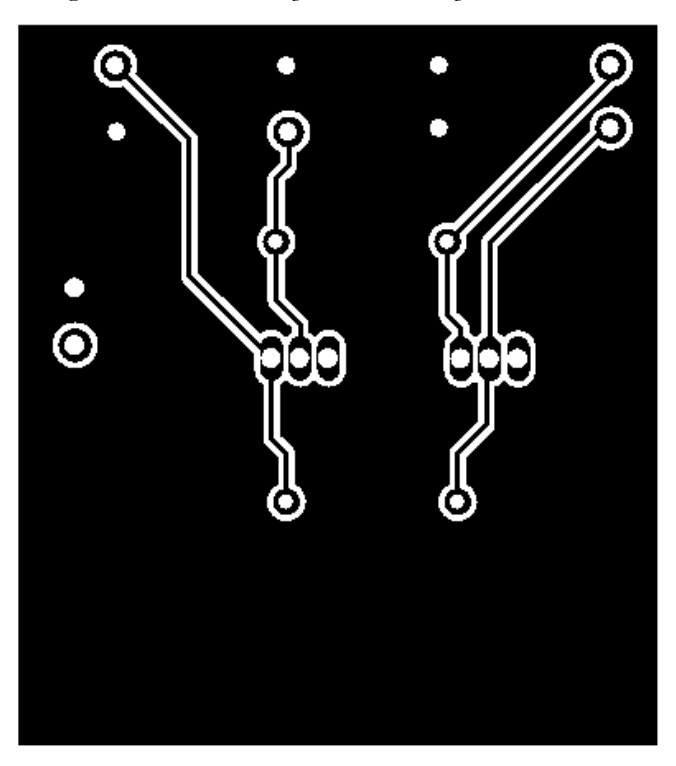

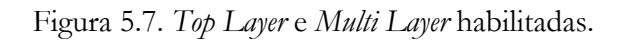

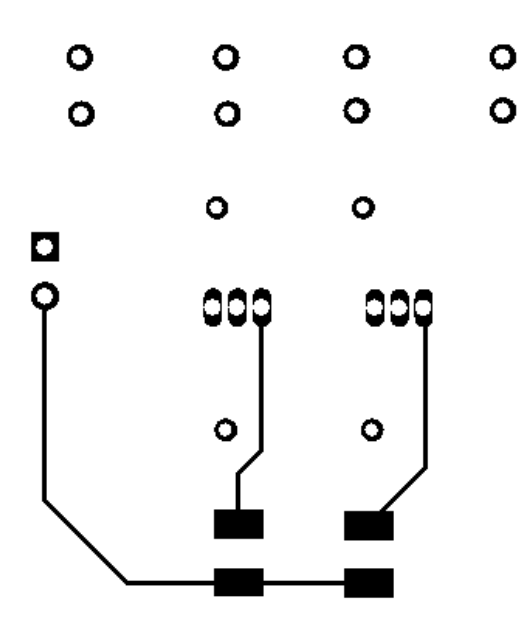

Fonte: Elaborada pelo autor

### 6. GERBER FILES / NC DRILL FILES

#### 6.1. Gerbers Files

*Gerber Files* são arquivos de imagens que contêm informações da PCB e que servem de orientação para a máquina que confeccionará a placa. É possível obter esses arquivos de um projeto utilizando o *Altium*. Nesse tipo de arquivo, cada camada do projeto é produzida separadamente, possibilitando a visualização de cada camada com um editor apropriado.

Para gerar esses arquivos, com o arquivo da PCB selecionado, deve-se ir em *Files* >> *Fabrication Outputs* >> *Gerber Files*, como mostra a figura 6.1.

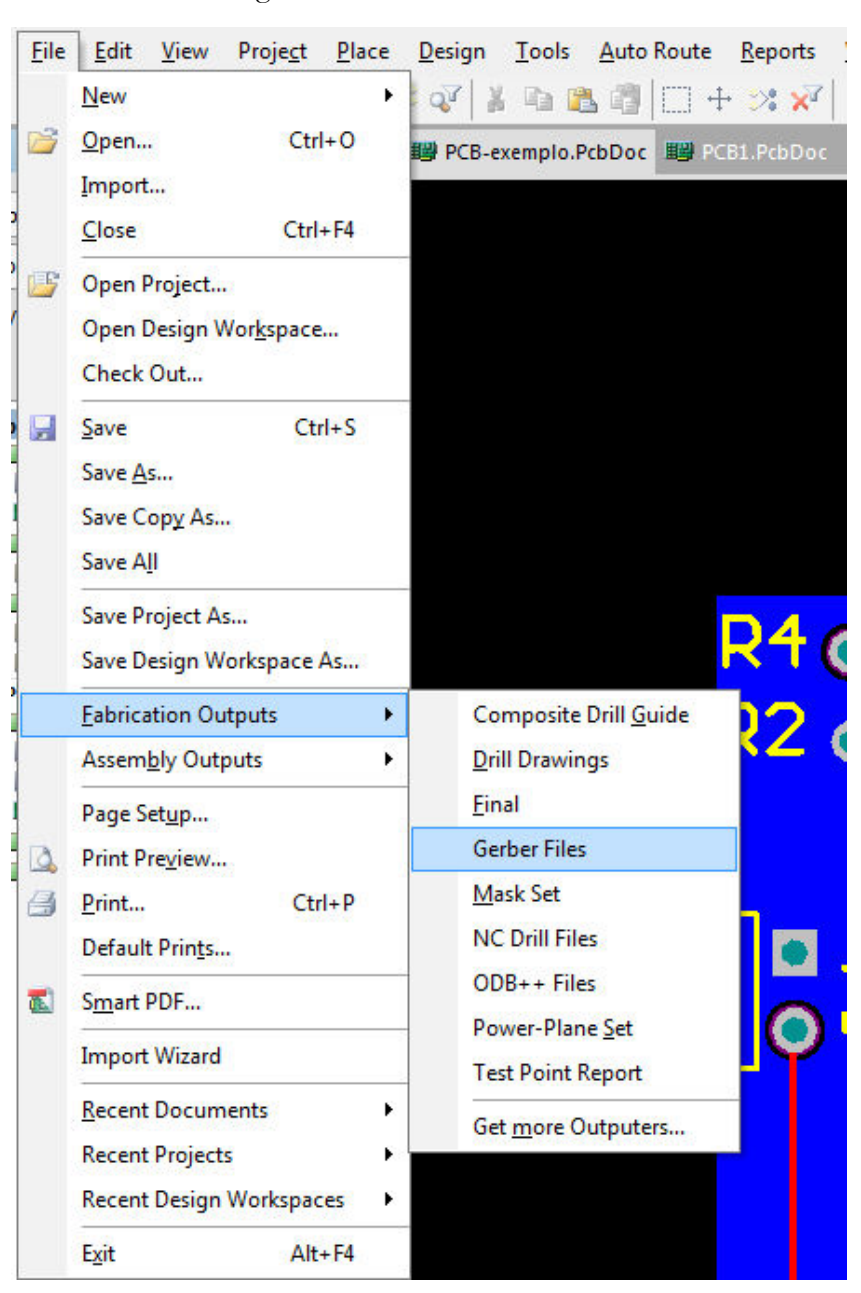

Figura 6.1. Gerando Gerber Files.

Fonte: Elaborada pelo autor

Aparecerá uma nova janela como mostrado na figura 6.2.

| ierber Setup                                                                               |                                                                                                    | ? X    |
|--------------------------------------------------------------------------------------------|----------------------------------------------------------------------------------------------------|--------|
| General Layers Drill                                                                       | Drawing Apertures Advanced                                                                                                    |        |
| Specify the units and fo<br>This controls the units<br>after the decimal point             | ormat to be used in the output files.<br>(inches or millimeters), and the number of digits before and                               |        |
| Units                                                                                      | Format                                                                                                    |        |
| Inches                                                                                     | © 2: <u>3</u>                                                                                                    |        |
| Millimeters                                                                                | 2: <u>4</u>                                                                                                    |        |
|                                                                                            | © 2: <u>5</u>                                                                                                    |        |
| If you are using one of<br>manufacturer supports<br>The 2:4 and 2:5 formats<br>than 1 mil. | the higher resolutions you should check that the PCB<br>that format.<br>only need to be chosen if there are objects on a grid finer |        |
|                                                                                            | ОК                                                                                                    | Cancel |

Figura 6.2. Aba General.

Fonte: Elaborada pelo autor

Na aba *General*, deve ser determinada a unidade de medida (*inches* ou mm) dos arquivos, e o formato do número da medida, que dependerá do projeto e do equipamento utilizado para confeccionar a placa, pois cada um dos formatos apresenta uma resolução diferente: resolução de 1mil e 3 casas decimais para os valores das medidas para o formato 2:3; resolução de 0.1mil e 4 casas decimais para o formato 2:4 e resolução de 0.01mil e 5 casas decimais para o formato 2:5.

Comumente, escolhe-se as opções *Inches* e 2:4. Clicando na aba *Layer*, aparecerá a janela mostrada na figura 6.3.

| ayers To Plot                                                               |                                                                                                    |      |        | Mechanical Layers(s)                            | to Add to All Plots |
|-----------------------------------------------------------------------------|----------------------------------------------------------------------------------------------------|------|--------|-------------------------------------------------|---------------------|
| Extension                                                                   | Layer Name                                                                                                    | Plot | Mirror | Layer Name                                      | Plot                |
| 510<br>5TP<br>5T5<br>5BL<br>5BS<br>5BO<br>5BO<br>5M1<br>5M13<br>5M15<br>5KO | Top Paste<br>Top Solder<br>Top Solder<br>Top Layer<br>Bottom Layer<br>Bottom Solder<br>Bottom Paste<br>Bottom Overlay<br>Mechanical 1<br>Mechanical 13<br>Mechanical 15<br>Keep-Out Layer |      |        | Mechanical 13<br>Mechanical 13<br>Mechanical 15 |                     |
| Plot Layers V Mirror Layers V                                               | Bottom Pad Master                                                                                                    | pads |        |                                                 |                     |

Figura 6.3. Aba Layers.

Devem ser selecionadas quais camadas terão arquivos *Gerber* gerados, marcando o ícone *Plot* ao lado da *layer* e caso seja necessário gerar um arquivo espelhado em relação a PCB, basta marca o ícone da seção *Mirror*.

Nas outras 3 abas, deve-se manter as opções padrões do programa. Clicando então em OK.

Na seção de *Source Documents* do projeto, surgirá um visualizador de *gerbers*, intitulado CAMtastic1.Cam\*, como mostrado na figura 6.4, utilizando a PCB do item 4.

Fonte: Elaborada pelo autor

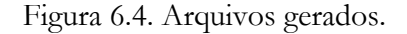

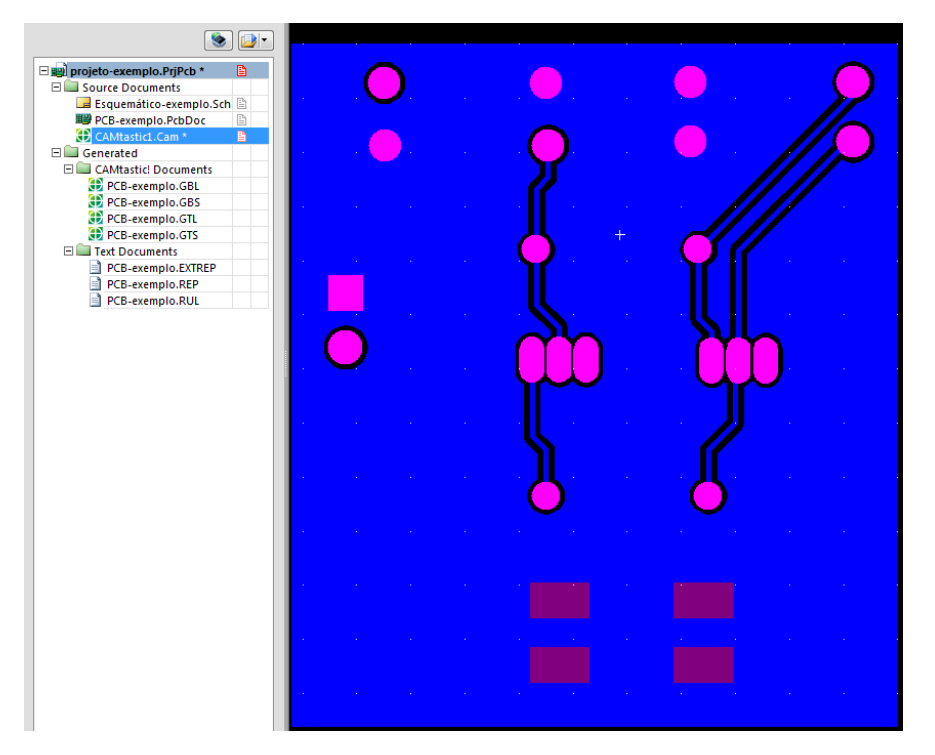

Fonte: Elaborada pelo autor

Na seção "*CAMtastic! Documents*", é possível visualizar os arquivos *Gerber* de cada uma das camadas que foram selecionadas na aba *Layers* (Figura 6.2). Indo então em *File* >> *Export* >> *Gerber*, aparecerá uma janela como mostra a figura 6.5.

| Export Gerber(s)                               |  |  |  |  |
|------------------------------------------------|--|--|--|--|
| Options                                        |  |  |  |  |
| Use Arcs (G75)                                 |  |  |  |  |
| Use Step & Repeat Codes (if any)               |  |  |  |  |
| Separate Composite layers to individual Files  |  |  |  |  |
| Convert Polygons to Vector Fill (Line Strokes) |  |  |  |  |
| Eormat                                         |  |  |  |  |
| Start Units: 2.3 Trailing Abs Inch             |  |  |  |  |
| RS-274-X Settings                              |  |  |  |  |
| OK Cancel                                      |  |  |  |  |

#### Figura 6.5. Exportando os arquivos.

Clicando em Settings, surgirá uma nova janela como mostra a figura 6.6.

| Gerber Export Settings | ?                                                        |  |  |  |
|------------------------|----------------------------------------------------------|--|--|--|
| Digits                 | Units                                                    |  |  |  |
| Integer 2              | English                                                  |  |  |  |
| Decimal 4              | © <u>M</u> etric                                         |  |  |  |
| Туре                   | Zero Suppression                                         |  |  |  |
| Absolute               | Leading                                                  |  |  |  |
| Incremental            | <ul> <li><u>I</u>railing</li> <li><u>N</u>one</li> </ul> |  |  |  |
|                        |                                                          |  |  |  |
| OK Cancel              |                                                          |  |  |  |

Figura 6.6. Configurações do Gerber Export.

Fonte: Elaborada pelo autor

Escolhendo a opção 4 em *Digits >> Decimal*, pressiona-se OK e em seguida OK na janela mostrada na figura 6.5. Aparecerá então uma janela como mostra a figura 6.7, com a lista dos arquivos a serem exportados e logo abaixo o local para onde serão exportados.

| Write Gerber(s)                                                                                         | ~ (1)                                                                                                    | ? ×                                           |
|----------------------------------------------------------------------------------------------------|----------------------------------------------------------------------------------------------------|-----------------------------------------------|
| Gerber File(s):<br>✓  pcb-exemplo.gtl<br>✓  pcb-exemplo.gts<br>✓  pcb-exemplo.gts<br>✓  pcb-exemplo.gts | Original Name:<br>L1: pcb-exemplo.gtl<br>L2: pcb-exemplo.gbl<br>L3: pcb-exemplo.gts<br>L4: pcb-exemplo.gbs | Type<br>Top<br>Bottom<br>Mask Top<br>Mask Bot |
| F:\2015.1\Desktop\                                                                                      |                                                                                                    | 8                                             |
| F:\2015.1\Desktop\                                                                                      | ОК                                                                                                    | Cancel                                        |

Figura 6.7. Lista dos arquivos Gerbers a serem exportados.

Pressionando OK, os arquivos serão exportados para o local selecionado.

# 6.2. NC Drill Files

É necessário gerar os arquivos de furação, indo em *File >> Fabrication Outputs >> NC Drill Files*, como mostra a figura 6.8 com o arquivo PCB selecionado.

| <b>№</b> D <u>Х</u> Р | <u>F</u> ile | <u>E</u> dit <u>V</u> iew Proje <u>c</u> t <u>P</u> lace | <u>Pesign T</u> ools <u>A</u> uto Route <u>I</u> |
|-----------------------|--------------|----------------------------------------------------------|--------------------------------------------------|
| l 🗋 💕                 |              | New                                                      | • 🖉 👗 🖻 🛍 🕮 🖂 🕂                                  |
| Projects              | 2            | Open Ctrl+O                                              | 🕮 PCB-exemplo.PcbDoc 🕃 CAM                       |
| Worksp                |              | Import                                                   | NetC2                                            |
| - worksp              |              | Close Ctrl+F4                                            |                                                  |
| projeto               |              | Open Project                                             |                                                  |
| File V                |              | Open Design Wor <u>k</u> space                           | - N                                              |
| ⊡ 📄 p                 |              | Save Ctrl+S                                              |                                                  |
|                       |              | Save <u>A</u> s                                          | <u></u>                                          |
|                       |              | Save Copy As                                             |                                                  |
| 8                     |              | Save A <u>I</u> I                                        |                                                  |
|                       |              | Save Project As                                          |                                                  |
|                       |              | Save Design Workspace As                                 |                                                  |
|                       |              | Eabrication Outputs                                      | Composite Drill <u>G</u> uide                    |
|                       |              | Assem <u>b</u> ly Outputs                                | <u>D</u> rill Drawings                           |
|                       |              | Page Set <u>u</u> p                                      | <u>F</u> inal                                    |
|                       |              | Print Preview                                            | Gerber Files                                     |
|                       | 8            | Print Ctrl+P                                             | Mask Set                                         |
|                       |              | Default Prin <u>t</u> s                                  | ODB++ Files                                      |
|                       | T.           | S <u>m</u> art PDF                                       | Power-Plane Set                                  |
|                       |              | Import Wizard                                            | Test Point Report                                |
|                       |              | Recent Documents                                         | Get more Outputers                               |
|                       |              | Recent Projects                                          |                                                  |
|                       |              | Recent Design Workspaces                                 |                                                  |
|                       |              | Exit Alt+F4                                              |                                                  |

Figura 6.8. Gerando NC Drill Files.

Fonte: Elaborada pelo autor

Aparecerá uma janela como mostrada na figura 6.9.

| Drill Setup                                           |                   |                                      | ? >      |
|-------------------------------------------------------|-------------------|--------------------------------------|----------|
| Options                                               |                   |                                      |          |
| NC Drill Format                                       |                   |                                      |          |
| Specify the units and for                             | mat to be used    | d in the NC Drill output files.      |          |
| This controls the units (ir after the decimal point.  | nches or millim   | eters), and the number of digits bet | fore and |
| Units                                                 |                   | Format                               |          |
| ۲                                                     | Inches            | © 2: <u>3</u>                        |          |
| 0                                                     | Millimators       | © 2: <u>4</u>                        |          |
| 0                                                     | Minimeters        | 2:5                                  |          |
| if there are holes on a gr<br>Leading/Trailing Zeroes | id finer than 1   | mil.<br>Coordinate Positions         |          |
| Keep leading and tra                                  | iling zeroes      | Reference to absolute original       | in       |
| Suppress leading zer                                  | 0.00              | Deference to relative origin         | 100      |
| Suppress <u>t</u> railing zer                         | Des               | Creterence to relative origin        |          |
| Other                                                 |                   |                                      |          |
| Optimize change loop                                  | ation commar      | nds                                  |          |
| 🔲 <u>G</u> enerate separate N                         | IC Drill files fo | r plated & non-plated holes          |          |
| Use drilled slot com                                  | mand (G85)        |                                      |          |
| Cenerate Board Edg                                    | e Rout Paths      |                                      |          |
| Rout Tool Dia 20                                      | Omil              |                                      |          |
| 🔲 Generate EIA Binary                                 | Drill File (.DRL  | )                                    |          |
|                                                       |                   | ОК                                   | Cancel   |

Figura 6.9. Configurações do NC Drill.

Fonte: Elaborada pelo autor

Escolhendo então a opção 2:4 na seção *Format* e mantendo os outros valores padrões do próprio programa, pressiona-se OK, aparecendo em seguida a janela mostrada na figura 6.10.

| Import Drill Data                                               |
|-----------------------------------------------------------------|
| Settings<br>Start Units: 2.4 Trailing Abs Inch<br><u>U</u> nits |
| Shape/Default Hole Size                                         |
| 0,0320:0,0320 <u>T</u> ool Table                                |
| OK Cancel                                                       |

Figura 6.10. Janela Import Drill Data.

Fonte: Elaborada pelo autor

Clicando então em OK, aparecerá um item intitulado "*CAMtastic2.Cam*\*" na seção de *Source Documents* do projeto, onde é possível ver as furações, como mostra a figura 6.11.

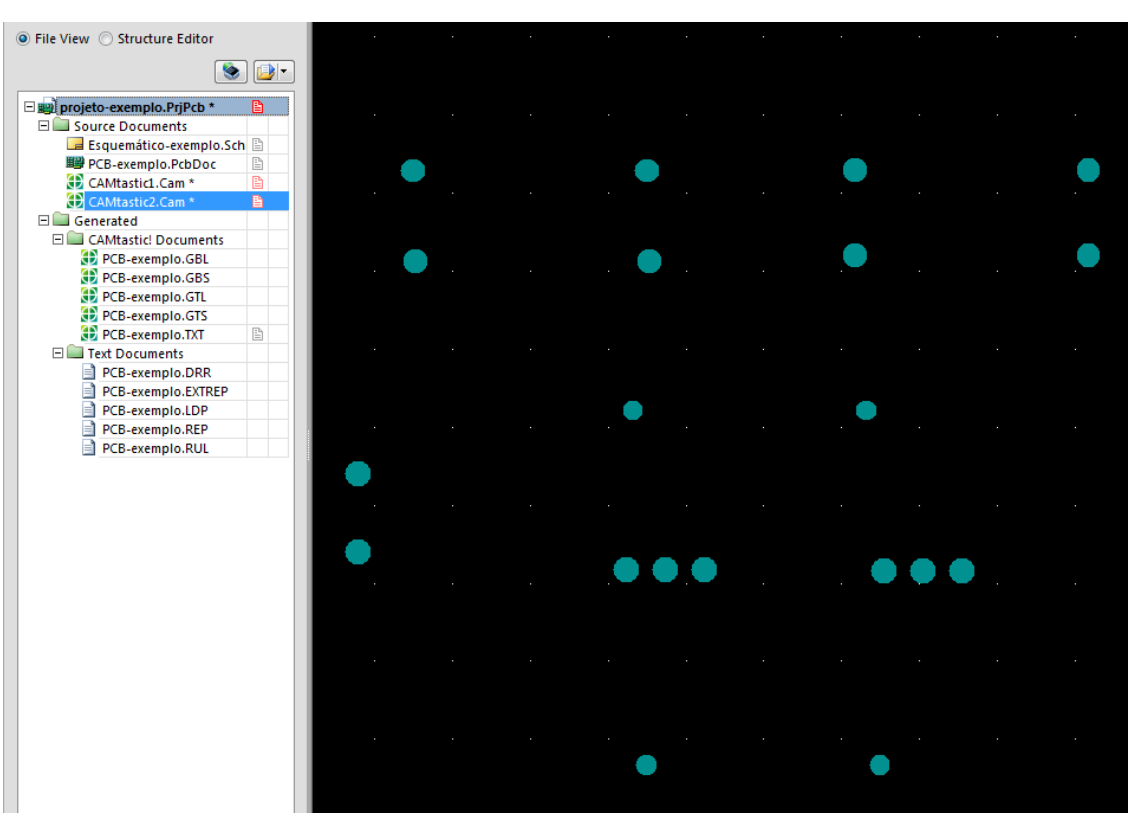

Figura 6.11. NC Drill gerado.

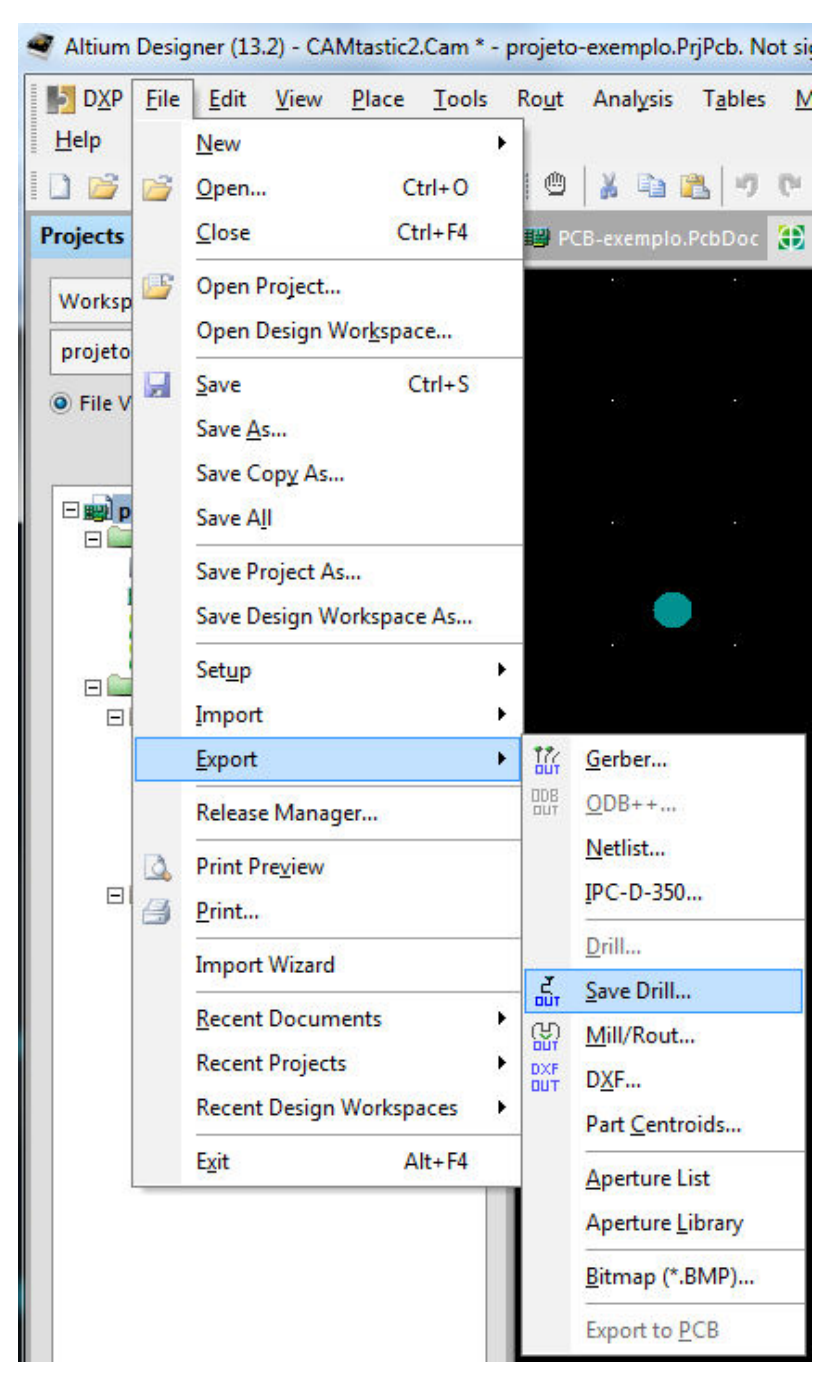

Figura 6.12. Salvando arquivo NC Drill.

Fonte: Elaborada pelo autor

Surgirá uma janela como mostrada na figura 6.13.

| elect Layer           |   |
|-----------------------|---|
| L1: pcb-exemplo.txt   | • |
|                       |   |
| Inits                 |   |
| 2.3 Trailing Abs Inch |   |
| Units                 |   |

Figura 6.13. Configurações para exportar arquivo NC Drill (1).

Fonte: Elaborada pelo autor

Em Select Layer, deve-se selecionar o arquivo do projeto e clicar em Units em seguida, surgindo uma nova janela conforme mostra a figura 6.14.

Figura 6.14. Configurações para exportar arquivo NC Drill (2).

| NC Drill Export Settings | ? <u>×</u>                                               |  |
|--------------------------|----------------------------------------------------------|--|
| Digits                   | Units                                                    |  |
| Integer 2 💌              | English                                                  |  |
| Decimal 3                | © <u>M</u> etric                                         |  |
| Туре                     | Zero Suppression                                         |  |
| Absolute                 | ○ Leading                                                |  |
| Incremental              | <ul> <li><u>Trailing</u></li> <li><u>N</u>one</li> </ul> |  |
|                          |                                                          |  |
|                          | OK Cancel                                                |  |

Fonte: Elaborada pelo autor

Seleciona-se então o valor 4 em *Digits* >> *Decimal* e pressiona-se OK e em seguida OK na janela mostrada na figura 6.13, surgindo assim uma nova janela, mostrada na figura 6.15.

| Write Drill        |                | ? <mark>×</mark> |
|--------------------|----------------|------------------|
| Drill File(s):     | Original Name: | Type             |
| Cam.drl            | cam.drl        | NC Drill         |
|                    |                |                  |
|                    |                |                  |
|                    |                |                  |
|                    |                |                  |
| F:\2015.1\Desktop\ |                | 8                |
|                    | ОК             | Cancel           |

Figura 6.15. Lista com o(s) arquivo(s) NC Dril a serem exportado(s).

Fonte: Elaborada pelo autor

Pressionando OK, o arquivo será exportado para o local selecionado.

Os arquivos *Gerber Files* e *NC Drill* gerados do exemplo são mostrados na figura 6.16, podendo, por exemplo, serem enviados a alguma empresa responsável por confecção de PCI.

Figura 6.16. Arquivos Gerber e NC Drill gerados.

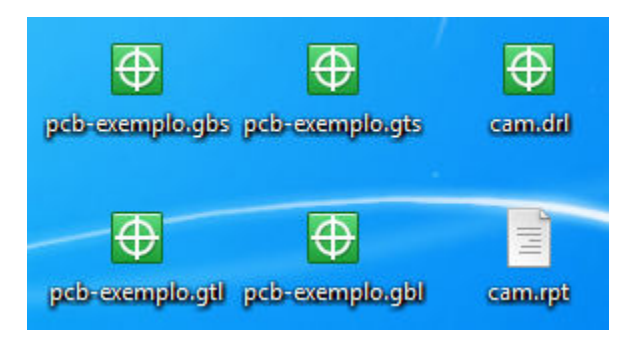

### 7. CONSIDERAÇÕES FINAIS

O trabalho teve como objetivo apresentar as principais funcionalidades do programa *Altium Designer*, que se mostra de grande importância para confecção de placas de circuitos eletrônicos. No material, é mostrada da criação do projeto ao processo final para confecção, além de uma seção destinada em adicionar modelos 3D dos componentes, algo que permite ao usuário mais um modo de avaliar o seu projeto, e outra destinada à criação de componentes e sua adição à uma biblioteca integrada.

Um dos pontos mais destacáveis do *software* é a grande quantidade de atalhos e recursos que o programa possui, o que se reflete numa maior facilidade e rapidez na execução de projetos.

## 8. REFERÊNCIAS

[1] <http://www.3dcontentcentral.com/> Acesso em 05/10/2015.

[2] <http://ww1.microchip.com/downloads/en/DeviceDoc/39582C.pdf> Acesso em 05/10/2015.

[3] <http://ww1.microchip.com/downloads/en/devicedoc/70118e.pdf> Acesso em 05/10/2015.

[4] <http://pdf1.alldatasheet.com/datasheet-pdf/view/257639/AVAGO/HFBR-1528.html> Acesso em 05/10/2015.